# DocuColor 2006 Aan de slag

The Document Company XEROX

©2001 Xerox Corporation. Alle rechten voorbehouden.

De auteursrechtelijke bescherming waarop aanspraak wordt gemaakt, bevat alle vormen en zaken van auteursrechtelijk materiaal en informatie die thans of in de toekomst van rechtswege is toegestaan. Dit omvat, zonder enige beperking, materiaal dat wordt gegenereerd door de software en dat wat in het scherm wordt weergegeven, zoals pictogrammen, uiterlijk en inhoud van de schermen, enzovoort.

Xerox ®, The Document Company ®, de digitale X ® en alle productnamen en productnummers van Xerox die in deze publicatie worden genoemd, zijn gedeponeerde handelsmerken van Xerox Corporation. Xerox Canada is een licentiehouder van alle handelsmerken. Andere merken en productnamen kunnen handelsmerken of gedeponeerde handelsmerken van hun respectievelijke bedrijven zijn en worden bij deze eveneens erkend.

Dit document wordt regelmatig bijgewerkt. Technische updates worden in latere uitgaven opgenomen.

701P35682

# Veiligheidsbepalingen, overeenkomstigheidsverklaringen, goedkeuringen en andere kennisgevingen

Xerox Corporation behoudt zich het recht voor deze informatie zonder voorafgaande kennisgeving te wijzigen en geeft geen garanties, niet uitdrukkelijk noch geïmpliceerd, met betrekking tot deze informatie. Xerox is niet aansprakelijk voor enig verlies of schade, waaronder voortvloeiende of bijzondere schade, als gevolg van het gebruik van deze informatie, zelfs wanneer de schade veroorzaakt is door nalatigheid of een andere fout van Xerox.

De meest recente informatie vindt u op <u>www.xerox.com</u>.

# Veiligheidsbepalingen

Uw DocuColor 2006 en de verbruiksmaterialen zijn ontwikkeld en getest volgens strikte veiligheidseisen. Hieronder valt een inspectie en goedkeuring door een veiligheidsbureau en het voldoen aan erkende milieunormen. De volgende instructies zorgvuldig doorlezen voordat u met de DocuColor 2006 gaat werken.

Indien u zich niet aan de aanbevelingen in deze sectie houdt, kan dit resulteren in persoonlijk letsel of kan het de onderhoudsverklaring van het apparaat teniet doen.

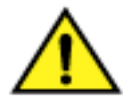

#### WAARSCHUWING

Een foutieve aansluiting op de aardlekschakelaar van de DocuColor 2006 kan een elektrische schok tot gevolg hebben. Het kopieerapparaat **altijd** op een goed geaarde wandcontactdoos aansluiten. In geval van twijfel de wandcontactdoos laten controleren door een erkende elektricien.

**Nooit** een verlengsnoer gebruiken om het apparaat aan te sluiten op een wandcontactdoos.

Nooit voorwerpen op het netsnoer plaatsen.

De DocuColor 2006 **niet** ergens installeren waar mensen op het snoer kunnen trappen.

Alle waarschuwingen en instructies die op de DocuColor 2006 zijn aangegeven of worden bijgeleverd volgen.

Nooit de werking van elektrische of mechanische beveiligingen overbruggen.

De DocuColor 2006 **altijd** op een stabiele ondergrond plaatsen die sterk genoeg is om het gewicht van het kopieerapparaat te dragen.

De DocuColor 2006 **nooit** in de buurt van water, vochtige locaties of buitenshuis gebruiken.

**Nooit** voorwerpen in de sleuven van het apparaat steken, omdat deze contact kunnen maken met punten waarop stroom staat. Dit kan kortsluiting, brand of een elektrische schok veroorzaken.

**De** DocuColor 2006 is ontworpen met het oog op het voorkomen van toegang van de gebruiker tot onveilige gebieden en ter verzekering dat het apparaat niet zal werken wanneer panelen of deksels zijn geopend. Nooit een onderhoudstaak uitvoeren die niet in de gebruikersdocumentatie bij de Xerox DocuColor 2006 wordt beschreven.

**Nooit** deksels of panelen verwijderen die met schroeven zijn bevestigd, tenzij dit beschreven wordt in de instructies. Zorg dat u alle waarschuwingen leest en elke stap exact uitvoert zoals deze wordt beschreven.

**Nooit** een handeling uitvoeren die niet in de gebruikersdocumentatie bij de Xerox DocuColor 2006 of in de gebruikersinterface wordt aangegeven of die niet specifiek wordt opgedragen door een erkende Xerox-vertegenwoordiger.

**Niet** direct in het licht van de belichtingslamp kijken. De belichtingslampen zijn niet schadelijk, maar ze zijn zeer fel en kunnen ongemak veroorzaken. U wordt aangeraden de glasplaatafdekklep gesloten te houden wanneer de DocuColor 2006 wordt gebruikt.

**Nooit** de DocuColor 2006 bedienen wanneer ongewone geluiden of geuren worden waargenomen. De stekker uit de wandcontactdoos verwijderen en contact opnemen met het Xerox Welcome Center om het probleem op te lossen.

#### Veiligheid bij onderhoud

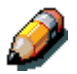

Deze instructies raadplegen om een veilige werking van het kopieerapparaat te garanderen.

Altijd specifiek voor Xerox-apparatuur ontworpen materiaal en verbruiksartikelen gebruiken. Gebruik van ongeschikt materiaal kan leiden tot een laag prestatieniveau en mogelijk gevaarlijke situaties.

**Nooit** reinigingsmiddelen in spuitbussen gebruiken. De instructies in de gebruikersdocumentatie bij de DocuColor 2006 volgen voor de juiste reinigingsmethoden.

**Nooit** verbruiksartikelen of reinigingsmiddelen gebruiken voor andere doeleinden dan waarvoor ze zijn bedoeld. Alle verbruiksartikelen en reinigingsmiddelen buiten het bereik van kinderen houden.

Nooit koffie of andere vloeistoffen op het apparaat zetten.

Nooit vloeistoffen op of in het apparaat morsen.

**De** DocuColor 2006 beschikt over een energiebesparingsfunctie waardoor er minder energie wordt verbruikt wanneer het apparaat niet in gebruik is.

Indien één van de volgende omstandigheden zich voordoet, de Docucolor 2006 onmiddellijk uitschakelen en **de stekker uit de wandcontactdoos verwijderen**. Contact opnemen met een erkende Xerox-technicus om het probleem te verhelpen:

- Het netsnoer is beschadigd of gerafeld.
- Er is vloeistof in de DocuColor 2006 gemorst.
- De DocuColor 2006 heeft blootgestaan aan regen of water.
- De Document Centre verspreidt ongewone geuren of maakt ongewone geluiden.

**Indien** het apparaat nog steeds niet werkt of wanneer de storingen zich blijven voordoen na het uitvoeren van de probleemoplossingsprocedures in de gebruikersdocumentatie bij de DocuColor 2006, het Xerox Welcome Center waarschuwen.

**Voor** meer veiligheidsinformatie over de DocuColor 2006 of over Xeroxverbruiksartikelen kunt u contact opnemen met het Xerox Welcome Center op:

020 - 6563620

#### Veiligheidsinformatie over ozon

Wanneer de DocuColor 2006 is ingeschakeld, produceert het een kleine hoeveelheid ozon. De hoeveelheid ozon die wordt geproduceerd, is afhankelijk van het aantal kopieën of afdrukken dat wordt gemaakt. De ozon is zwaarder dan lucht. Het apparaat in een goed geventileerde ruimte plaatsen die bovendien voldoet aan onderstaande minimumafmetingen. Wanneer het apparaat in de juiste omgeving wordt opgesteld, zal de concentratie aan ozon aan de veiligheidseisen voldoen.

Indien u nadere informatie over ozon wenst, kunt u de volgende Xeroxpublicatie aanvragen: *Ozone*, 600P83222. U kunt:

- Xerox bellen op (00) 1-800-828-6571
- contact opnemen met het Xerox Welcome Center

#### Veiligheid over de laser

Gebruik, aanpassing of uitvoering van procedures die afwijken van de procedures genoemd in deze handleiding kan leiden tot blootstelling aan gevaarlijke straling. Met betrekking tot de laser voldoet de apparatuur aan de prestatienormen voor laserproducten, zoals die zijn vastgesteld door overheids-, nationale en internationale instanties voor een Klasse 1-laserproduct. Het apparaat straalt geen gevaarlijk licht uit; de lichtstraal is in elke bedieningsmode en bij de uitvoering van elke onderhoudstaak volledig afgeschermd.

# Veiligheidsbepalingen

#### FCC-richtlijnen

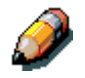

Dit apparaat is getest en voldoet aan de limieten voor een klasse A digitaal apparaat volgens Deel 15 van de FCC-richtlijnen. Deze limieten zijn bedoeld om een redelijke bescherming te bieden tegen schadelijke interferentie wanneer het apparaat wordt gebruikt in een industriële omgeving. Dit apparaat genereert, gebruikt en straalt radiofrequentie-energie uit. Indien het apparaat niet volgens de instructiehandleiding wordt geïnstalleerd en gebruikt, kan het de radiocommunicatie storen. In een woonomgeving kan dit product radio-interferentie veroorzaken, in welk geval de gebruiker passende maatregelen zal moeten nemen.

Wijzigingen of aanpassingen van de apparatuur die niet specifiek door Xerox Corporation zijn goedgekeurd kunnen het recht van de gebruiker om het apparaat te gebruiken tenietdoen.

U dient afgeschermde kabels te gebruiken bij deze apparatuur om te blijven voldoen aan Richtlijn 89/336/EEG.

#### **Europese Unie**

# CE

Het CE-merk op dit product symboliseert de overeenkomstigheidsverklaring van Xerox met de volgende van toepassing zijnde richtlijnen van de Europese Unie vanaf de aangegeven data:

#### 1 januari 1995:

Richtlijn 73/23/EEG van de Raad van 19 februari 1973, bij mendement gewijzigd door Richtlijn 93/68/EEG, betreffende de onderlinge aanpassing van de wettelijke voorschriften der Lid-Staten inzake elektrisch materiaal bestemd voor gebruik binnen bepaalde spanningsgrenzen.

#### 1 januari 1996:

Richtlijn 89/336/EEG van de Raad van 3 mei 1989 betreffende de onderlinge aanpassing van de wetgevingen van de Lid-Staten inzake elektromagnetische compatibiliteit.

Een volledige verklaring met de relevante richtlijnen en normen kan worden verkregen bij het Xerox Welcome Center of door contact op te nemen met:

Environment, Health and Safety, XEROX Limited, PO Box 17, Bessemer Road, Welwyn Garden City, Hertfordshire AL7 1HE ENGELAND. Telefoon +44 (0) 1707 353434

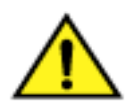

#### WAARSCHUWING

Dit systeem is goedgekeurd, geproduceerd en getest volgens strenge veiligheidsnormen met betrekking tot veiligheid en radiofrequentiestoringen. Elke wijziging die zonder toestemming wordt aangebracht, waaronder de toevoeging van nieuwe functies of de aansluiting van randapparatuur, kan deze goedkeuring beïnvloeden. Contact opnemen met uw Xerox-leverancier voor een lijst van goedgekeurde accessoires.

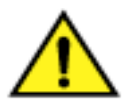

#### WAARSCHUWING

Om deze apparatuur te laten werken in de nabijheid van industriële, wetenschappelijke en medische apparatuur, kan het zijn dat de externe straling van deze apparatuur moet worden beperkt of dat er speciale stralingstemperende maatregelen moeten worden getroffen.

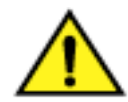

#### WAARSCHUWING

Dit is een klasse A-product. In een woonomgeving kan dit product radiointerferentie veroorzaken, in welk geval de gebruiker passende maatregelen zal moeten nemen.

Wijzigingen of aanpassingen van de apparatuur die niet specifiek door Fuji Xerox Environmental Heatlh & Safety of Xerox Corporation Environmental Health & Safety zijn goedgekeurd, kunnen het recht van de gebruiker om het apparaat te gebruiken, tenietdoen.

U dient afgeschermde kabels te gebruiken bij deze apparatuur om te blijven voldoen aan Richtlijn 89/336/EEG.

# **Conventies in documentatie**

De volgende conventies worden gehanteerd in alle documentatie voor klanten.

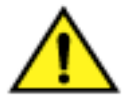

#### WAARSCHUWING

Waarschuwingen vestigen uw aandacht op handelingen die persoonlijk letsel kunnen veroorzaken.

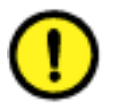

#### **VOORZICHTIG**

Deze waarschuwingen vestigen uw aandacht op handelingen die schade aan het apparaat kunnen veroorzaken.

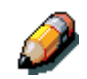

Opmerkingen bevatten aanvullende informatie, uitleg en nuttige suggesties.

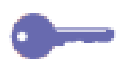

Tips bieden informatie over technieken en verkorte handelingen.

# Inhoudsopgave

| 1 | . De DocuColor 2006 installeren                            | 1-1  |
|---|------------------------------------------------------------|------|
|   | De installatie voorbereiden                                | 1-1  |
|   | Een locatie selecteren                                     | 1-1  |
|   | Ruimtevereisten voor de DocuColor 2006                     | 1-2  |
|   | De eerste stap                                             | 1-4  |
|   | 2-ladenmodule installeren (optioneel)                      | 1-5  |
|   | De printer uitpakken                                       | 1-9  |
|   | Printerinstallatie                                         | 1-19 |
|   | De 2-zijdige lade installeren (optioneel)                  | 1-27 |
|   | Papier in de papierlade plaatsen                           | 1-35 |
|   | De scanneronderzetkast installeren                         | 1-39 |
|   | De scanner installeren                                     | 1-45 |
|   | De AOD installeren                                         | 1-49 |
|   | De opvangbak/vergaareenheid installeren                    | 1-53 |
|   | De opvangbak/vergaareenheid uitpakken                      | 1-54 |
|   | De opvangbak/vergaareenheid aansluiten                     | 1-57 |
|   | Het apparaat aanzetten                                     | 1-63 |
|   | Het apparaat uitzetten                                     | 1-64 |
|   | Een testpagina afdrukken vanaf het printerbedieningspaneel | 1-65 |
|   | Een proefkopie vanaf de scanner maken                      | 1-66 |
|   | Geheugen aan de printer toevoegen                          | 1-67 |
|   | Geheugen aan de scanner toevoegen                          | 1-73 |
|   |                                                            |      |

| 2. Kennismaking met de DocuColor 2006             | 2-1  |
|---------------------------------------------------|------|
| Printer, vooraanzicht                             | 2-1  |
| Printer, achteraanzicht                           | 2-2  |
| Printer, intern aanzicht                          | 2-3  |
| Printerbedieningspaneel                           | 2-4  |
| Scanner- en AOD-onderdelen                        | 2-5  |
| Scannerbedieningspaneel                           | 2-7  |
| Accessoires                                       | 2-9  |
| Bestelinformatie voor accessoires                 | 2-9  |
| Nummers voor bijbestellen van verbruiksmaterialen | 2-10 |
|                                                   |      |
| 3. Netwerkinstelling                              | 3-1  |
| De Token Ring-netwerkkaart installeren            | 3-1  |
| Windows 95/98                                     | 3-5  |
| Voordat u begint                                  | 3-5  |
| De printerdriver installeren                      | 3-5  |
| Windows 2000                                      | 3-7  |
| Voordat u begint                                  | 3-7  |
| De printerdrivers installeren                     | 3-7  |
| Windows NT 4.0                                    | 3-11 |
| Voordat u begint                                  | 3-11 |
| De printerdrivers installeren                     | 3-11 |
| Macintosh OS                                      | 3-13 |
| Voordat u begint                                  | 3-13 |
| De printerdrivers installeren                     | 3-13 |
| De DocuColor 2006 configureren in de Kiezer       | 3-14 |

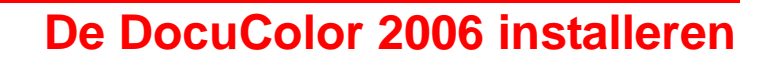

1

Dit hoofdstuk bevat alleen instructies voor de installatie van het apparaat. Voor informatie over het installeren van de printerdriver-software, het hoofdstuk *Uw gebruikerssoftware installeren* raadplegen. Voor informatie over het installeren in een netwerk, het betreffende hoofdstuk van uw besturingssysteem raadplegen.

# De installatie voorbereiden

Voordat u begint met de installatie van uw Xerox DocuColor 2006, deze gehele sectie doorlezen. U dient een geschikte locatie voor de installatie van de DocuColor 2006 te vinden. In deze sectie vindt u informatie die u kan helpen bij het besluitvormingsproces.

#### Een locatie selecteren

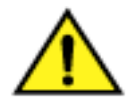

#### WAARSCHUWING

De wandcontactdoos moet een stroomsterkte van 115 of 240 volt leveren en dient ten minste een beveiliging van 15 amps te hebben voor 115 volt of 8 amps voor 240 volt. Indien u de stroomsterkte van de wandcontactdoos niet zeker weet, dient u een erkende elektricien de contactdoos te laten controleren.

Geen andere apparaten aansluiten op de wandcontactdoos die voor de Xerox DocuColor 2006 is bestemd.

De Xerox DocuColor 2006 installeren op een locatie die aan de volgende voorwaarden voldoet:

- Er is een aparte wandcontactdoos voor de DocuColor 2006.
- Er kan niet op het netsnoer worden gestapt of erover worden gestruikeld.
- De locatie heeft een gelijke, stabiele ondergrond.

De DocuColor 2006 niet op een van de volgende locaties installeren:

- In direct zonlicht
- Dichtbij een airconditioner of warmtebron
- Op een stoffige plaats
- Op een winderige plaats
- Dichtbij open vuur
- Dichtbij water

- Op een plaats waar het apparaat kan gaan trillen
- Dichtbij een magnetisch veld
- Op een locatie die onderhevig is aan abrupte veranderingen in temperatuur of vochtigheid

#### Ruimtevereisten voor de DocuColor 2006

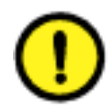

#### **VOORZICHTIG**

De Xerox DocuColor 2006 heeft ventilatieroosters aan de zij- en achterkant die niet geblokkeerd mogen worden. Indien dit wel gebeurt, kan er brandgevaar ontstaan. Het apparaat moet op ten minste 165 mm van de muur worden geplaatst.

Door onderstaande ruimtevereisten in acht te nemen weet u zeker dat het apparaat voldoende ventilatie krijgt en dat er voldoende ruimte is voor het vervangen van verbruiksartikelen.

Ruimtevereisten zonder de optionele opvangbak/vergaareenheid

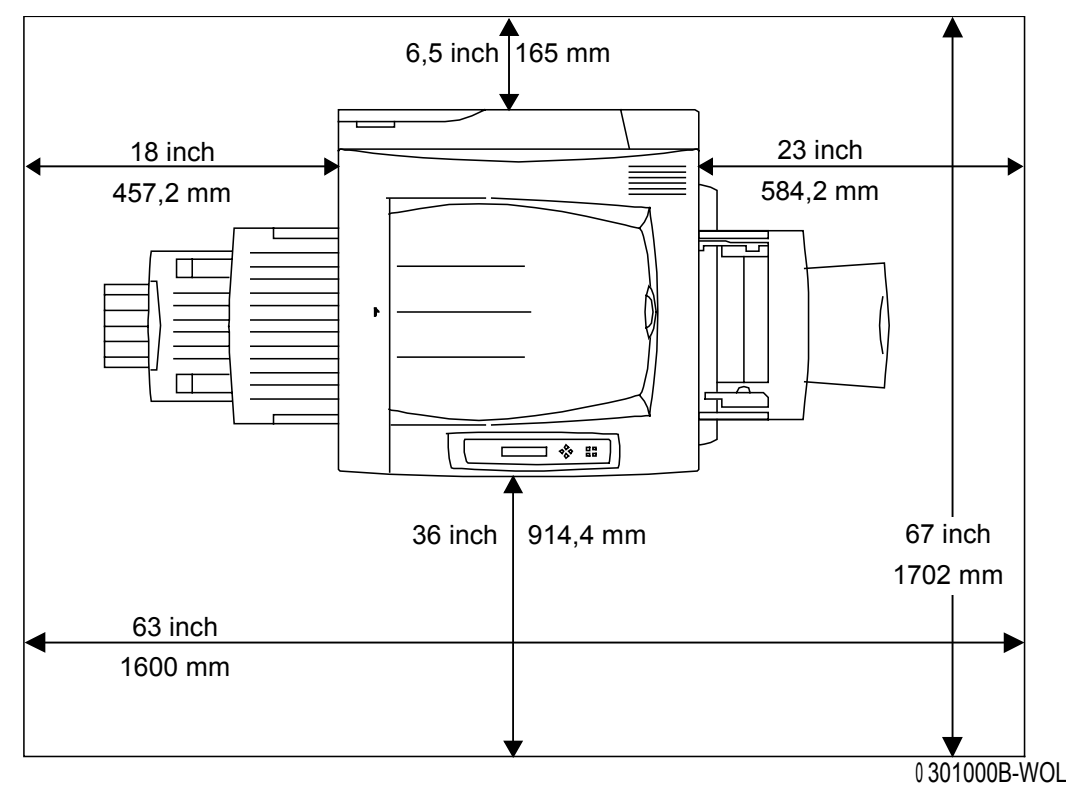

Onderstaande illustratie geeft een bovenaanzicht van het apparaat.

#### Ruimtevereisten met de optionele opvangbak/vergaareenheid

In onderstaande afbeelding wordt de grootst mogelijke configuratie van het apparaat weergegeven, met een 2-zijdige module en een opvangbak/vergaareenheid.

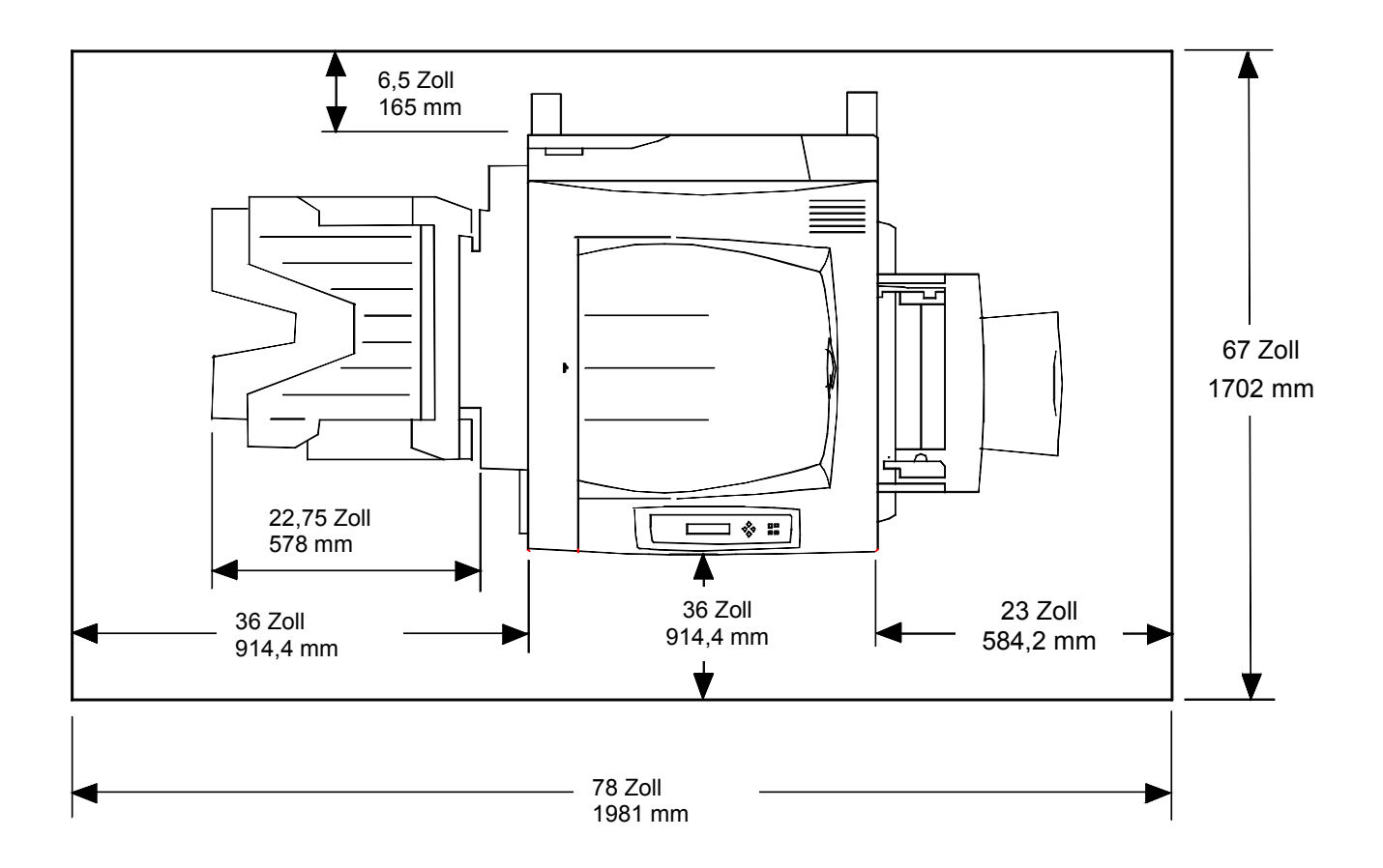

De installatie-onderdelen controleren

Controleren of alle onderdelen die u heeft besteld aanwezig zijn **voordat** u aan de installatie begint. Alle onderdelen worden hieronder vermeld.

- Printer
- Scanner
- Scanneronderzetkast
- 2-zijdige lade (optioneel)
- 2-ladenmodule (optioneel)

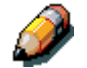

*U heeft een kruiskop- en een platte schroevendraaier nodig voor het installeren van de DocuColor 2006.* 

Door het volgen van de instructies worden de onderdelen van de DocuColor 2006 in de volgende volgorde geïnstalleerd:

- 1. 2-ladenmodule, indien besteld
- 2. Printer
- 3. 2-zijdige lade, indien besteld
- 4. Scanneronderzetkast
- 5. Scanner
- 6. Accessoires, indien besteld
- 7. Clientsoftware (door klant te installeren)

#### De eerste stap

Indien de DocuColor 2006 door een Xerox-technicus voor u is geïnstalleerd, verdergaan met *Hoofdstuk 2, Kennismaking met de Xerox DocuColor 2006*.

Indien u de optionele 2-ladenmodule heeft besteld, verdergaan met de procedure *De 2-ladenmodule installeren*.

Indien u geen 2 ladenmodule heeft besteld, verdergaan met de procedure *De printer uitpakken*.

# 2-ladenmodule installeren (optioneel)

De volgende stappen uitvoeren om de 2-ladenmodule te installeren.

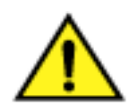

#### WAARSCHUWING

Er zijn ten minste twee mensen nodig om de module uit de kartonnen doos te tillen.

- 1. De doos met de 2-ladenmodule openen.
- 2. Het tempex en plastic beschermingsmateriaal bovenop de 2-ladenmodule verwijderen.
- 3. Met één persoon aan weerszijden van de doos, de dwarsbalken vastpakken op de plaatsen die met de labels worden aangegeven.

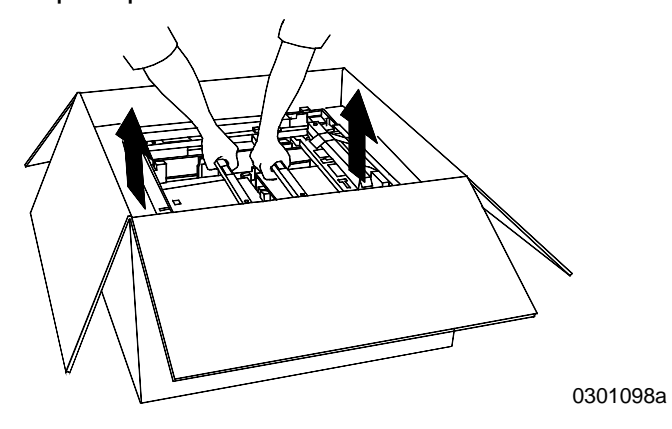

- 4. De 2-ladenmodule uit de doos tillen en op de gekozen locatie neerzetten.
- 5. De voorwieltjes vergrenden, zoals hieronder aangegeven.

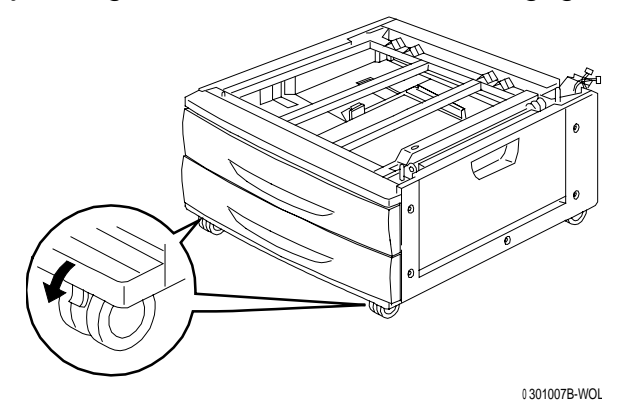

- 6. Alle tape van de buitenkant van de 2-ladenmodule verwijderen.
- 7. De bovenste papierladen zo ver mogelijk naar buiten trekken en het hieronder weergegeven verpakkingsmateriaal verwijderen.

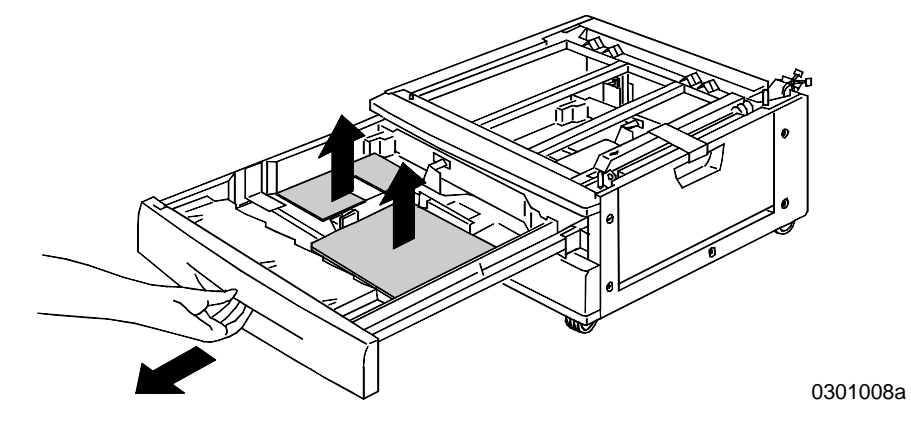

- 8. De bovenste lade sluiten en stap 7 herhalen voor de onderste papierlade.
- 9. Beide papierladen openen.

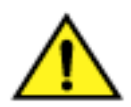

#### WAARSCHUWING

Voorzichtig te werk gaan bij het verwijderen van verpakkingsmateriaal van connectoren en kabelbundels.

10. Het kartonnen beschermstuk van de achterkant verwijderen, zoals hieronder afgebeeld.

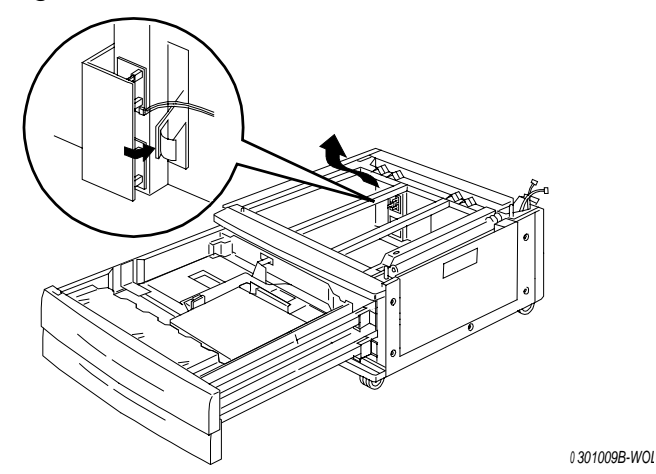

11. De twee papierladen sluiten.

12. De tape uit de toegangsdeur tot de papierinvoerzone verwijderen en de deur daarna openen.

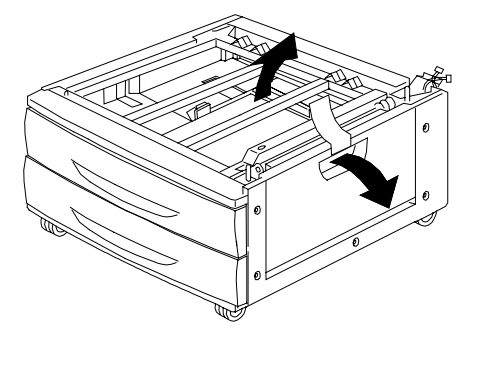

13. Het hieronder afgebeelde kartonnen verpakkingsmateriaal verwijderen.

0301010B-WOL

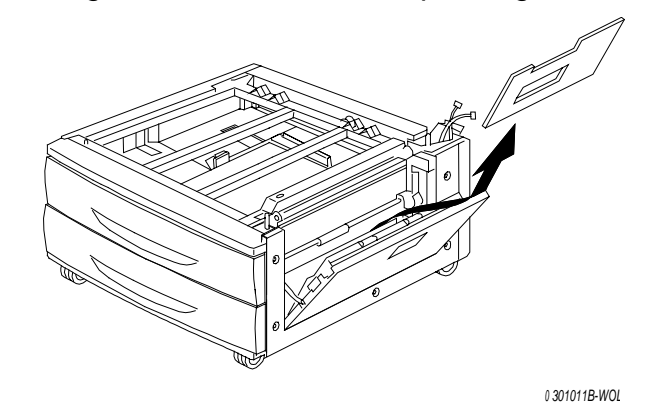

14. De toegangsdeur tot de papierinvoerzone sluiten.

#### De volgende stap

Verdergaan met de procedure De printer uitpakken verderop in dit hoofdstuk.

# De printer uitpakken

Alle stappen doorlezen **voordat** u deze procedure uitvoert. U dient bepaalde beslissingen te nemen voordat u de printer uit de verpakking verwijdert.

- 1. De vier kartonnen ondersteuningsstukken en tempex verpakking bovenop de printer verwijderen.
- 2. De kartonnen binnendoos bovenop de printer verwijderen en op een veilige plaats zetten uit de buurt van de installatie. De binnendoos bevat de volgende onderdelen:
  - Doos met één afdrukmodule
  - Vier tonercassettedozen (geel, cyaan, magenta en zwart)
  - Cd-pakket met twee cd's
  - Handleiding Aan de slag
  - Lijst aanbevolen materialen
  - Netsnoer
  - Opvangbak
- 3. De plastic verpakking die zich om de printer bevindt naar beneden rond de pallet trekken en weg van de onderkant van de printer.
- 4. Voordat de printer van de pallet wordt getild, alle waarschuwingen hieronder en op de volgende pagina lezen.

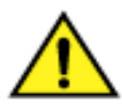

#### WAARSCHUWING

De printer weegt 69,5 kg zonder de tonercassettes of afdrukmodules geïnstalleerd. **DE PRINTER ALTIJD MET VIER MENSEN OPTILLEN.** 

**Zorgen** dat de printer **HORIZONTAAL** blijft. De achterkant van de printer is zwaarder dan de voorkant.

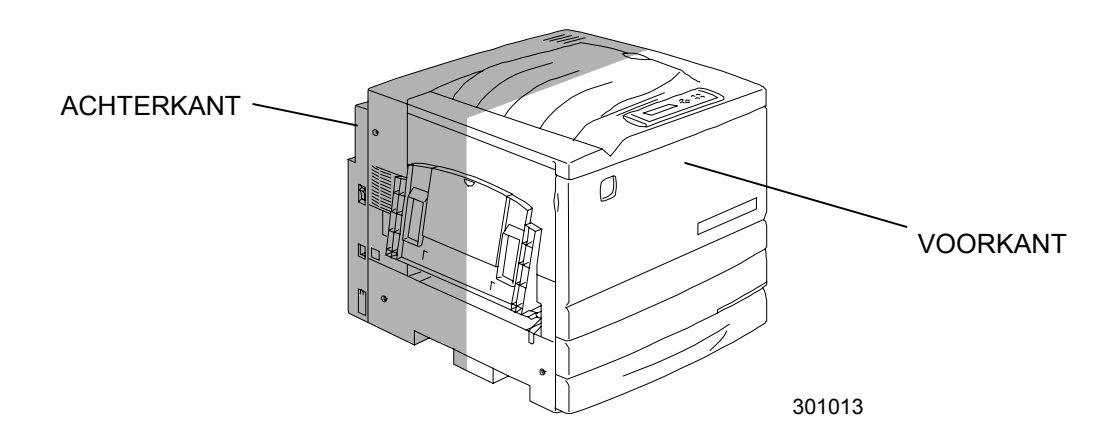

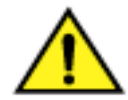

#### WAARSCHUWING

**Zorgen** dat u stevig staat en goed door uw knieën buigt om rugblessures te voorkomen. Voor het optillen van de printer met uw gezicht naar de printer toe staan en deze bij de inkepingen vastpakken, zoals hieronder afgebeeld. De printer **NOOIT** bij een ander punt vastpakken om op te tillen. De printer zou kunnen vallen en persoonlijk letsel kunnen veroorzaken.

5. Met één persoon in elke hoek, uw handen in de plastic verpakking op de hieronder getoonde posities plaatsen.

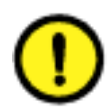

#### **VOORZICHTIG**

De printer niet optillen of ondersteunen bij de handmatige invoer die zich aan de rechterkant bevindt.

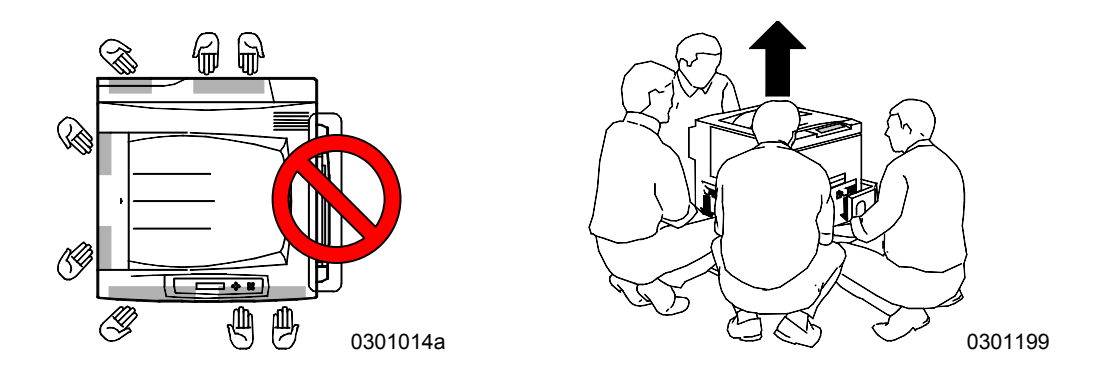

- 6. De printer voorzichtig van de pallet af tillen.
- 7. Een van de volgende stappen uitvoeren:
  - Indien u de printer installeert op de optionele 2-ladenmodule, verdergaan met stap 8 op de volgende pagina.
  - Indien u geen 2-ladenmodule heeft besteld, stap 8 overslaan en verdergaan met stap 9.

- 8. De printer op de 2-ladenmodule plaatsen:
  - a. De **twee pennen** in de 2-ladenmodule tegenover de corresponderende openingen in de printer plaatsen. Door de linkerachterpanelen van de twee onderdelen met elkaar in lijn te brengen kunt u de pennen gemakkelijker op de juiste positie brengen. Zie onderstaande illustratie.

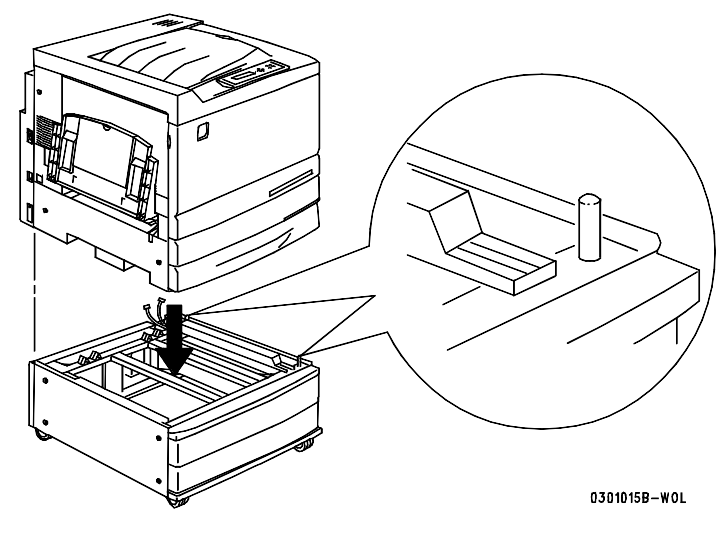

b. Papierlade 2 gedeeltelijk openen en de twee duimschroeven aandraaien. Zie hieronder. De duimschroeven niet te vast aandraaien.

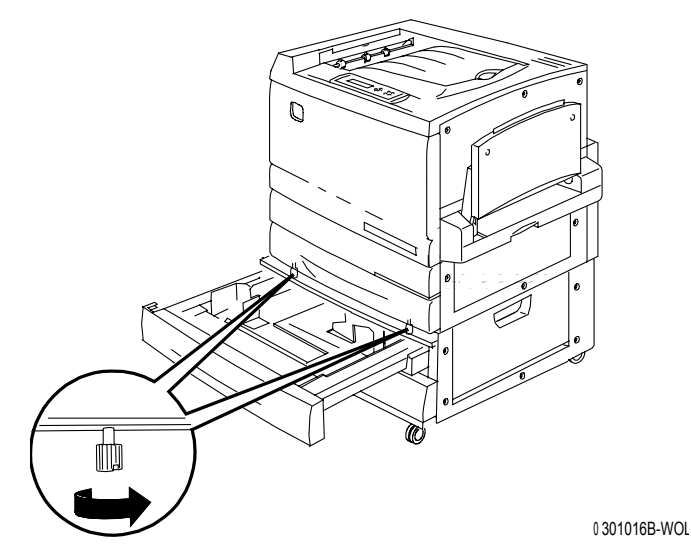

c. Papierlade 2 sluiten.

- 9. Alle tape van de buitenkant van de printer verwijderen:
  - a. Linkerkant

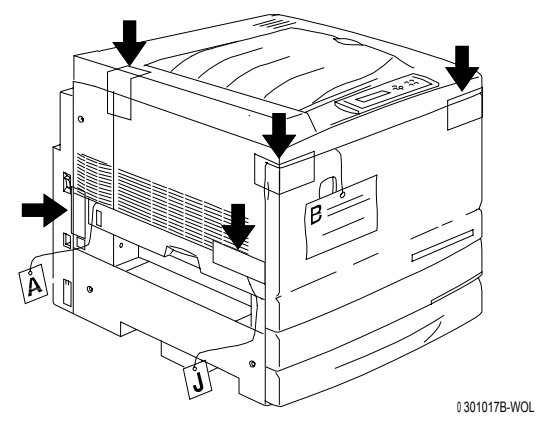

b. Rechterkant

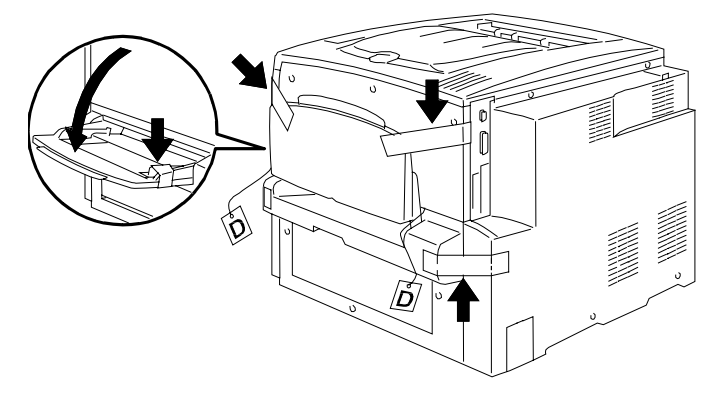

0301018A-

c. Binnenkant van voorpaneel

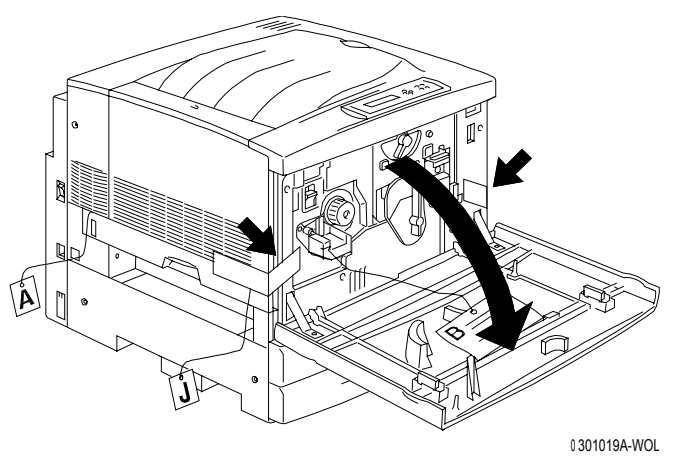

- 10. Alle interne verpakkingsmateriaal van de printer verwijderen door stappen **a** t/m **m** uit te voeren.
  - a. Het afstandsstuk met label **B** verwijderen.

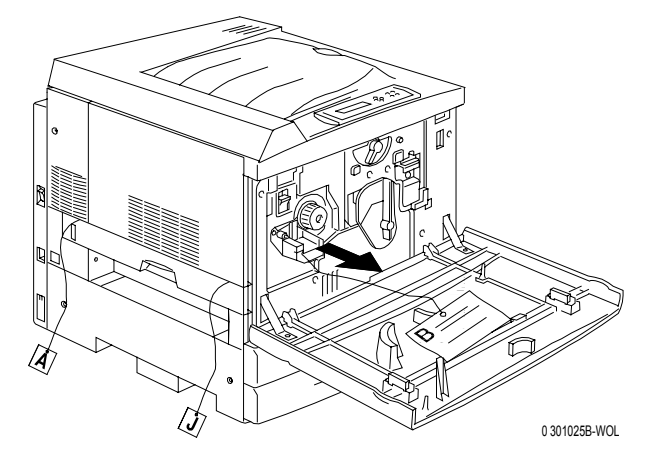

b. Het kartonnen haamstuk van de hieronder afgebeelde knop verwijderen.

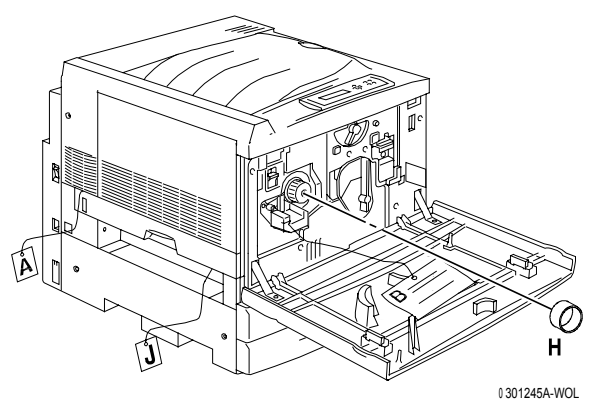

c. De smalle strip met label **G** uit de tonerkamer verwijderen.

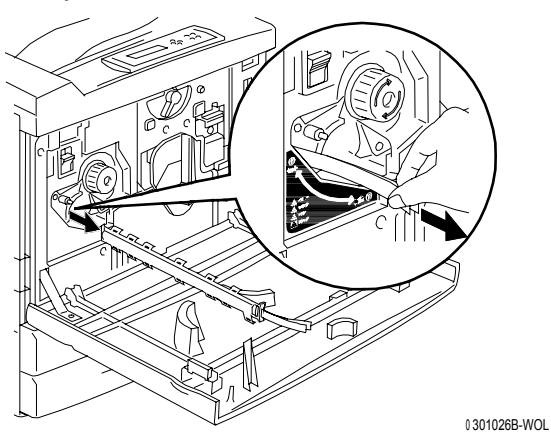

d. De **anti-rotatieknop** indrukken om de roterende kamers te ontgrendelen.

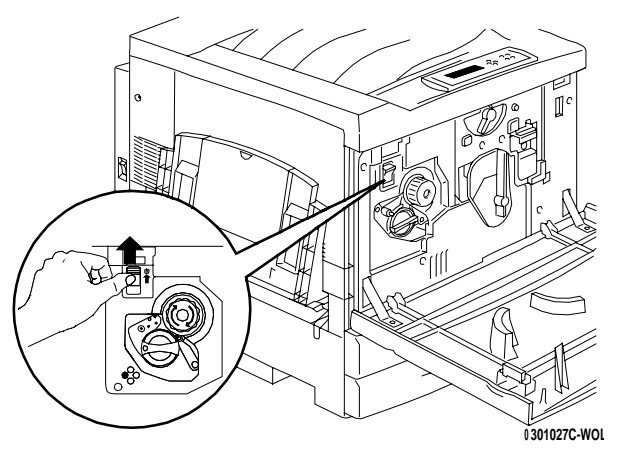

e. De **knop** in de richting van de pijl draaien totdat deze niet verder kan. De volgende strip met label G is zichtbaar.

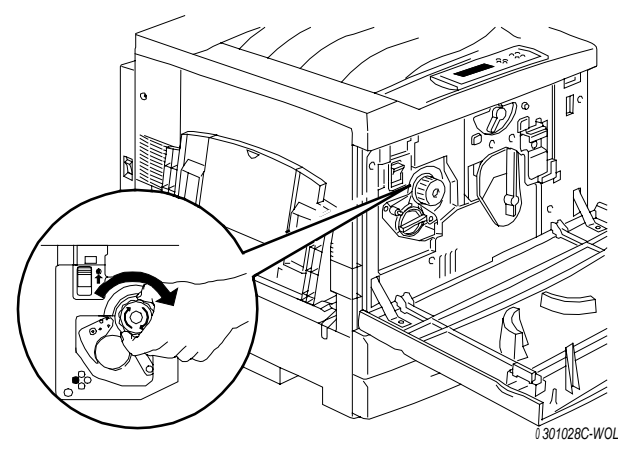

- f. Stappen **c** t/m **e** herhalen totdat alle strips met label **G** uit de tonercarrousel zijn verwijderd.
- g. Papierlade 1 zover mogelijk open trekken tot deze stopt. De twee afstandsstukken met labels **C** en **E** verwijderen. Zie hieronder.

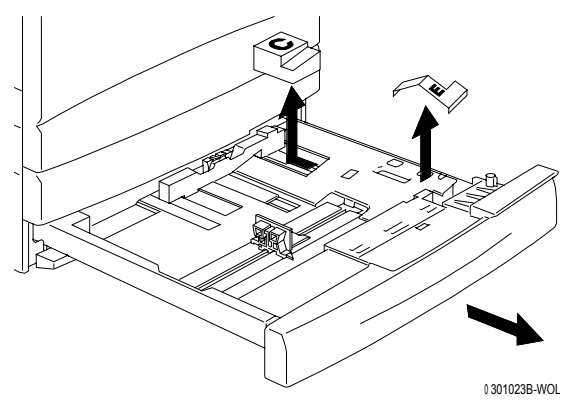

- h. Papierlade 1 sluiten.
- i. De **fuserzone** voorzichtig opentrekken en de afstandsstukken met labels **A** en **J** verwijderen.

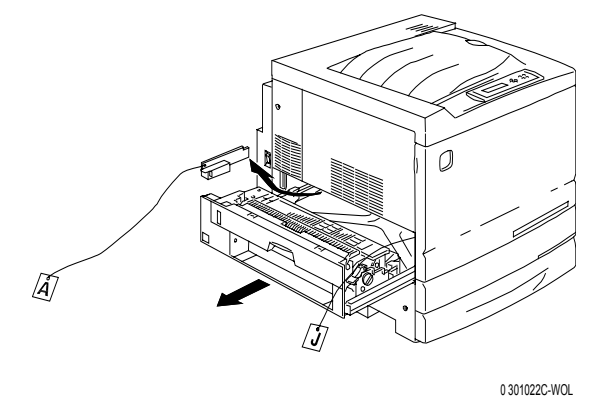

- j. De fuserzone sluiten.
- k. De handmatige invoer openen en het afstandsstuk met label **F** verwijderen.

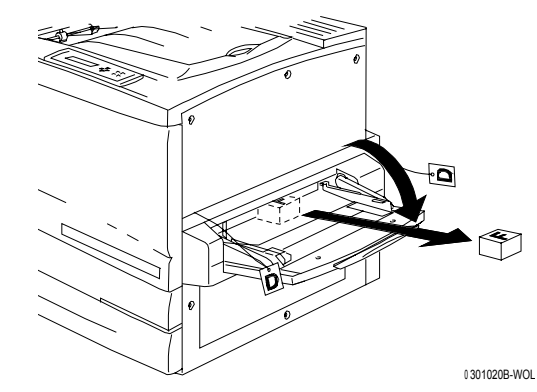

I. De handmatige invoer voorzichtig naar u toe trekken om het overbruggingstransport te openen en de twee afstandsstukken met label **D** te verwijderen.

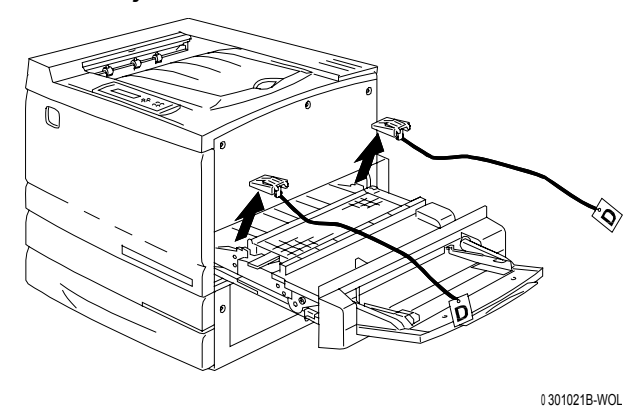

m. Het overbruggingstransport en de handmatige invoer sluiten.

11. Het voorpaneel sluiten.

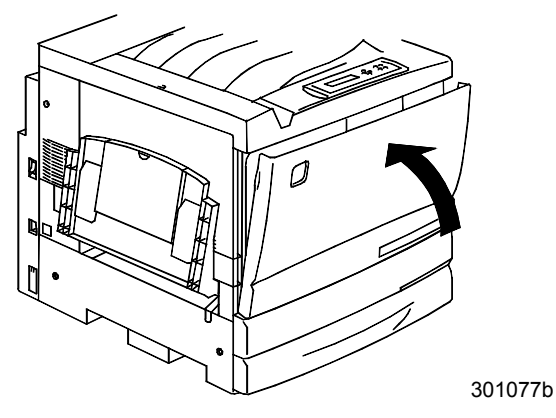

- Indien u niet over een 2-ladenmodule beschikt, verdergaan met de volgende procedure *Printerinstallatie*.
  Indien u de printer op de 2-ladenmodule heeft geïnstalleerd, de volgende stappen uitvoeren:
  - a. Het klepje aan de achterkant van de printer verwijderen.

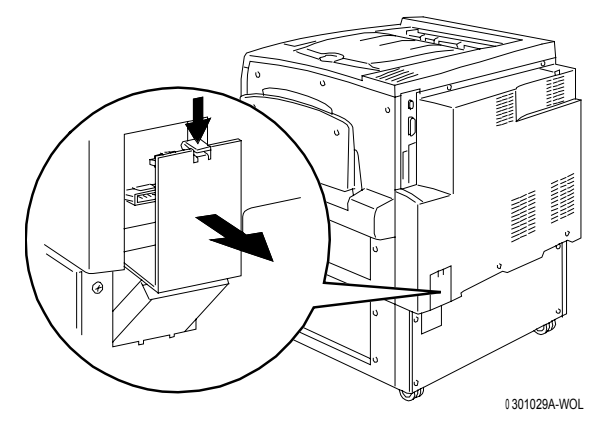

b. De twee kleine connectoren van de 2-ladenmodule in de aansluitingen op de printer aansluiten.

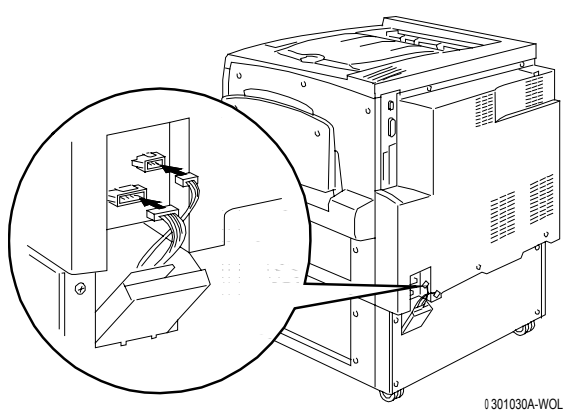

c. Terwijl u het deksel van de 2-ladenmodule gesloten houdt, het klepje in lijn brengen met de plastic rails en in de printer schuiven.

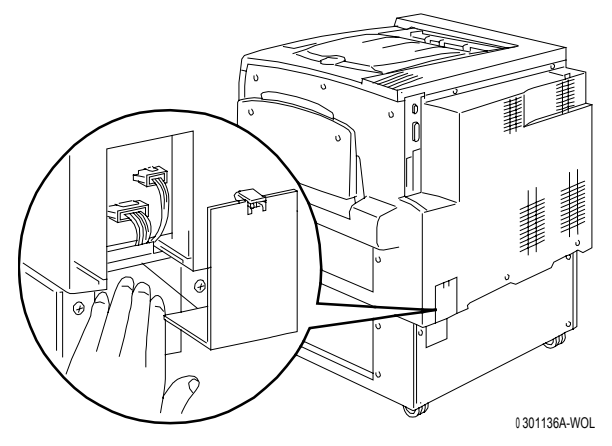

#### De volgende stap

Verdergaan met de procedure Printerinstallatie.

## **Printerinstallatie**

Deze procedure uitvoeren nadat de printer is uitgepakt en op een geschikte locatie is geplaatst.

- Indien u de procedure *De installatie voorbereiden* in deze sectie nog niet heeft uitgevoerd, dit alsnog nu doen.
- Indien de printer zich nog in de originele verpakking bevindt, naar de procedure *De printer uitpakken* gaan.
- 1. De opvangbak in de binnendoos die bovenop de printer stond opzoeken. De opvangbak installeren aan de hand van de stappen a t/m c.
  - a. Terwijl u links van de printer staat, de opvangbak op de afgebeelde manier vasthouden.

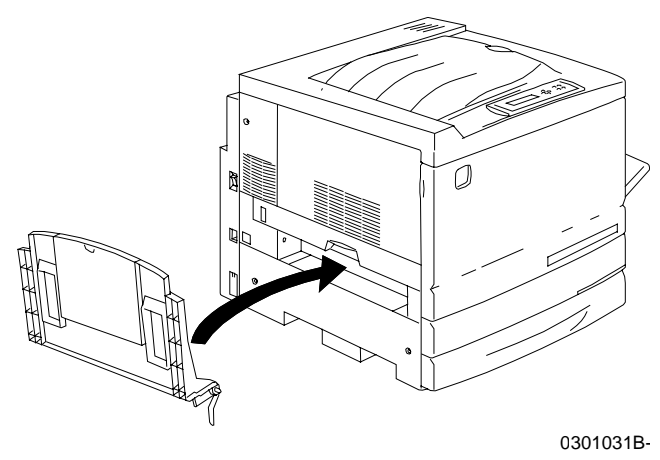

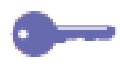

De metalen veer niet in de opening steken. Zorgen dat de metalen veer naar beneden staat tegen de buitenkant van het paneel.

b. De rechterarm van de lade in de ervoor bestemde opening plaatsen zoals weergegeven.

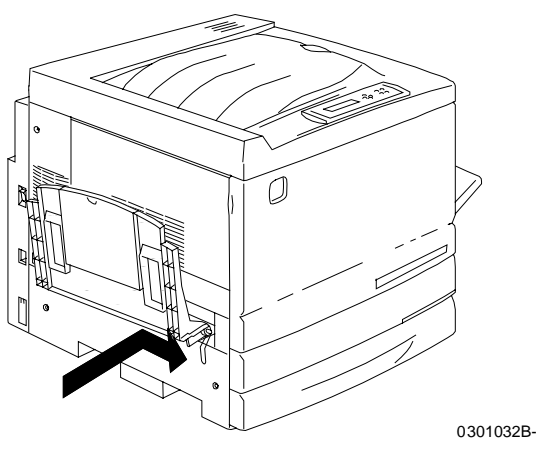

c. De linkerarm van de lade in de ervoor bestemde opening plaatsen zoals weergegeven.

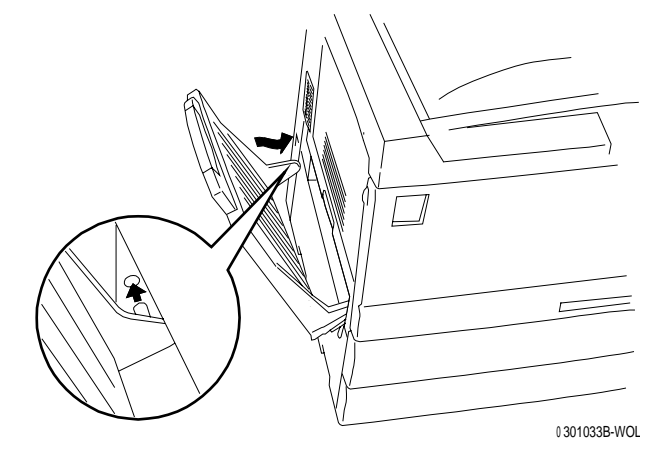

- 2. De afdrukmodule installeren:
  - a. Het voorpaneel van de printer openen.

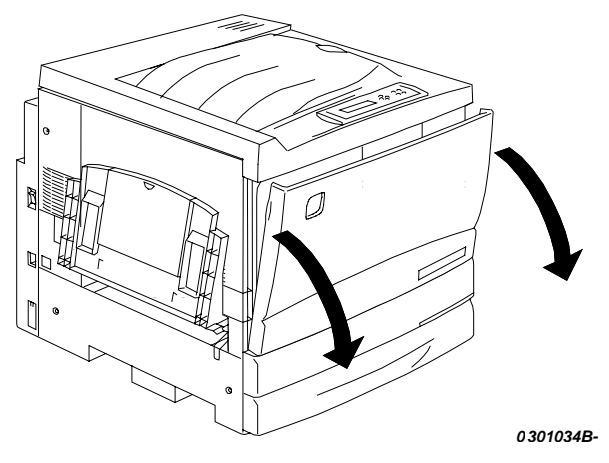

b. De gele hendel **A** in de richting van de pijlen draaien totdat de stip tegenover het symbool **Ontgrendeld** staat.

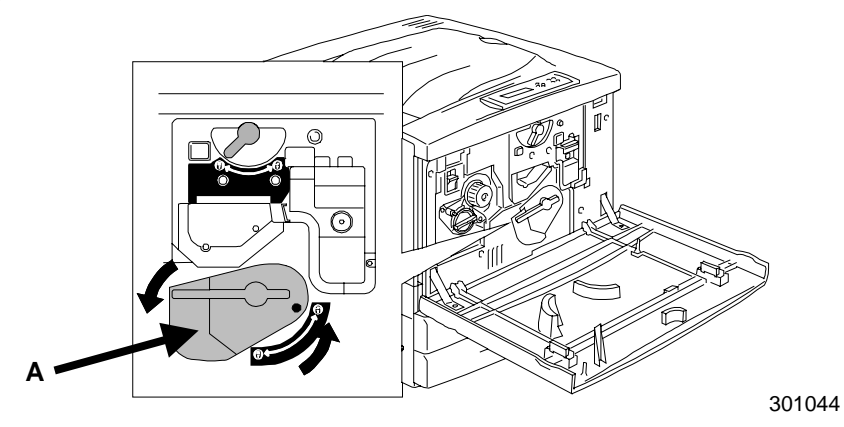

3. De gele hendel **B** in de richting van de pijl draaien totdat de stip tegenover het symbool **Ontgrendeld** staat.

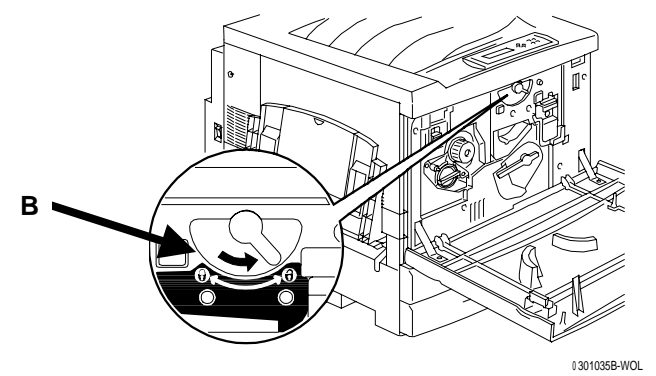

- 4. De afdrukmodule installeren:
  - a. De afdrukmodule uit de doos verwijderen.
  - b. De zilverkleurige beschermzak openscheuren bij de inkeping en de afdrukmodule verwijderen.

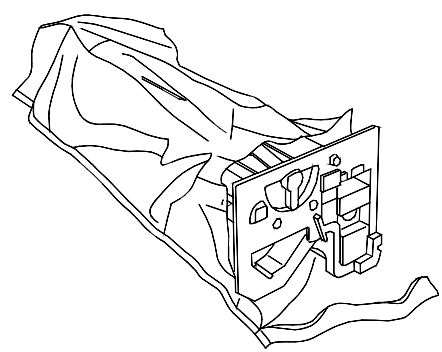

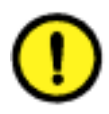

#### **VOORZICHTIG**

Het blauwe oppervlak van de drum **NIET** aanraken. Wanneer er krassen op de drum komen of wanneer deze door vettigheid van uw hand wordt besmet, kan dit de kwaliteit van afdrukken of kopieën nadelig beïnvloeden.

c. De cassette bij het lint vasthouden. Terwijl u de cassette horizontaal houdt, de verpakking verwijderen.

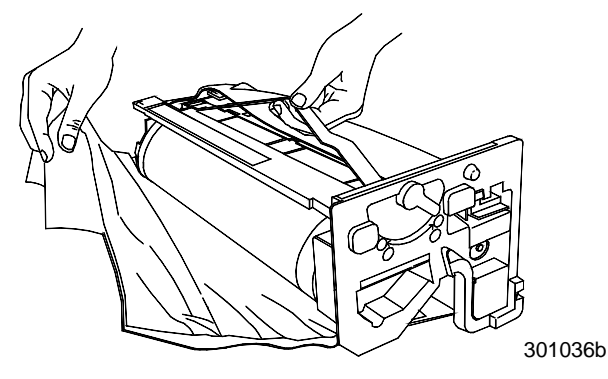

d. Terwijl u de cassette bij de **hendel** vasthoudt, de geleider in lijn brengen met de printer**rail**.

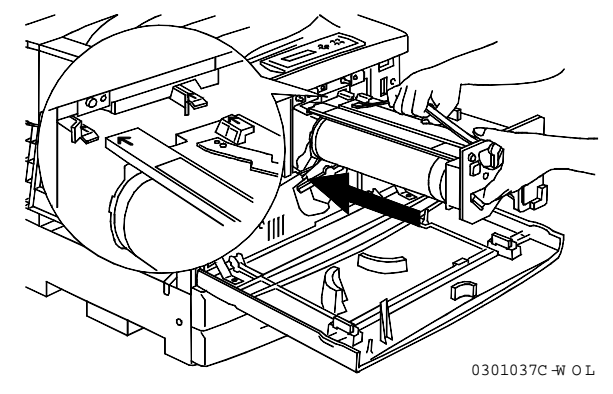

- e. De cassette volledig in de printer duwen totdat deze op zijn plaats vastklikt.
- f. Hendel **B** in de richting van de pijl draaien totdat de stip tegenover het symbool **Vergrendeld** staat.

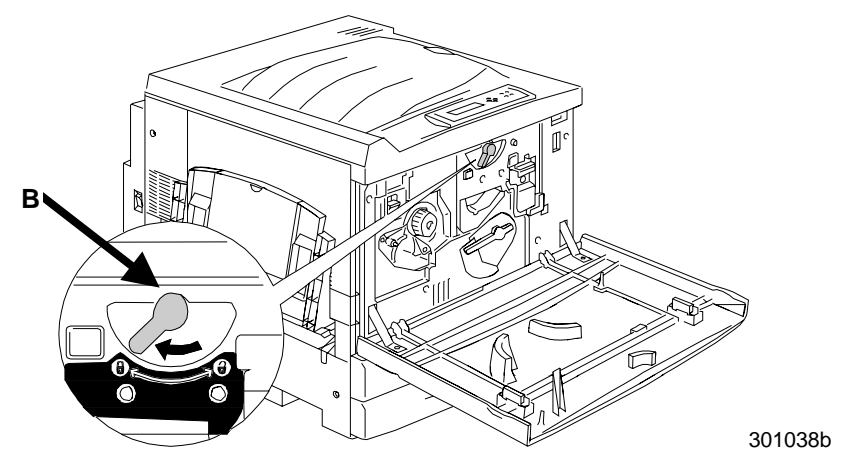

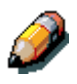

Indien hendel B niet in de stand Vergrendeld kan worden gezet, controleren of de cassette volledig in de printer is geschoven.

g. Hendel **A** in de richting van de pijl draaien totdat de stip tegenover het symbool **Vergrendeld** staat.

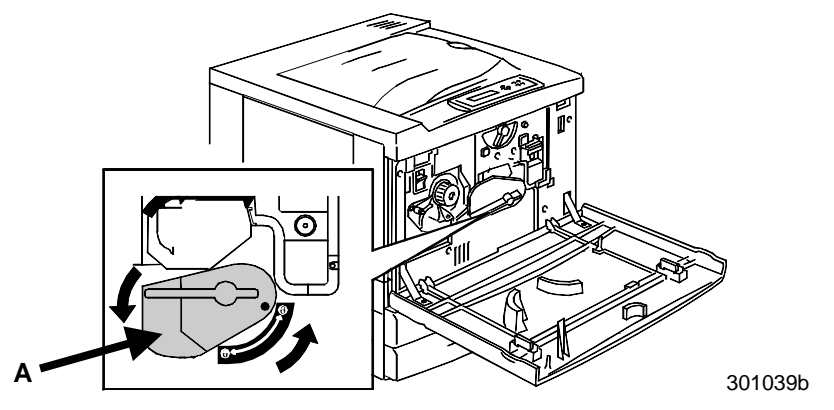

5. De tonercassettes installeren:

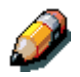

Elke tonercassettekamer heeft een specifieke kleur. Ervoor zorgen dat de juiste tonercassette in de kamer met de bijpassende kleur wordt geïnstalleerd.

De doos en verpakking van de tonercassettes kan worden gebruikt om oude cassettes naar uw leverancier te retourneren voor recycling.

- a. De juiste tonercassettedoos opzoeken voor de kleur van de huidige kamer.
- b. De tonercassette uit de doos verwijderen.
- c. De cassette zeven of acht keer heen en weer schudden.

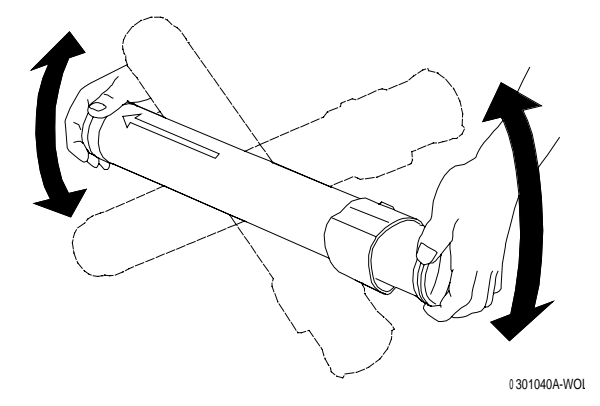

d. Terwijl de **pijl** bovenop de cassette zichtbaar is, de cassette zo ver mogelijk in de printer schuiven.

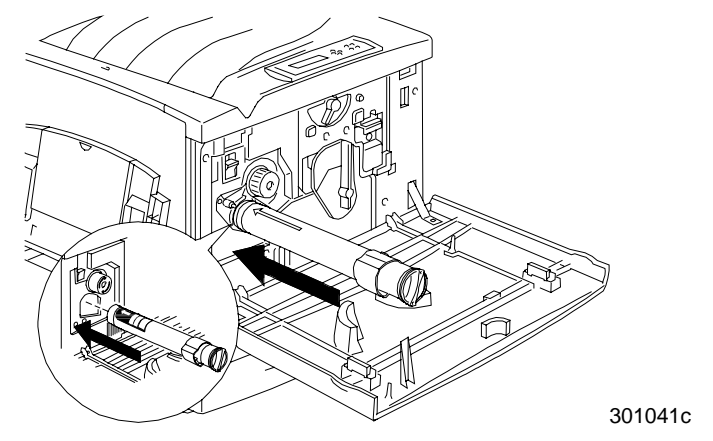

e. De hendel aan het uiteinde van de cassette gebruiken om de cassette in de richting van de pijl te draaien. Ervoor zorgen dat de stip op de cassette tegenover het symbool **Vergrendeld** staat, zoals weergegeven.

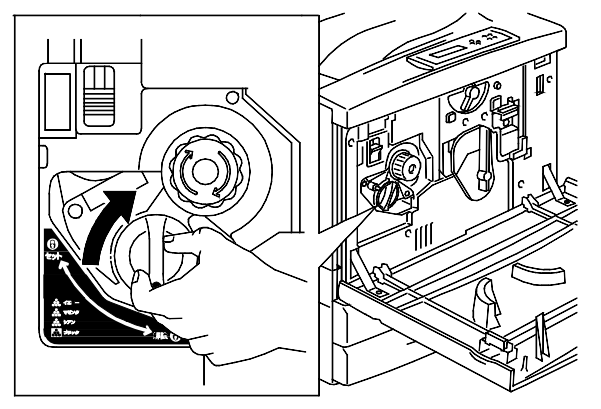

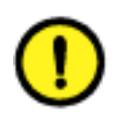

### **VOORZICHTIG**

Ervoor zorgen dat de cassette in de stand Vergendeld staat. Als dit NIET het geval is, kan er toner in de printer terechtkomen.

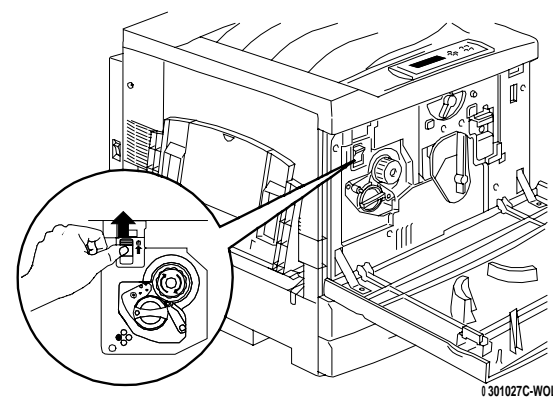

a. De anti-rotatieknop indrukken en loslaten.

b. De **knop** in de richting van de pijl draaien totdat deze bij de volgende kamer stopt.

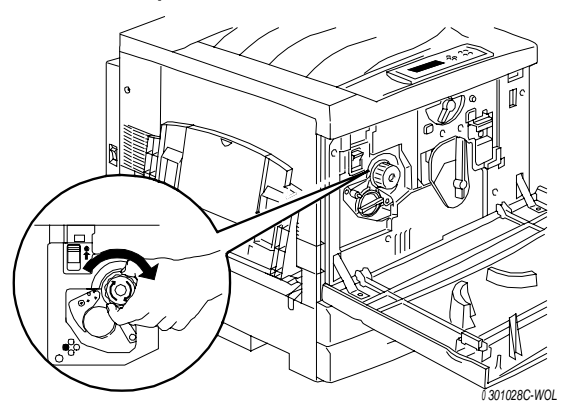

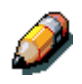

Indien de tonercassette niet volledig in de printer is geschoven, kan de knop niet draaien.

6. Stap 5 herhalen voor de overige drie tonercassettes.

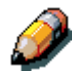

De carrousel opnieuw draaien, zodat u er zeker van bent dat de laatste cassette volledig in de printer is geschoven.

7. Het voorpaneel van de printer sluiten.

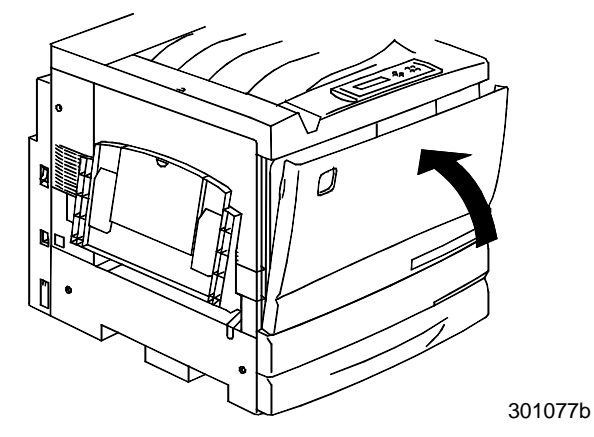

#### De volgende stap

Indien u de optionele 2-zijdige lade heeft besteld, verdergaan met de procedure *De 2-zijdige lade installeren*.

Indien u geen 2-zijdige lade heeft besteld, verdergaan met de procedure *Papier in de papierlade plaatsen*.
# De 2-zijdige lade installeren (optioneel)

Dankzij de 2-zijdige lade is de DocuColor 2006 in staat 2-zijdige afdrukken te maken.

- 1. De 2-zijdige lade openen en de inhoud verwijderen:
  - 2-zijdige lade
  - Bovenste omkeermechanisme
  - Onderste omkeermechanisme
  - Twee duimschroeven
  - Beschermklepje met inkeping voor kleine connector
  - Hulpstukje
- 2. De 2-zijdige lade uit de plastic verpakking verwijderen.
  - a. Het verpakkingsmateriaal uit de lade verwijderen.
  - b. Ervoor zorgen dat alle verpakkingsmateriaal uit de lade is verwijderd.

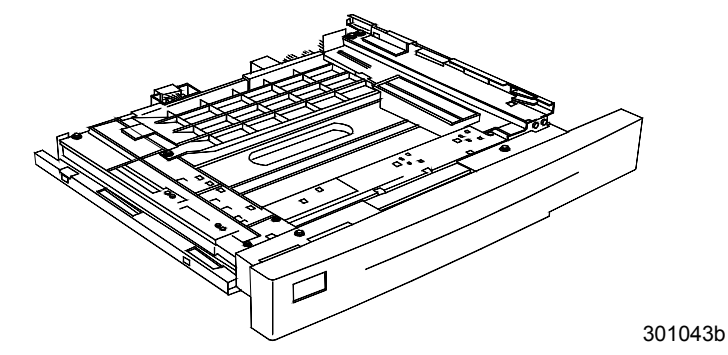

3. Papierlade 1 openen.

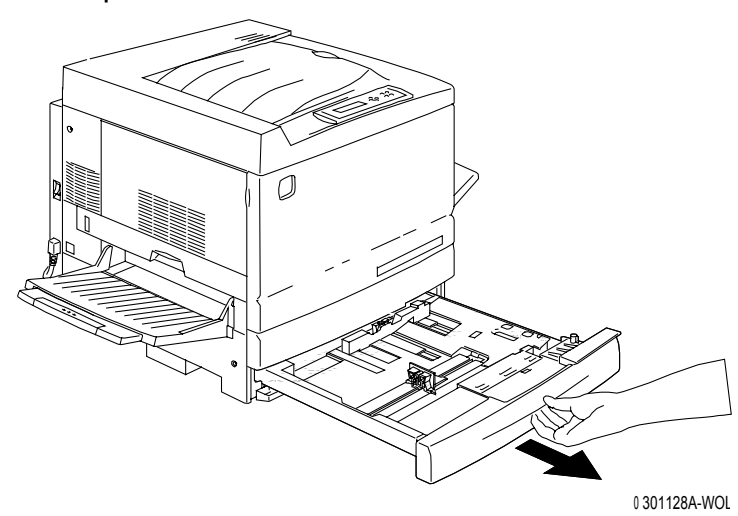

4. Met behulp van een kruiskopschroevendraaier de hieronder afgebeelde schroef verwijderen.

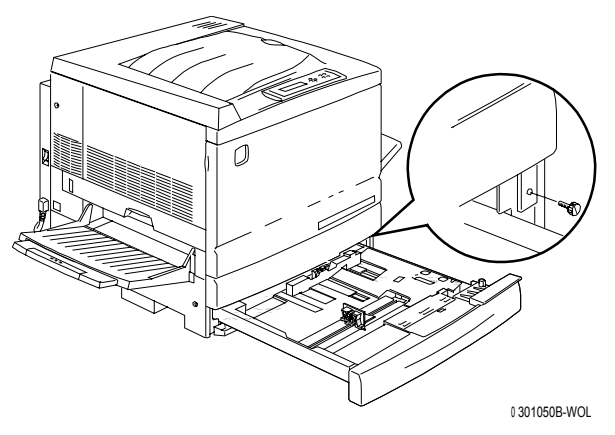

5. Om het beschermstuk te verwijderen dit naar rechts schuiven en van de printer wegschuiven. Het beschermstuk weggooien.

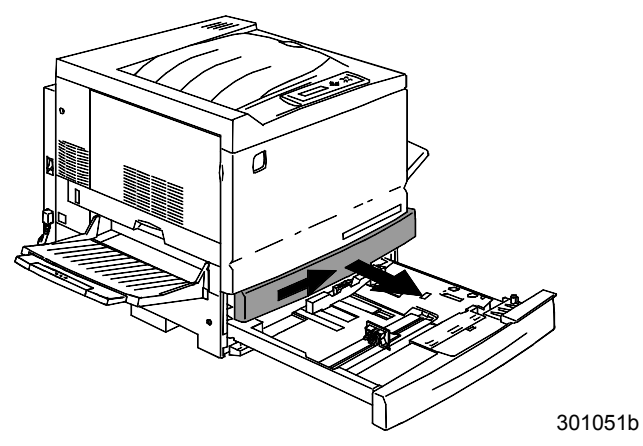

- 6. De 2-zijdige lade installeren:
  - a. De rails in de lade in lijn brengen met de rails in de printer.

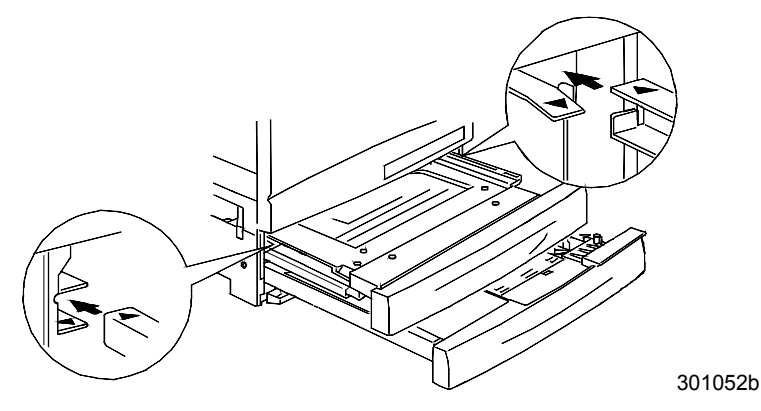

b. De 2-zijdige lade en de papierlade gedeeltelijk sluiten.

- 7. Het onderste omkeermechanisme installeren:
  - a. De zijkanten van de opvangbak voorzichtig naar elkaar toe knijpen om de lade uit de printer te verwijderen.

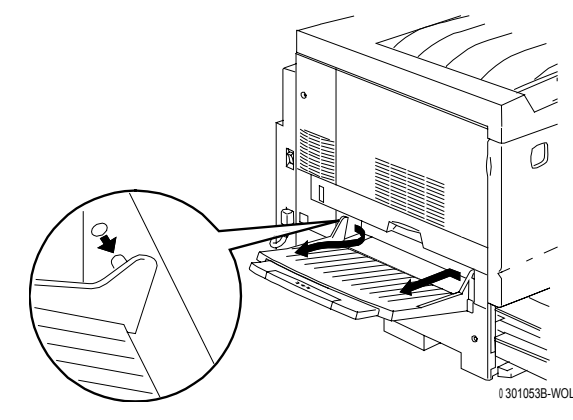

b. Met behulp van de schroevendraaier de twee schroeven uit het onderste linkerbeschermstuk van de printer verwijderen. Zie illustratie.

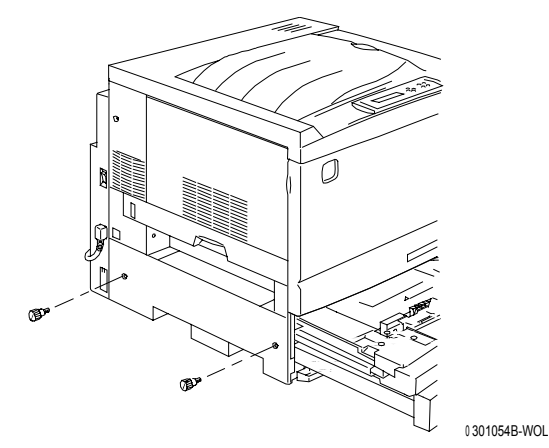

c. Het beschermstuk verwijderen door dit naar rechts te schuiven en van de printer weg te trekken. Het beschermstuk weggooien.

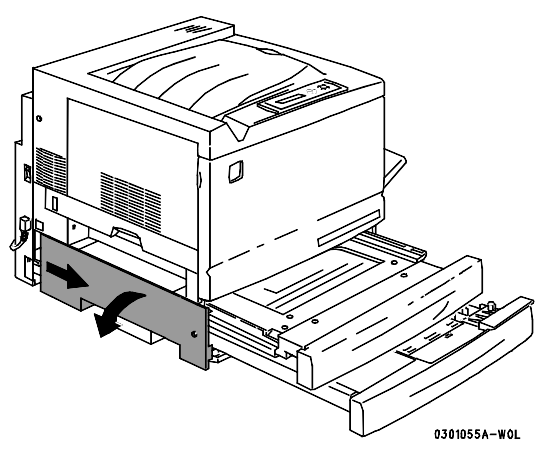

- d. De omkeerlade en papierlade 1 sluiten.
- 8. Met behulp van het hulpstukje uit de kartonnen doos de twee kleine beschermstukjes van de linkerkant van de printer verwijderen. De beschermstukjes weggooien.

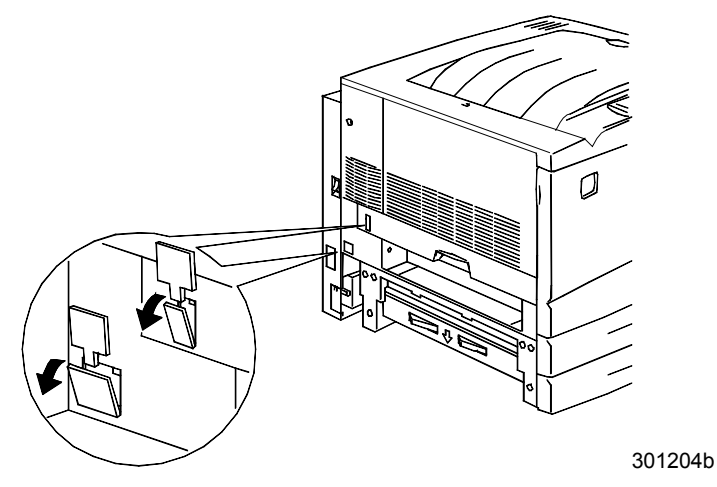

9. Het toegangsklepje aan de linkeronderkant van de printer verwijderen. Dit klepje NIET weggooien.

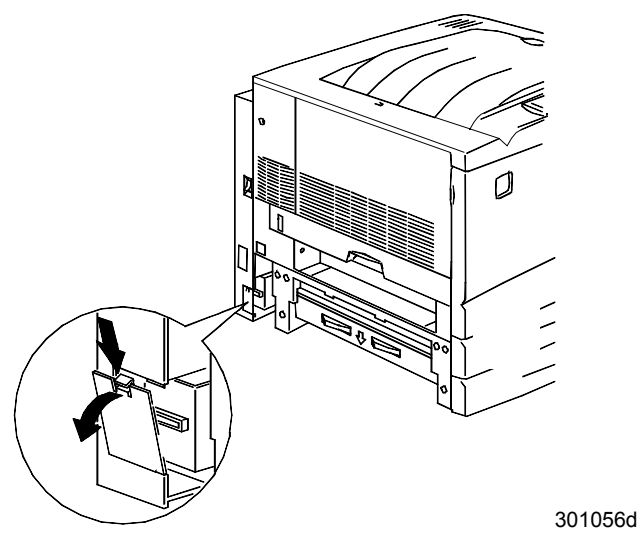

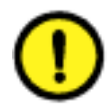

#### **VOORZICHTIG**

Ervoor zorgen dat de kleine connector en kabel aan de linkerkant van het onderste omkeermechanisme naar achter en uit de weg zijn geduwd.

10. Het onderste omkeermechanisme op de hieronder afgebeelde wijze in de printer plaatsen.

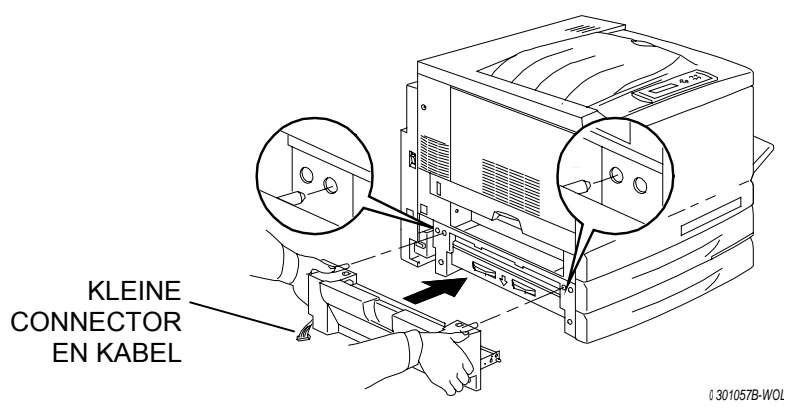

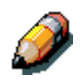

Het onderste omkeermechanisme is niet uitgelijnd met de printerpanelen en -deksels na installatie.

a. De twee duimschroeven bijgeleverd in de doos vastdraaien.

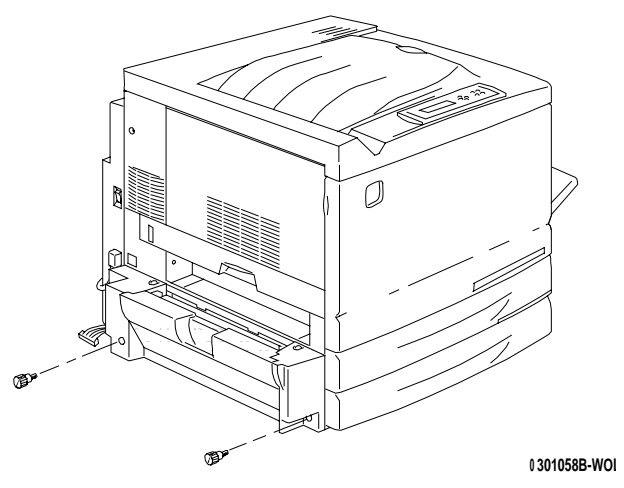

b. De kleine connector van het onderste omkeermechanisme aansluiten op de kleine aansluiting aan de linkerachterkant van de printer.

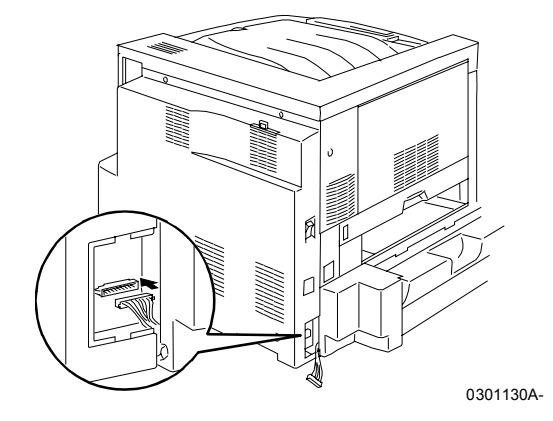

c. Het klepje terugplaatsen.

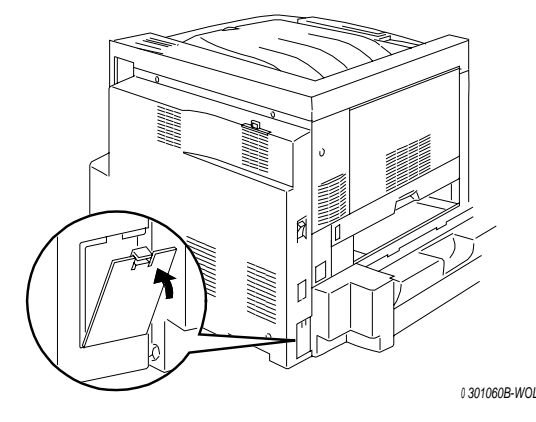

- 11. Het bovenste omkeermechanisme installeren:
  - a. Het bovenste omkeermechanisme op de hieronder afgebeelde wijze in de printer plaatsen.

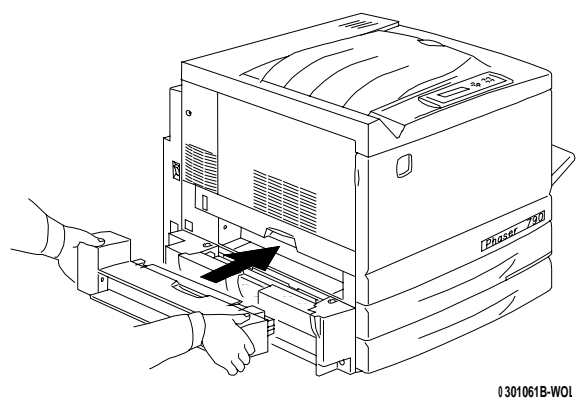

b. De kleine connector aan de achterkant van het bovenste omkeermechanisme aansluiten op de kleine aansluiting in de toegangsopening. Zie illustratie.

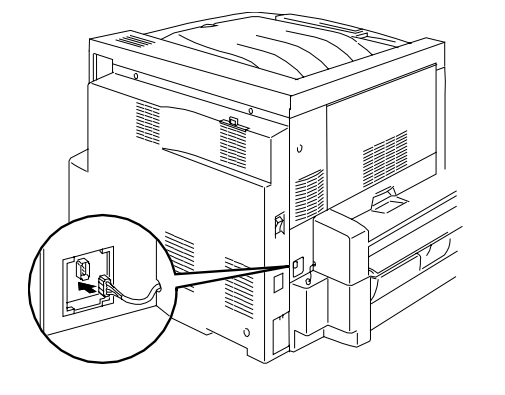

∟301062b

c. Het nieuwe connectorplaatje met de uitkeping in de toegangsopening plaatsen. De draden door de uitkeping in het plaatje geleiden.

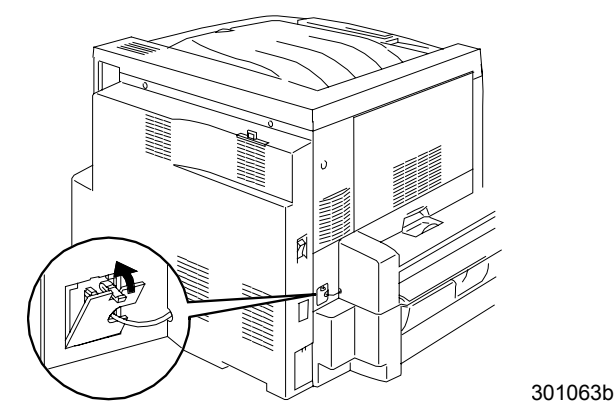

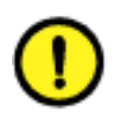

### **VOORZICHTIG**

Voorzichtig te werk gaan als de kleine draadjes van de connector met de hand moeten worden verplaatst bij het sluiten van het connectorplaatje. 12. De opvangbak terugplaatsen.

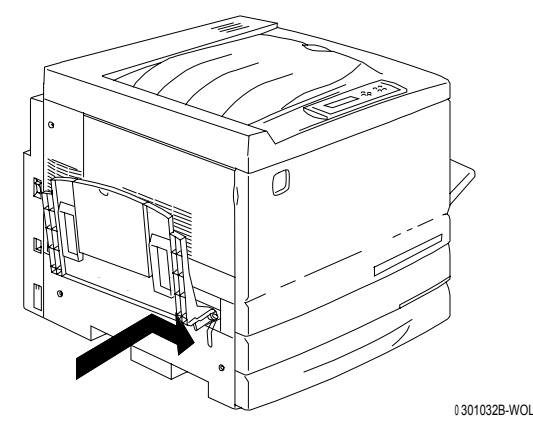

13. Het netsnoer op de printer en de wandcontactdoos aansluiten.

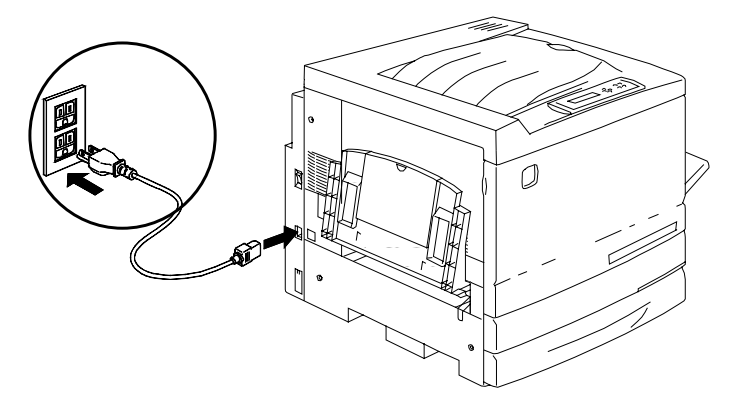

0301071B-WOL

### De volgende stap

Verdergaan met de procedure Papier in de papierlade plaatsen.

# Papier in de papierlade plaatsen

De *Lijst aanbevolen materialen* raadplegen voor informatie over de papiervereisten voor de DocuColor 2006.

1. De papierlade aan de voorkant van het apparaat zo ver mogelijk naar buiten trekken.

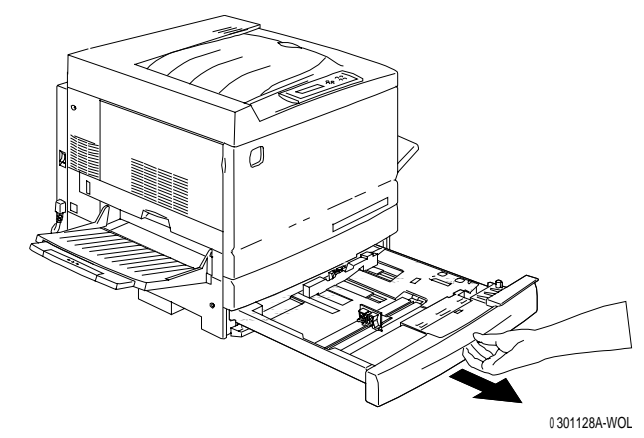

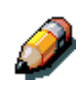

Indien u papier plaatst in de 2-ladenmodule, stap 2 overslaan. Het is niet nodig om de metalen plaat in lade 2 of 3 naar beneden te drukken.

2. De metalen plaat naar beneden drukken totdat deze vergrendelt.

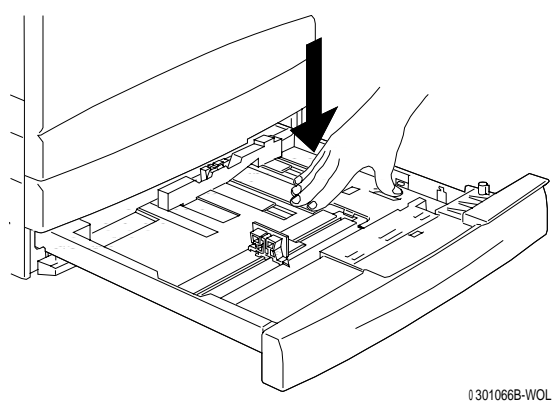

3. De horizontale en verticale **papiergeleiders** indrukken en zo ver mogelijk uit het midden van de lade wegschuiven.

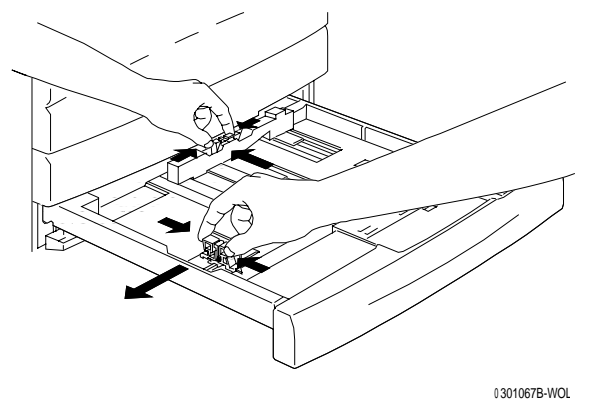

- 4. De rechterkant van de papierstapel tegen de rechter metalen rand en onder de **papiertab** rechtsvoor plaatsen.
- 5. De papierstapel mag niet boven de **MAX**-lijn uitkomen.

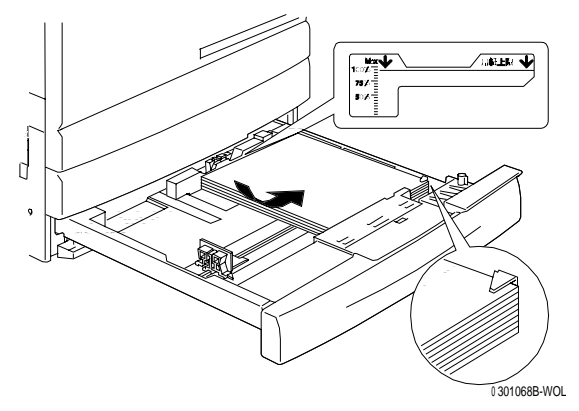

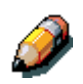

Om papierstoringen te voorkomen dient u het papier zodanig te laden dat het met lange zijde tegen de zijkant van de lade ligt.

6. De twee **papiergeleiders** instellen zodat ze net de randen van de papierstapel raken.

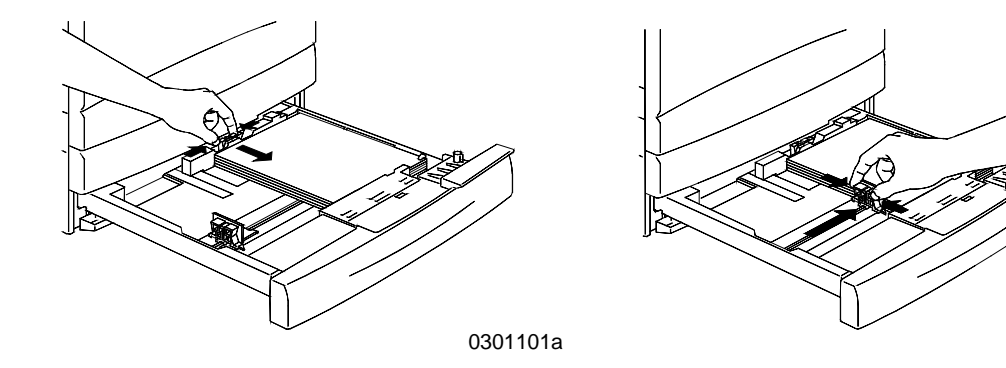

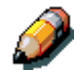

Door de geleiders te dicht tegen de papierstapel te zetten kan er een papierstoring ontstaan.

7. Zorgen dat de verticale papiergeleider in lijn is met het juiste papierformaatteken op de onderkant van de lade.

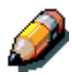

Automatische papierformaatdetectie is niet mogelijk wanneer de verticale papiergeleider niet in de juiste stand staat.

8. De papierlade stevig in het apparaat schuiven.

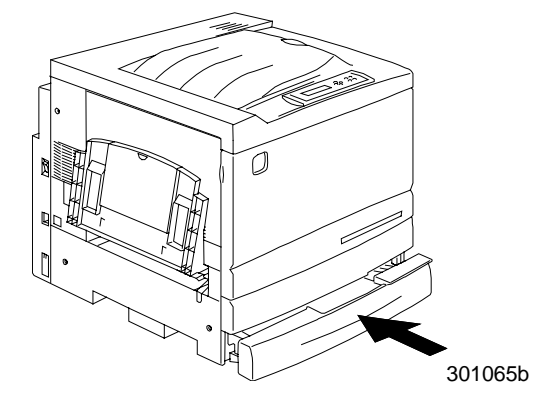

9. Indien er meer papierladen zijn geïnstalleerd op uw DocuColor 2006, deze procedure herhalen totdat in alle laden het gewenste papier is geplaatst.

### De volgende stap

Verdergaan met de sectie De scanneronderzetkast installeren.

### De scanneronderzetkast installeren

U heeft een kruiskopschroevendraaier nodig om deze installatie uit te voeren.

- De kartonnen doos van de scanneronderzetkast openen. 1.
- 2. Controleren of de volgende onderdelen zich in de doos bevinden:

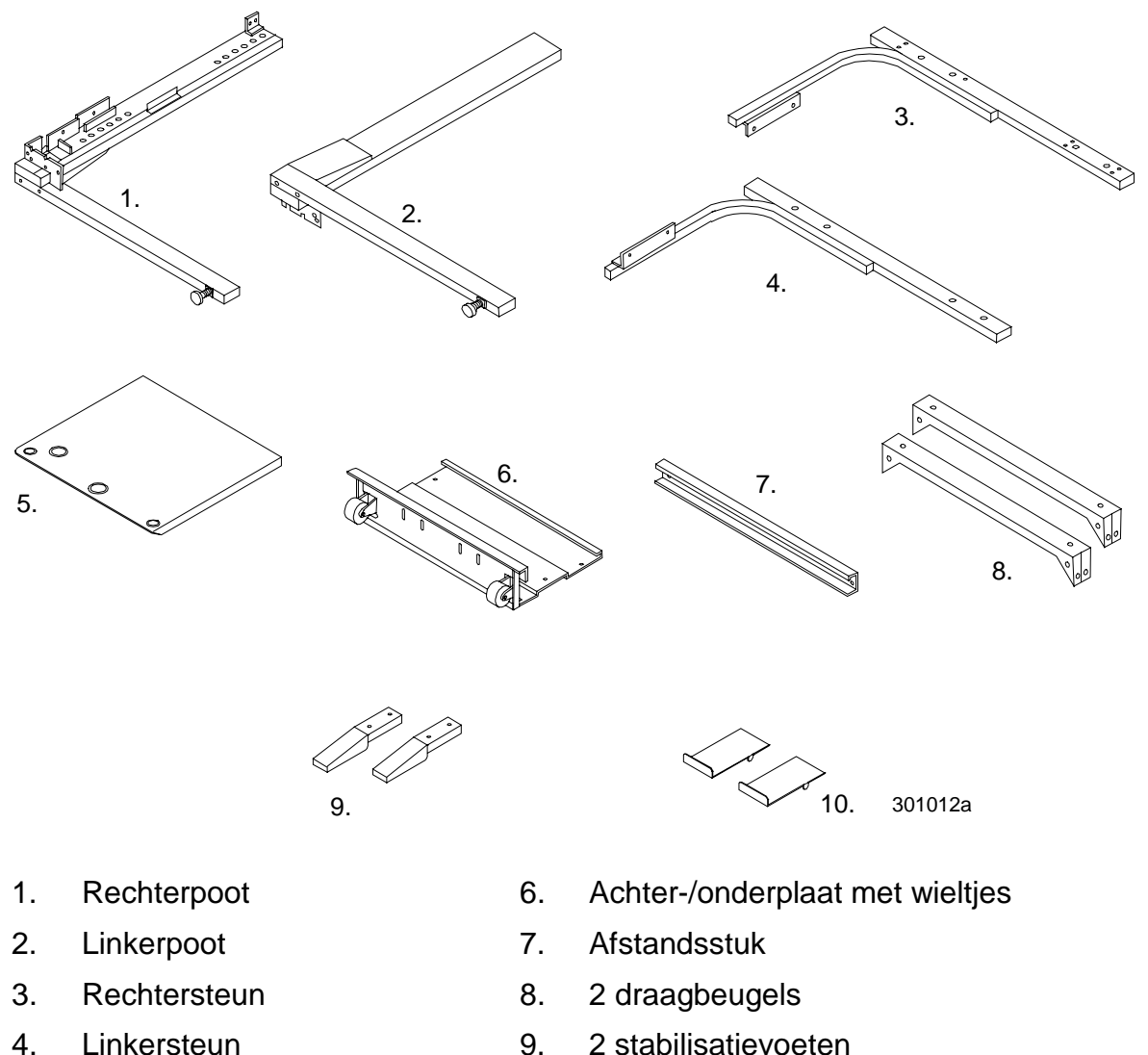

- Linkersteun
- 5. Tafelblad

10. 2 stootblokjes

6 mm inbusmoersleutel (niet weergegeven)

32 schroeven (niet weergegeven)

8 inbusbouten met sluitringetjes (niet weergegeven)

3. De linker- en rechterpoot aan de achter-/onderplaat bevestigen met behulp van acht schroeven, zoals hieronder wordt weergegeven.

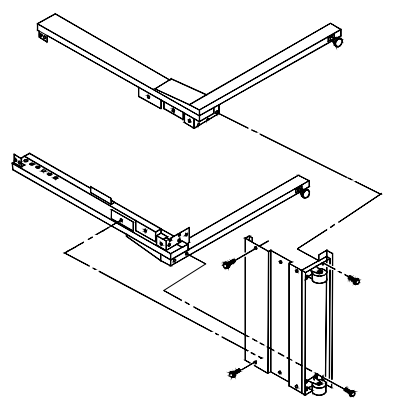

4. Het afstandsstuk tussen de bovenkant van de twee poten bevestigen met behulp van vier schroeven. Hierna is het ondersamenstel gereed.

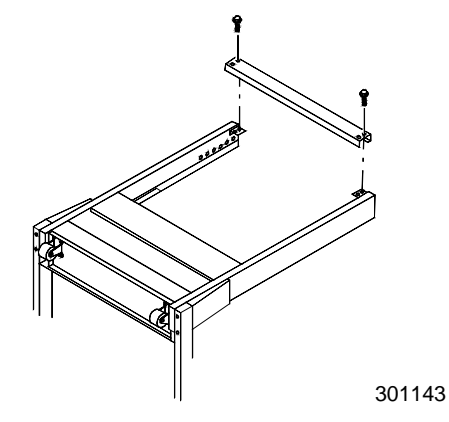

- 5. Het ondersamenstel op zijn kant zetten.
- 6. De twee stabilisatievoeten met behulp van vier schroeven monteren zoals hieronder wordt weergegeven.

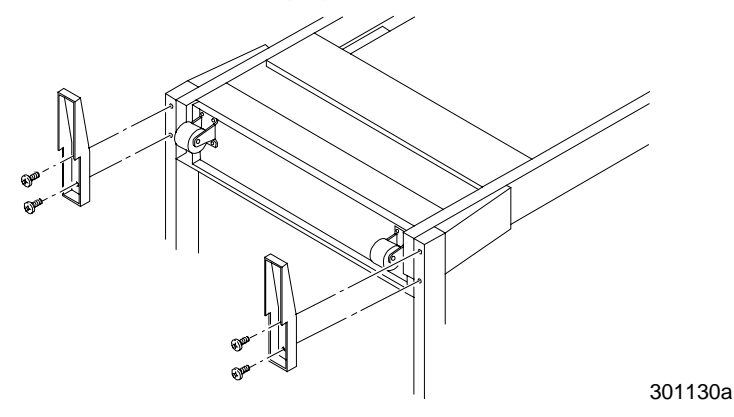

- 7. Het tafelblad met het blad naar beneden op de vloer zetten.
  - a. De linker- en rechtersteun op het tafelblad plaatsen en met twee schroeven monteren. Dit is het bovensamenstel.

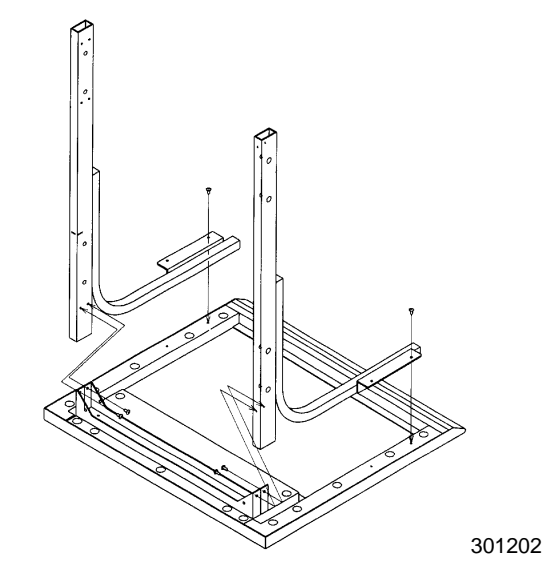

- b. Vier schroeven door de steunen en in het tafelblad plaatsen.
- c. De twee draagbeugels monteren in de posities die hieronder worden weergegeven.

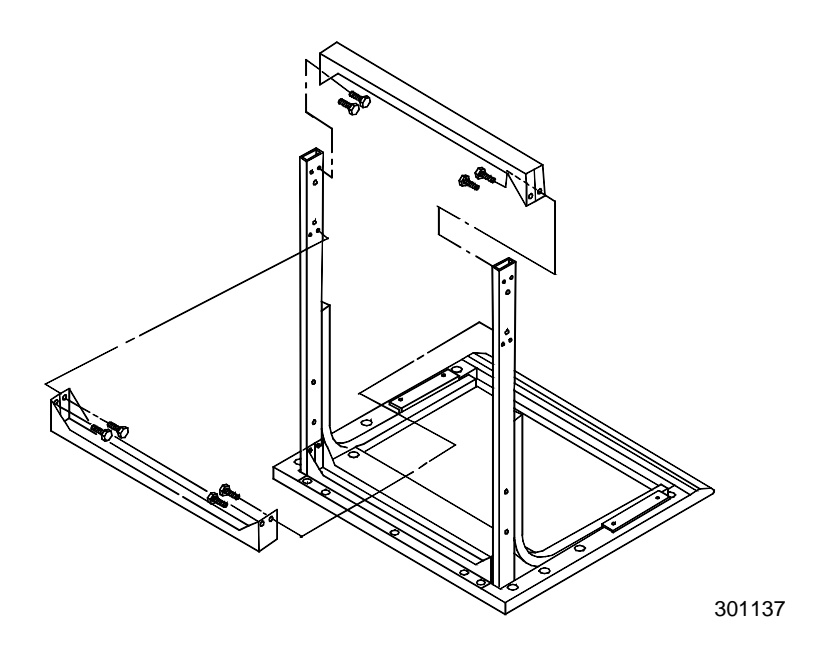

8. Het bovensamenstel omkeren en in de poten van het ondersamenstel schuiven tot het niet verder kan.

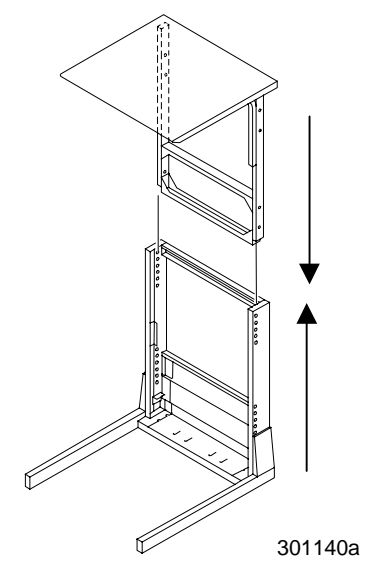

9. De twee samenstellingen aan elkaar bevestigen met behulp van acht inbusbouten en de inbusmoersleutel.

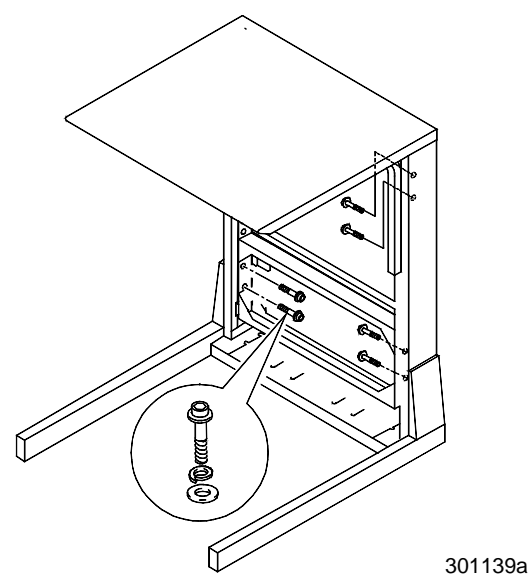

10. De twee stootblokjes in de achteropeningen van de onderplaat monteren.

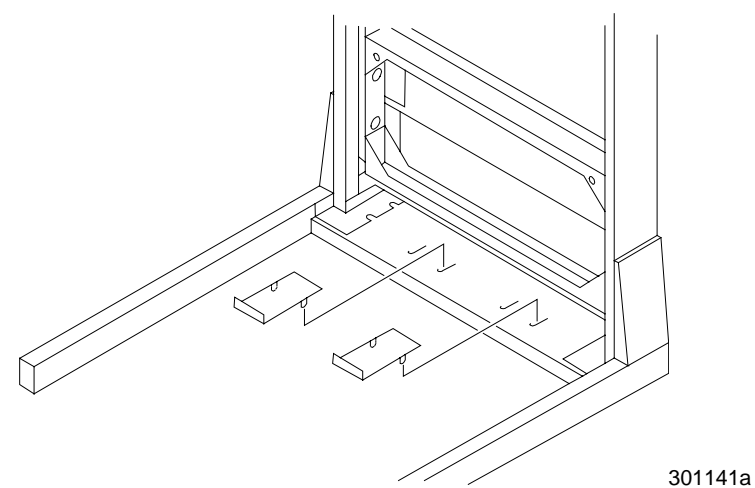

11. De scannertafel rond de printer zetten, zoals hieronder weergegeven.

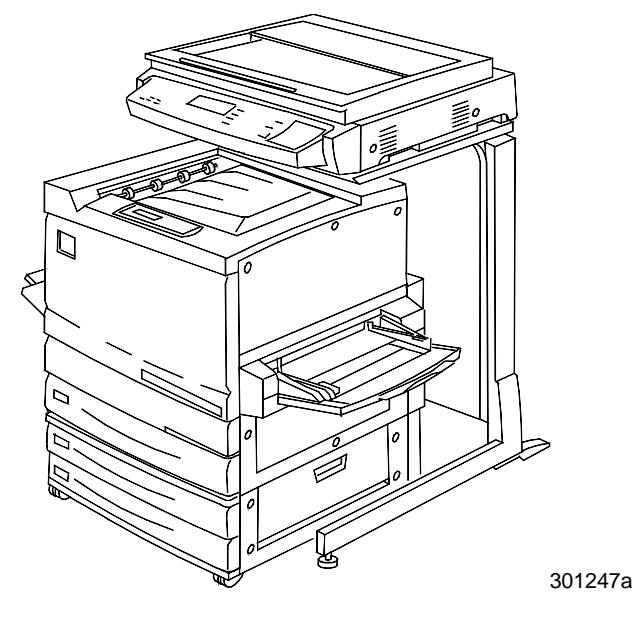

## De volgende stap

Verdergaan met de procedure De scanner installeren.

## De scanner installeren

- 1. De scannerdoos openen.
- 2. Controleren of de volgende onderdelen zich in de doos bevinden.
  - Scanner
  - Netsnoer
  - Printerinterfacekabel
  - Spanningskabel
- 3. Het plastic bovenop de scanner verwijderen en naar de zijkant van de doos duwen, weg van de scanner.
- 4. Met één persoon aan weerszijden van de doos, uw handen in de plastic verpakking en onder de scanner plaatsen.

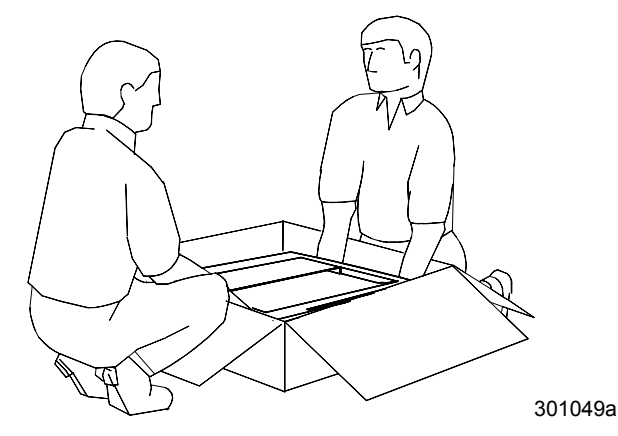

- 5. De scanner uit de doos tillen en op de scanneronderzetkast plaatsen.
- 6. Ervoor zorgen dat de voorste scannervoeten in de ronde inkepingen aan de voorkant van de scanneronderzetkast worden geplaatst.

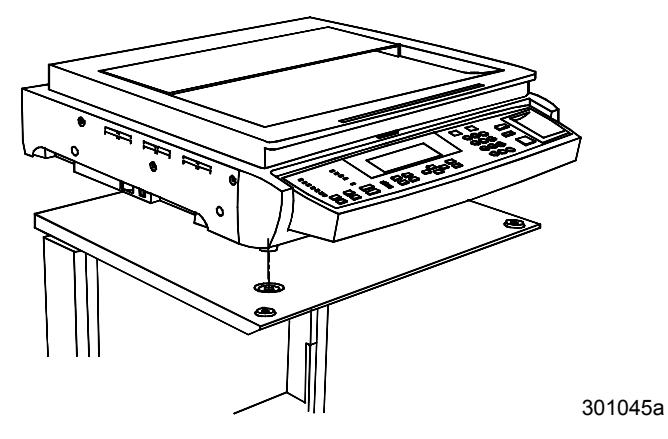

7. De duimschroef, in het uitgelichte deel hieronder, aandraaien om de scanner op de onderzetkast vast te zetten.

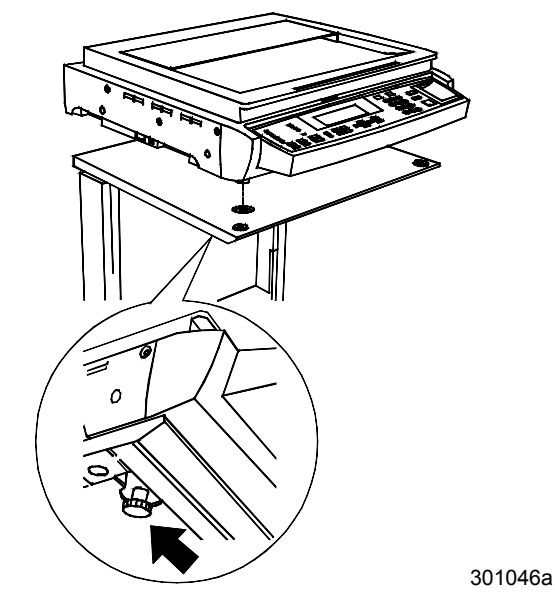

8. De drie schroeven uit de rechterkant van de scanner verwijderen.

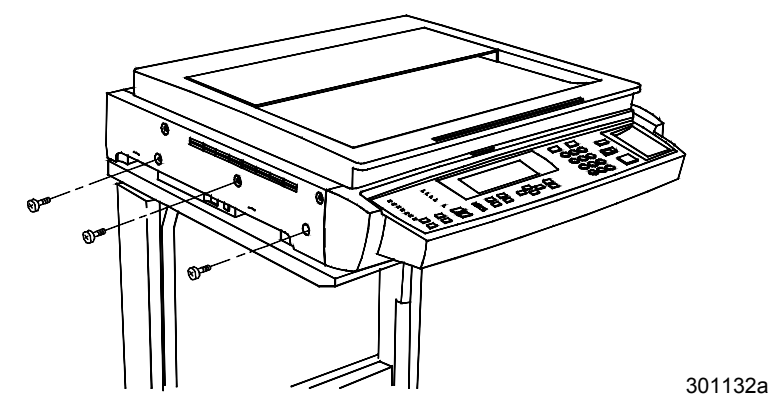

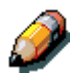

Deze schroeven op een veilige plaats bewaren of ze met tape aan de achterkant van de scanneronderzetkast bevestigen. Met deze schroeven wordt de scanner vastgezet. U heeft ze nodig wanneer de scanner moet worden verplaatst.

- 9. De scannerkabels aansluiten door de volgende stappen uit te voeren:
  - a. Het ene einde van de interfacekabel aansluiten op de achterkant van de scanner; het andere uiteinde aan de linkerkant van de printer.

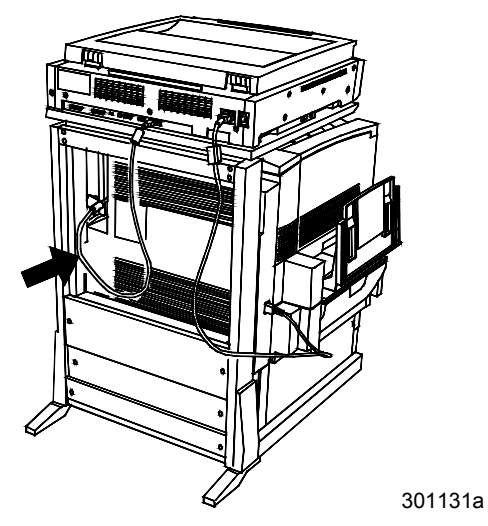

b. De spanningskabel tussen de printer en scanner aansluiten zoals hieronder weergegeven.

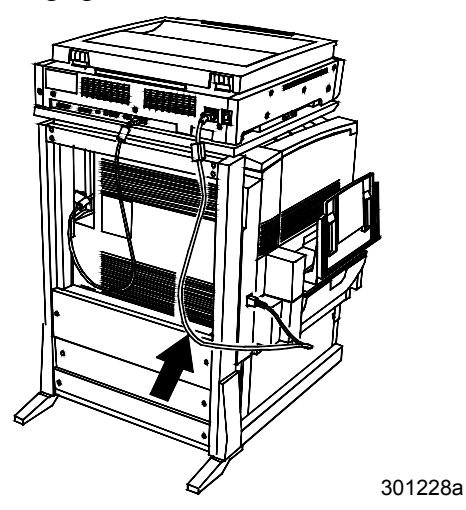

c. Het netsnoer van de scanner aansluiten op de wandcontactdoos en op de achterkant van de scanner.

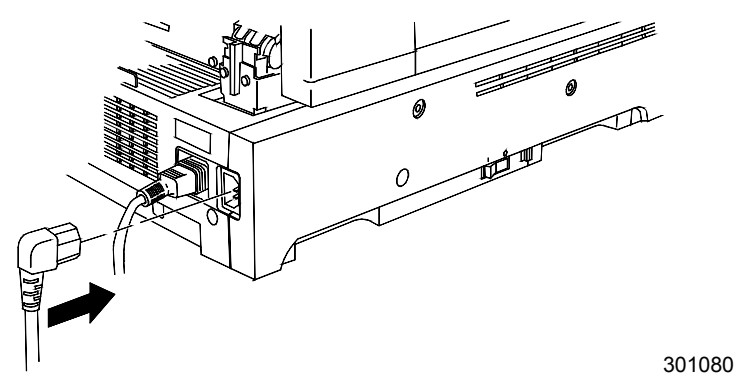

### De volgende stap

Verdergaan met de procedure De AOD installeren.

# **De AOD installeren**

De Automatische Originelendoorvoer (AOD) stelt u in staat kopieën van een stapel originelen te maken. Maximaal 30 originelen van 75 g/m<sup>2</sup> kunnen tegelijkertijd in de AOD worden geplaatst.

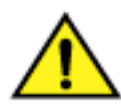

#### WAARSCHUWING

De AOD weegt 11 kg. Bijzonder voorzichtig zijn bij het omgaan met de AOD.

- 1. Controleren of de volgende onderdelen zich in het pakket bevinden:
  - AOD-samenstelling
  - Originelenopvangbak
  - Twee knopschroeven
- 2. Ervoor zorgen dat de spanning van de scanner UIT staat en dat het netsnoer is losgekoppeld.

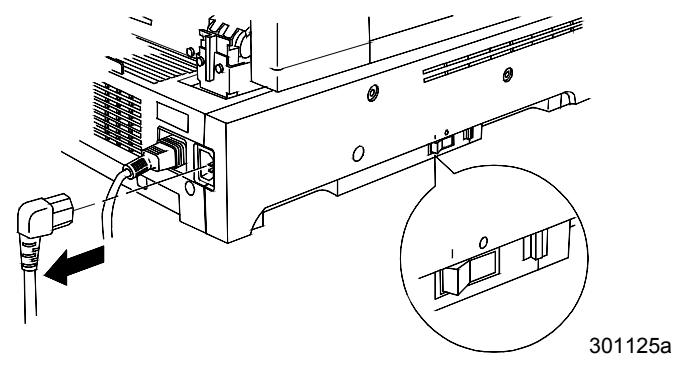

3. De afdekklep van de glasplaat omhoog zetten.

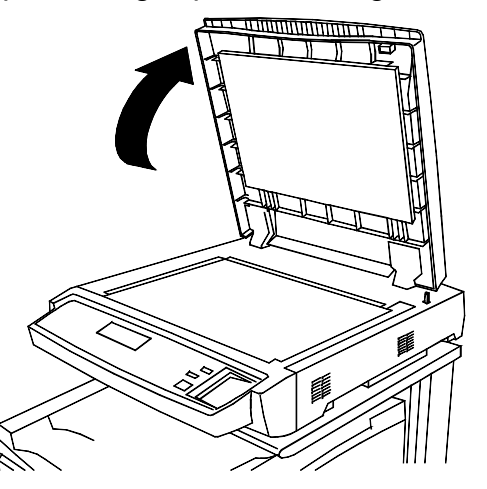

0301220A-W OL

4. Met beide handen de afdekklep omhoog tillen en verwijderen. Deze afdekklep kunt u wegdoen.

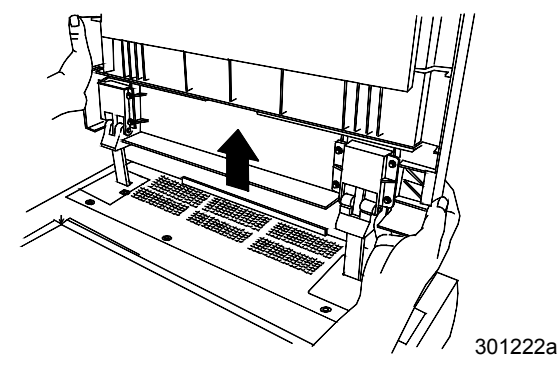

5. Met behulp van een schroevendraaier de twee kleine beschermplaten die hieronder worden weergegeven verwijderen. De platen en schroeven kunt u weggooien.

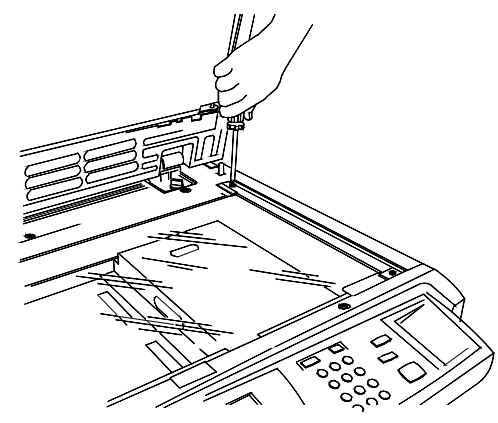

6. Voor het installeren van de AOD de volgende stappen uitvoeren:

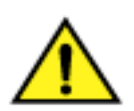

#### WAARSCHUWING

De AOD weegt 11 kg. Bijzonder voorzichtig zijn bij het omgaan met de AOD.

a. Het beschermende verpakkingsmateriaal aan de voorkant van de AOD verwijderen.

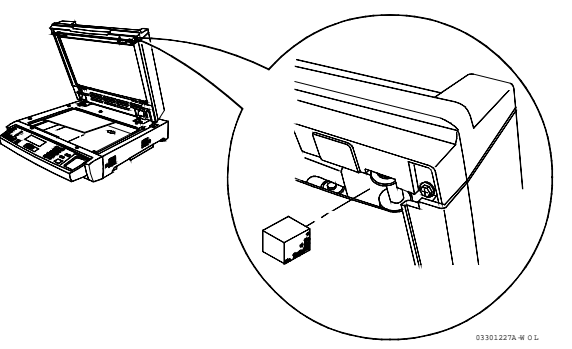

b. Aan de achterkant van de scanner de gaten in de scharnieren van de AOD in lijn brengen met de uitlijningspunten op de scanner.

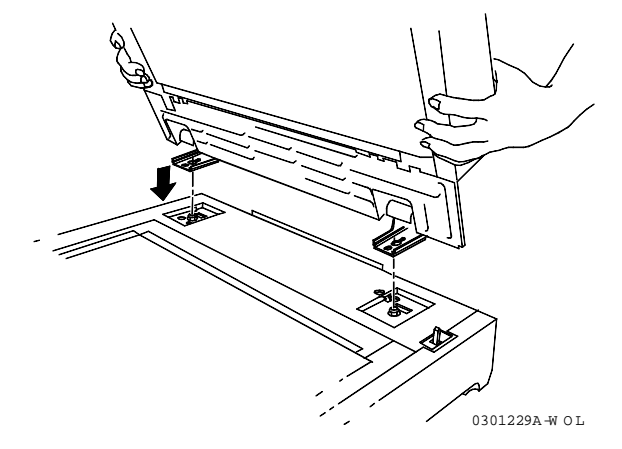

c. Met beide handen de AOD naar de voorkant van de scanner duwen. Dit zet de AOD vast op de uitlijningspunten.

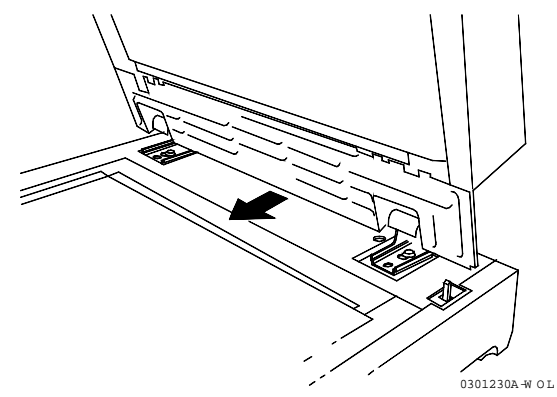

d. De twee knopschroeven uit het pakket op de aangegeven posities vastdraaien.

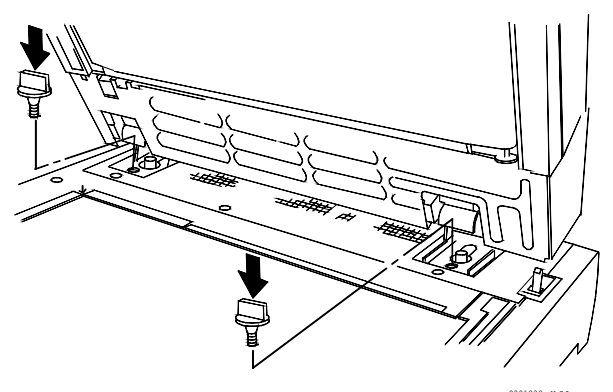

7. De kabel op de achterkant van de scanner aansluiten en de twee schroeven vastdraaien.

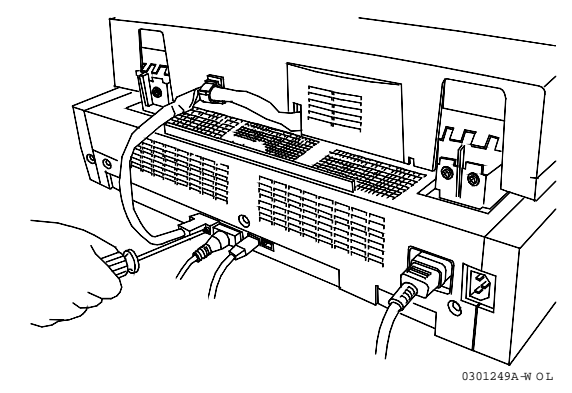

8. De originelenopvangbak installeren.

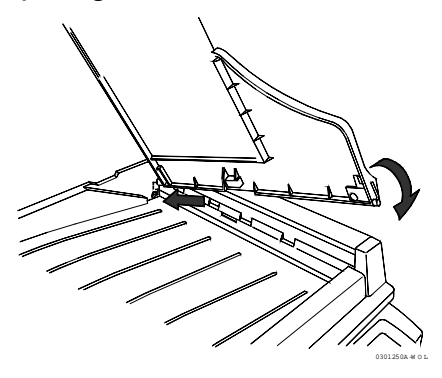

301250a

9. Het netsnoer opnieuw aansluiten en de scanner aanzetten.

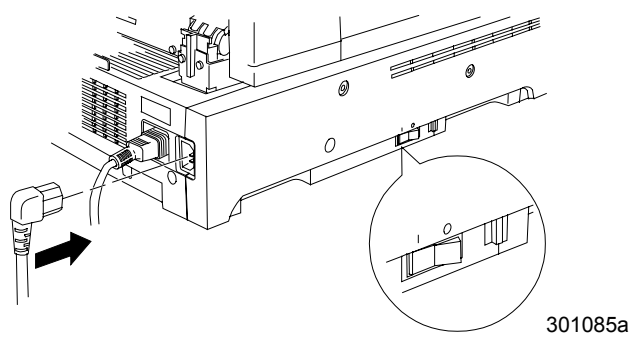

### De volgende stap

Indien u de optionele opvangbak/vergaareenheid installeert, verdergaan met de procedure *De opvangbak/vergaareenheid installeren*. Indien u deze niet installeert, verdergaan met de procedure *De testpagina afdrukken*.

## De opvangbak/vergaareenheid installeren

De opvangbak/vergaareenheid is een optionele module voor de Xerox DocuColor 2006. De module wordt toegevoegd aan de linkerzijde van het apparaat en bestaat uit tien vakken en een grote opvangbak. De installatie kan worden uitgevoerd door Xerox-service- of installatiepersoneel of door de klant.

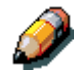

De functies Stapelen en Sorteren zijn alleen beschikbaar voor kopieeropdrachten. Afdrukopdrachten kunnen niet worden gesorteerd.

1. Ervoor zorgen dat er genoeg ruimte is voor de module aan de linkerzijde van de DocuColor 2006. De opvangbak/vergaareenheid heeft de volgende afmetingen:

| Breedte | 17,2 inch (437 mm) |
|---------|--------------------|
| Hoogte  | 28 inch (710 mm)   |
| Diepte  | 19,1 inch (484 mm) |

Er dient ongeveer 356 mm (14 inch) extra ruimte vrij te zijn links van de opvangbak/vergaareenheid om het oplossen van storingen mogelijk te maken.

2. De onderdelen van de opvangbak/vergaareenheid bekijken voordat u de eenheid installeert.

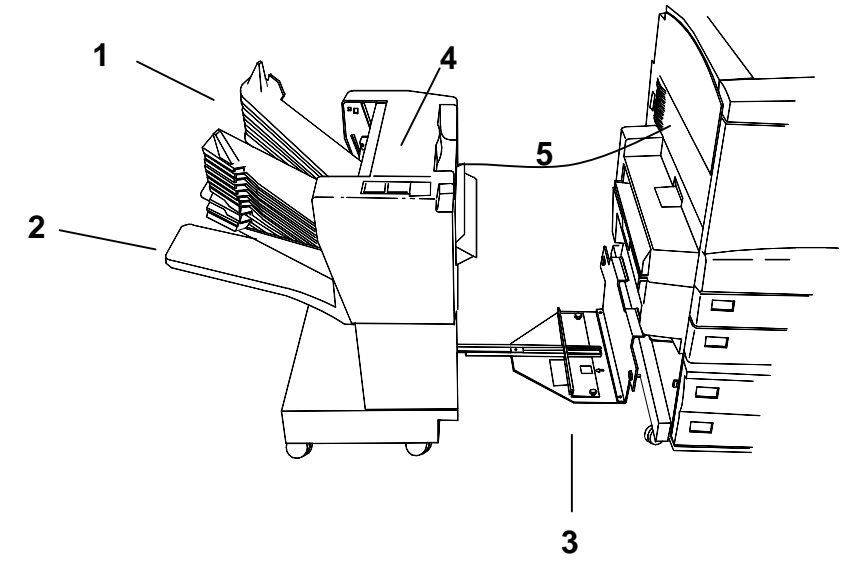

- 1 Vergaarvakken
- **2** Grote opvangbak
- 3 Verbindingsplaat
- 4 Toegangspaneel voor storingsoplossing
- 5 Verbindingssnoer

### De opvangbak/vergaareenheid uitpakken

Alle stappen doorlezen voordat u met de procedure begint.

1. De doos openen en de installatieposter eruit halen.

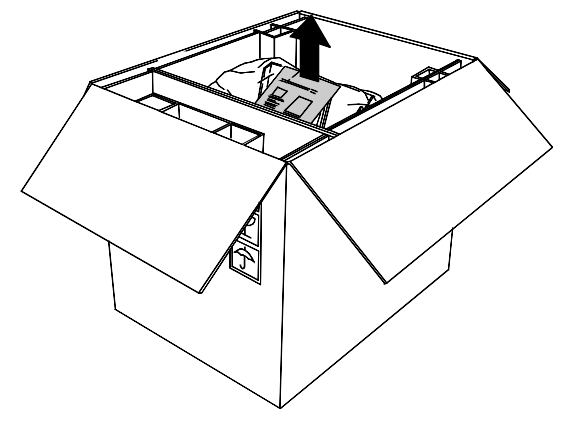

2. De plastic zak met het nieuwe connectorklepje uit de doos halen.

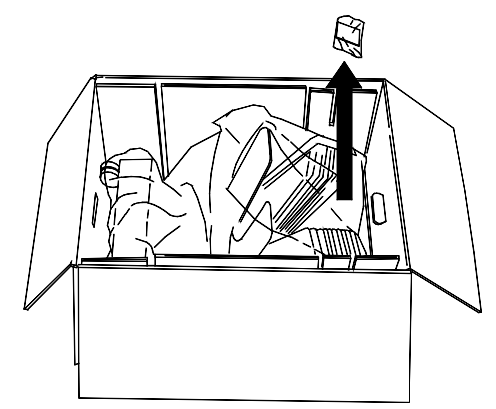

3. Het karton dat de module op zijn plaats houdt, uit de doos halen. Al het plastic rond de wielen van de opvangbak/vergaareenheid verwijderen.

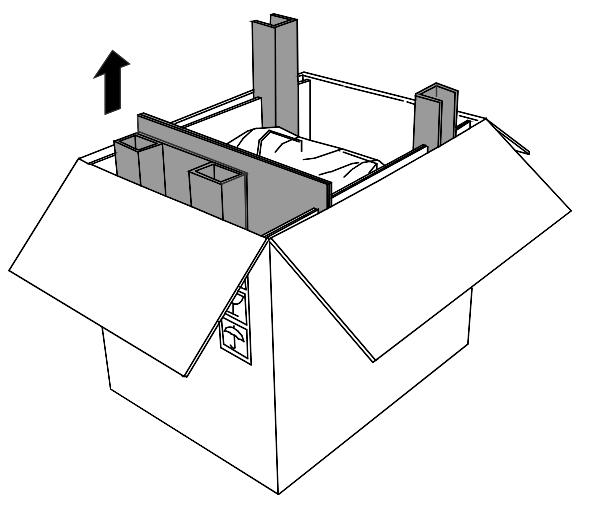

4. De doos langzaam omkiepen totdat de opvangbak/vergaareenheid op zijn wielen staat.

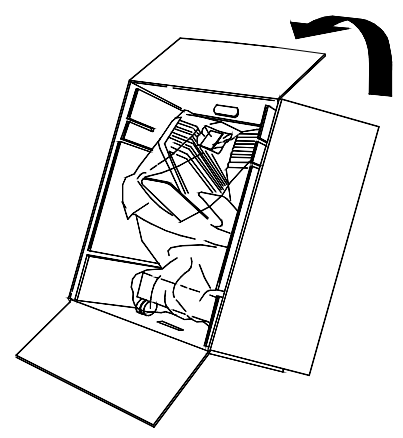

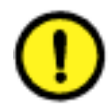

### **VOORZICHTIG**

Wanneer u een losse opvangbak/vergaareenheid wegrolt, deze niet vasthouden bij de vergaarvakken. Niet op de verbindingsplaat drukken; de module kan hierdoor omvallen.

5. De opvangbak/vergaareenheid voorzichtig uit de doos rollen.

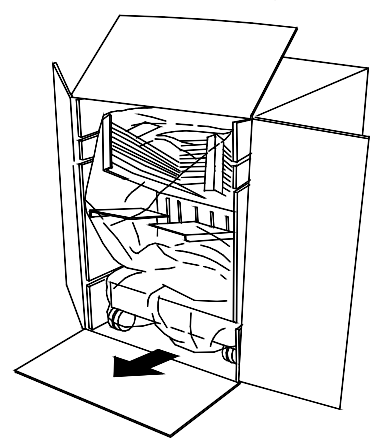

6. Het plastic rond de opvangbak/vergaareenheid verwijderen.

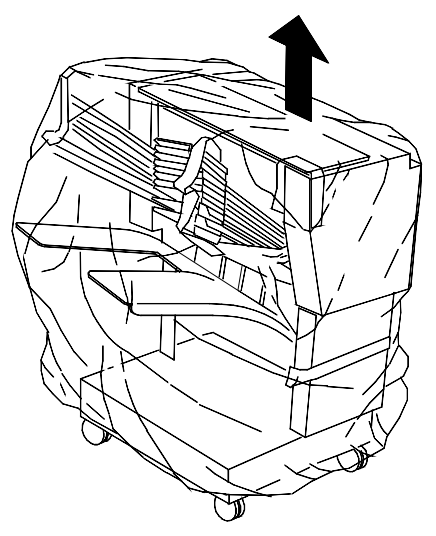

7. Het tape en karton binnen in de opvangbak/vergaareenheid verwijderen.

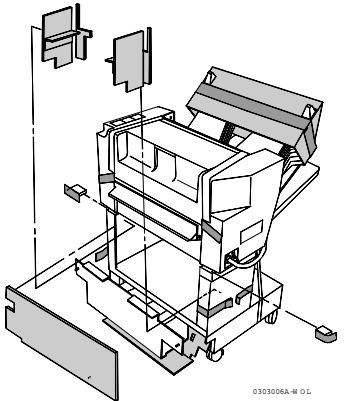

8. Het karton van de bovenkant van de opvangbak/vergaareenheid verwijderen. Het karton en tape van de vergaarvakken verwijderen. De band rondom de grote papierlade verwijderen. Al het resterende tape en/of karton in of op de opvangbak/vergaareenheid verwijderen.

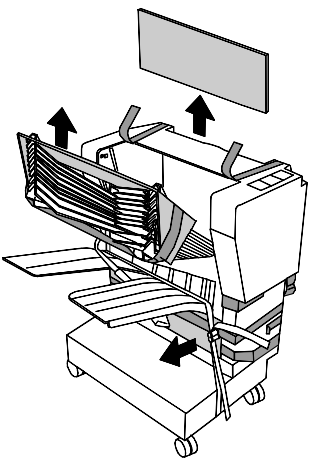

9. Het paneel openen en al het verpakkingsmateriaal aan de binnenkant verwijderen.

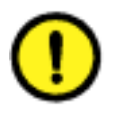

### **VOORZICHTIG**

Niet de plastic strip rond de metalen rol onder het toegangspaneel voor storingsoplossing verwijderen. De strip houdt een sensordraad op zijn plaats, zoals u kunt zien in onderstaande afbeelding.

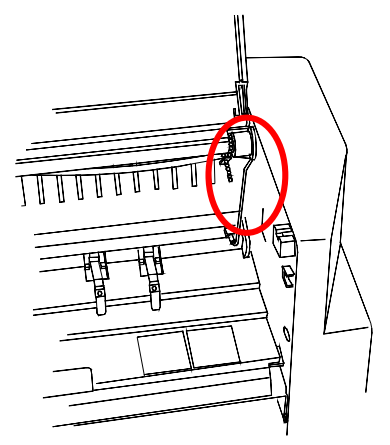

10. Het tape verwijderen dat het verbindingssnoer op zijn plaats houdt. Het snoer ingepakt laten ter bescherming.

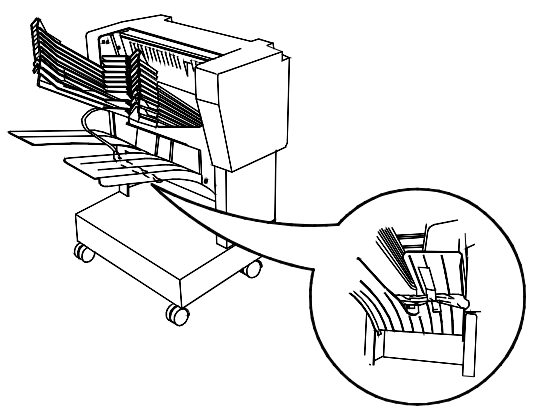

11. Controleren of al het tape van de module verwijderd is.

## De opvangbak/vergaareenheid aansluiten

Alle stappen doorlezen voordat u met de procedure begint.

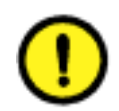

#### **VOORZICHTIG**

Controleren of de stroom naar de DocuColor 2006 is uitgeschakeld voordat u met de installatie van de opvangbak/vergaareenheid begint.

- 1. Het apparaat uitzetten.
- 2. De afdrukkenopvangbak van het apparaat verwijderen.

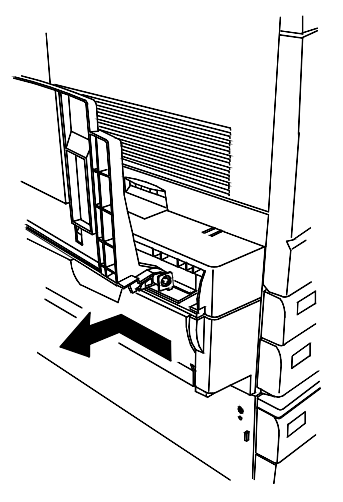

3. De verbindingsplaat op de opvangbak/vergaareenheid uittrekken.

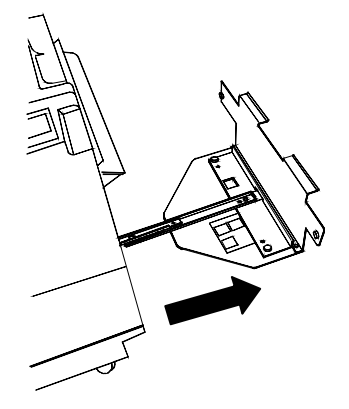

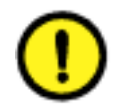

## **VOORZICHTIG**

De verbindingsplaat niet naar beneden drukken. De module kan hierdoor omvallen.

- 4. Een van de volgende handelingen uitvoeren:
  - Indien de DocuColor 2006 niet is uitgerust met de optionele 2zijdige lade, ervoor zorgen dat de verticale rand van de scheidingsplaat zich aan de rechterzijde bevindt, vlakbij de verticale rand van de verbindingsplaat. Als het goed is, is er geen afbeelding zichtbaar in de opening van de scheidingsplaat. Verder gaan met stap 5.

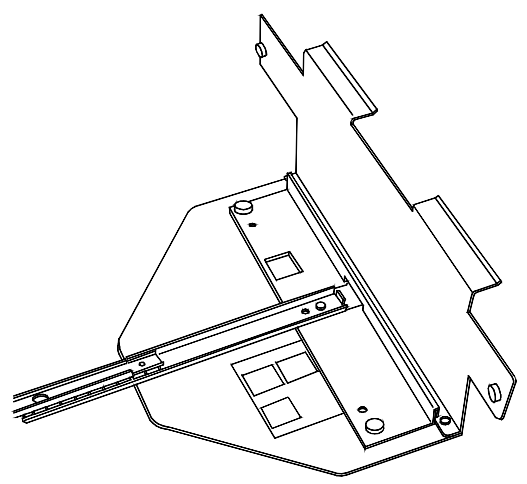

 Indien de DocuColor 2006 wel is uitgerust met de optionele 2zijdige lade, de scheidingsplaat verwijderen door de duimschroeven los te draaien. De plaat zo plaatsen dat de verticale rand zich aan de linkerzijde bevindt en de duimschroeven zijn uitgelijnd met de gaten op de verbindingsplaat. De afbeelding van de 2-zijdige lade zou zichtbaar moeten zijn in de opening van de scheidingsplaat. De duimschroeven aandraaien.

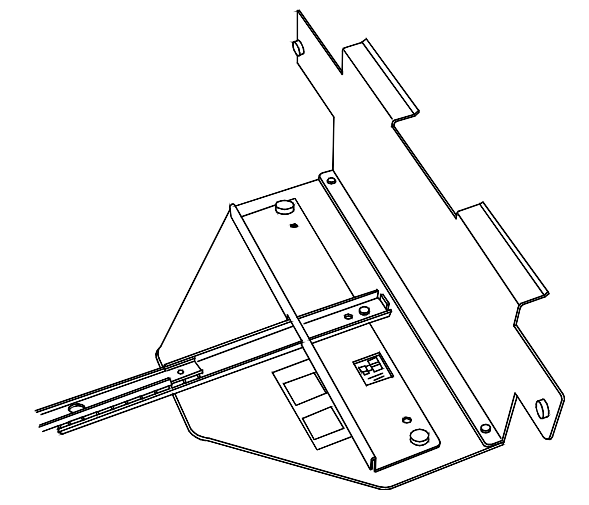

5. De opvangbak/vergaareenheid uitlijnen met de linkerzijde van de DocuColor 2006, zodat de duimschroeven op de plaat zich op dezelfde hoogte bevinden als de gaten in het linkerpaneel van het apparaat. De bovenste horizontale randen van de uitlijnplaat horen onder storingsoplossingszone 5 te passen.

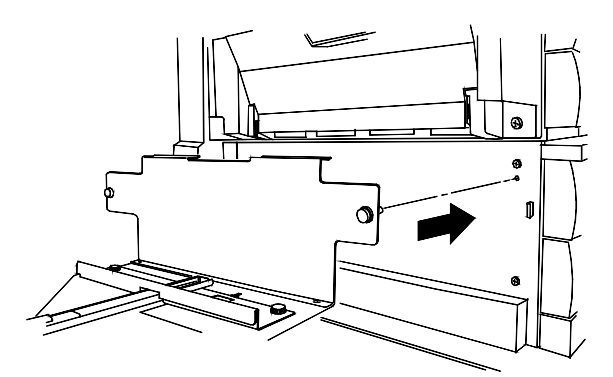

6. De duimschroeven voor en achter op de uitlijnplaat aandraaien.

7. Het connectorklepje onder de stroomaansluiting op de linkerzijde van het apparaat verwijderen.

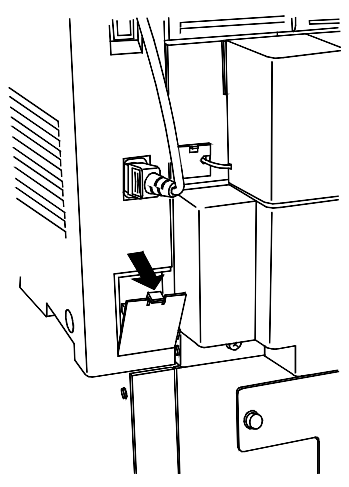

- 8. Het beschermende plastic rond het verbindingssnoer en de connector van de opvangbak/vergaareenheid verwijderen.
- 9. De connector aansluiten.

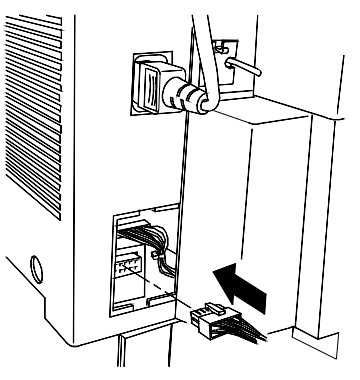

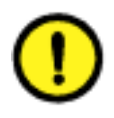

# VOORZICHTIG

In de volgende stap erop letten dat u niet per ongeluk draden of het verbindingssnoer plat drukt of los trekt met het klepje.

10. Het nieuwe klepje voor de connector verwijderen uit de verpakking. Het snoer links van de opening houden, de onderste rand van het klepje in de opening plaatsen en dit langzaam omhoog op zijn plaats klikken.

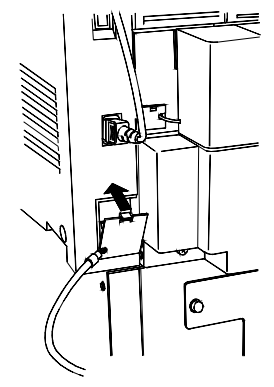

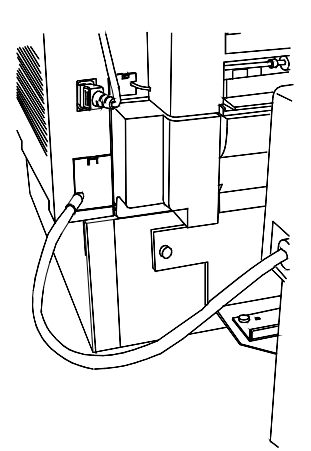

11. De opvangbak/vergaareenheid op zijn plaats schuiven.

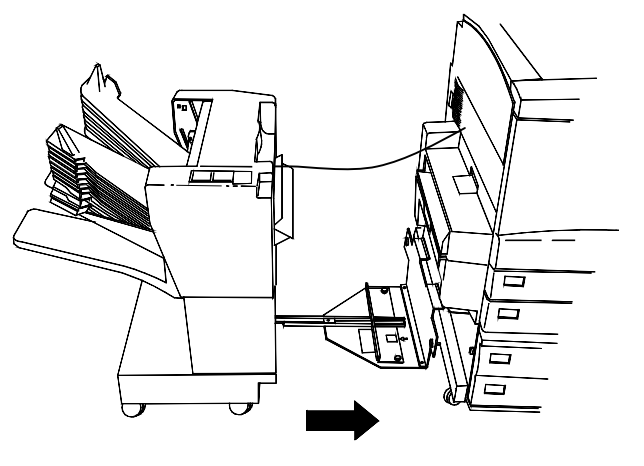

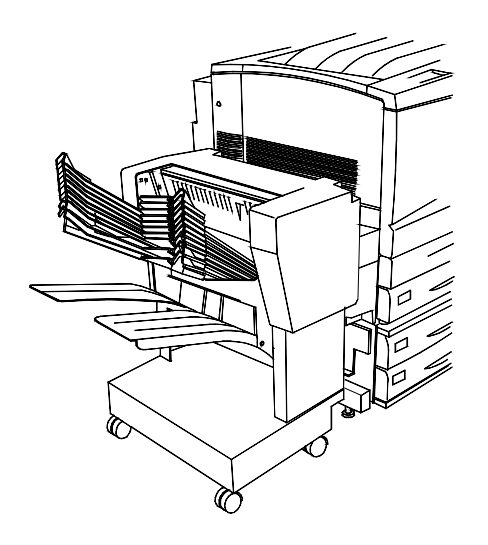

## De volgende stap

Naar de procedure Een testpagina afdrukken gaan.
## Het apparaat aanzetten

1. De AAN/UIT-knop van de printer in de stand I zetten.

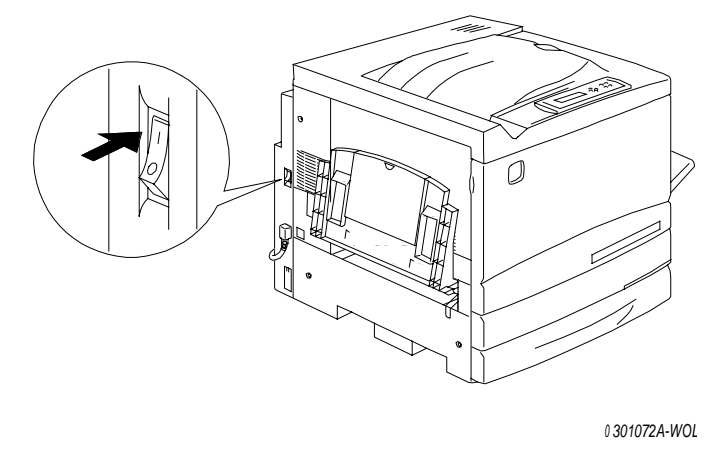

2. De AAN/UIT-knop aan de linkerkant van de scanner in de stand I zetten.

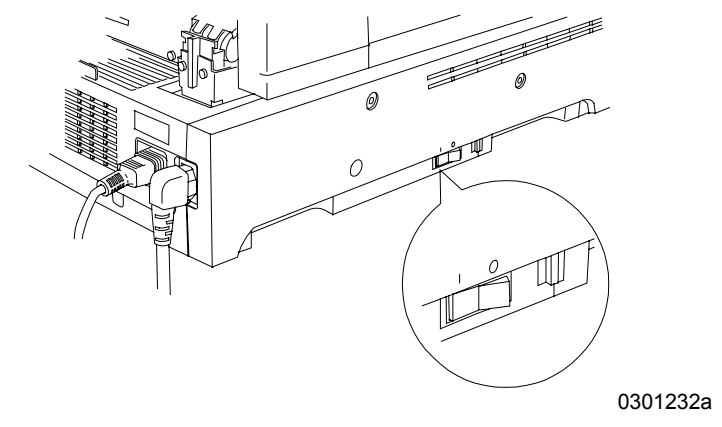

De DocuColor 2006 voert een registratie-instelling uit. Kort daarna verschijnen er berichten die aangeven dat de scanner gereed is, op het bedieningspaneel van de printer en op het bedieningspaneel van de scanner.

## Het apparaat uitzetten

1. Controleren of het bericht GEREED op de twee bedieningspanelen wordt weergegeven.

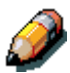

Het apparaat niet uitzetten als er een ander bericht wordt weergegeven. Er is misschien een probleem of als de DocuColor 2006 op het netwerk is aangesloten, worden er misschien gegevens ontvangen.

2. Alleen de AAN/UIT-knop op de scanner in de stand **0** zetten.

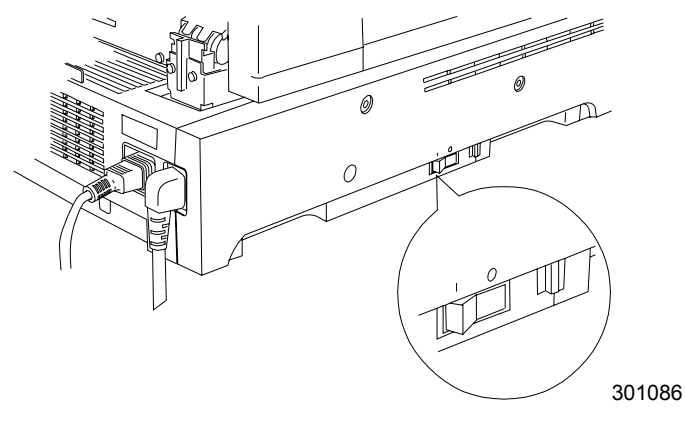

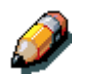

De scanner bestuurt de spanning naar de printer; het is derhalve niet nodig om de printer zelf uit te zetten.

## Een testpagina afdrukken vanaf het printerbedieningspaneel

De testpagina afdrukken om te controleren of de printer goed werkt.

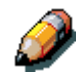

Voor een snel overzicht van de symbolen op het bedieningspaneel van de printer, het hoofdstuk Kennismaking met de DocuColor 2006 raadplegen.

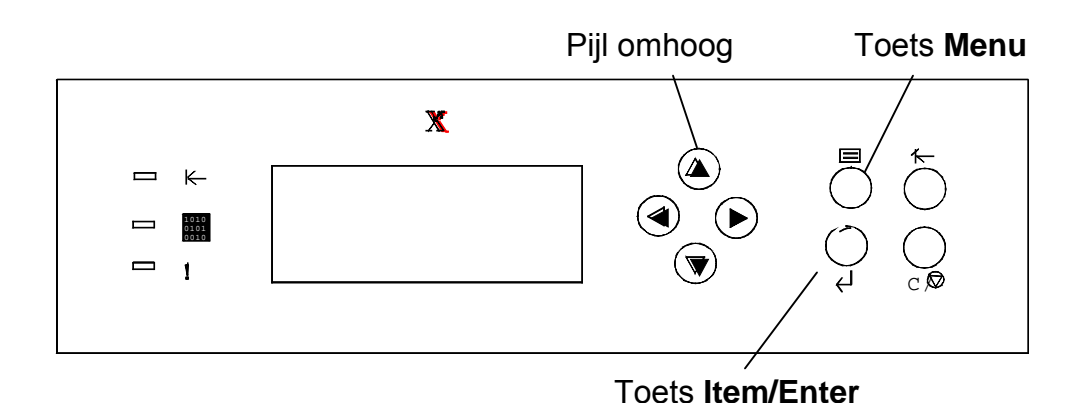

- 1. Controleren of GEREED wordt weergegeven in het scherm van het printerbedieningspaneel.
- 2. De toets **Menu** op de printer herhaaldelijk indrukken tot het bericht DRUK PAG. VAN LIJST AF in het scherm van het bedieningspaneel wordt weergegeven.
- De toets Item/Enter indrukken. CONFIGURATIE AFDR. verschijnt op het bedieningspaneel.
- 4. De pijl-omhoogtoets indrukken totdat AFDRUKKEN TESTPAGINA op het bedieningspaneel verschijnt.
- De toets Item/Enter indrukken.
  OPDR. VERWERKEN VANAF LADE 1 verschijnt.
  De testpagina wordt vervolgens afgeleverd in de bovenste opvangbak van de printer.

## Een proefkopie vanaf de scanner maken

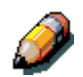

Voor een snel overzicht van het scannerbedieningspaneel het hoofdstuk Kennismaking met de DocuColor 2006 raadplegen.

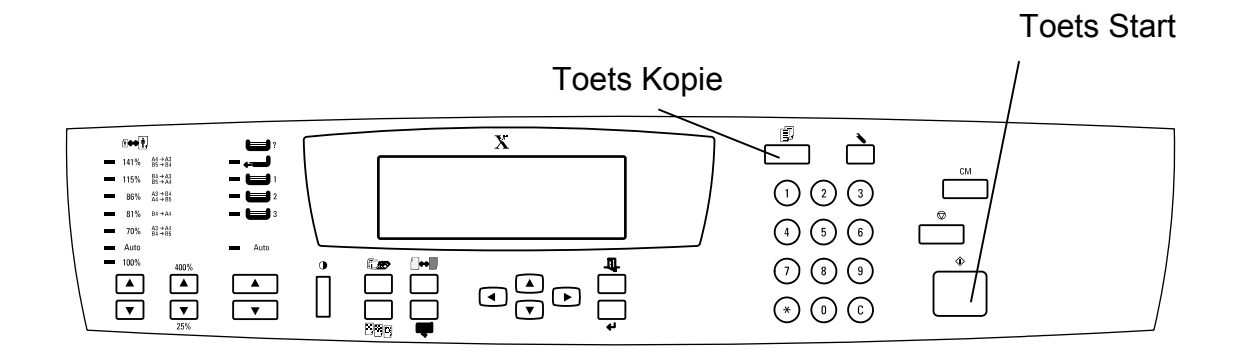

- 1. Controleren of GEREED wordt weergegeven in het scherm van het scannerbedieningspaneel.
- 2. De afdekklep van de scanner optillen en een origineel op de glasplaat plaatsen.
- 3. De toets **Kopie** indrukken om over te schakelen naar de kopieermode.
- 4. De toets **Start** op het scannerbedieningspaneel indrukken. Vervolgens wordt er een kopie afgeleverd in de bovenste opvangbak van de printer.
- 5. Het origineel van de glasplaat verwijderen.

#### De volgende stap

Een van de volgende stappen uitvoeren:

- Indien u geheugen aan de printer wilt toevoegen, verdergaan met de procedure *Geheugen aan de printer toevoegen*.
- Indien u geheugen aan de scanner wilt toevoegen, verdergaan met de procedure *Geheugen aan de scanner toevoegen*.
- Indien u geen geheugen wilt toevoegen, verdergaan met Kennismaking met de DocuColor 2006.

## Geheugen aan de printer toevoegen

U heeft een kruiskopschroevendraaier nodig om deze procedure uit te voeren.

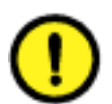

### VOORZICHTIG

- De geheugenkaart beschermen tegen statische elektriciteit door deze in de anti-statische zak te bewaren totdat u gereed bent om deze te installeren.
- De kaart alleen bij de bovenkant of zijkanten vasthouden. De kaartcomponenten of de goudkleurige connectorrand niet aanraken.
- De kaart niet in de buurt van magnetische apparaten, zoals een PCmonitor leggen.
- De kaart niet aan direct zonlicht, hoge temperaturen of vochtigheid blootstellen.
- 1. De printer en de scanner uitzetten.

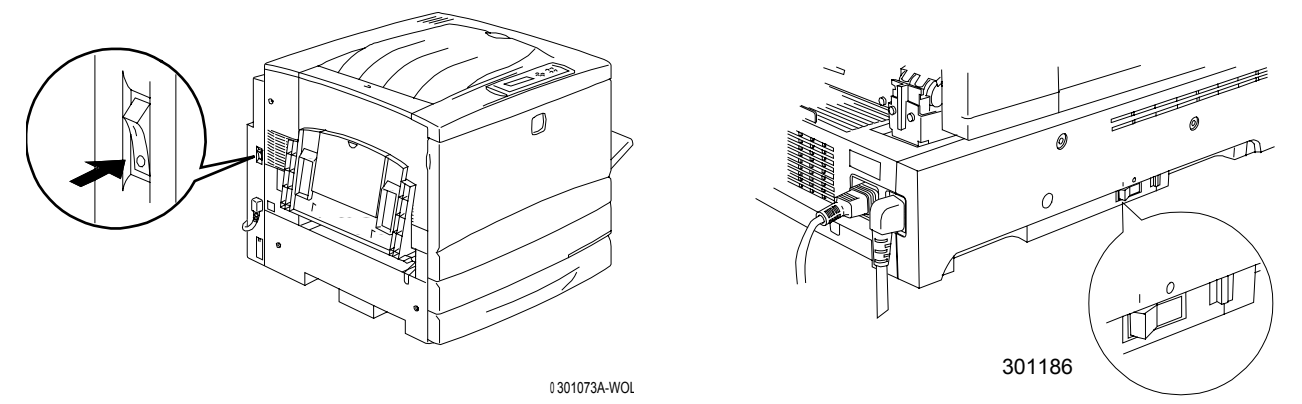

2. De **drie schroeven** aan de bovenkant van het rechterzijpaneel van de printer verwijderen.

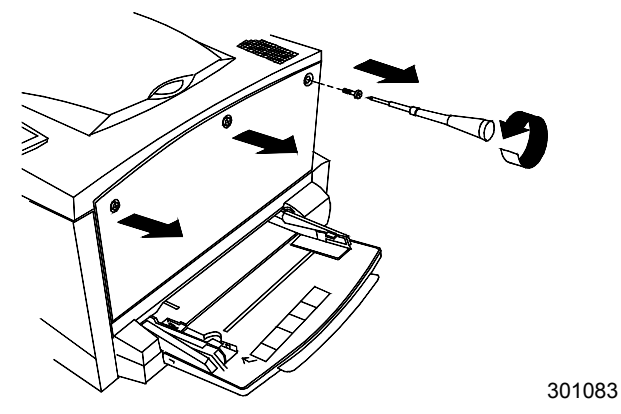

3. Het paneel naar rechts schuiven en optillen om het te verwijderen. De geheugenkaartsleuven bevinden zich achter het paneel.

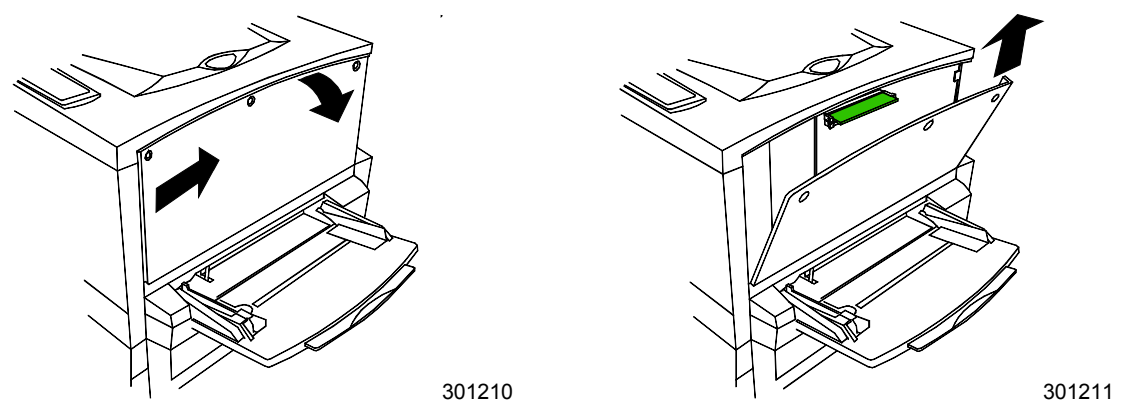

- De bovenste sleuf bevat de 64 MB geheugenkaart die reeds is geïnstalleerd
- De onderste sleuf is vrij.
- 4. Indien u de 64 MB geheugenkaart vervangt door een of twee geheugenkaarten, verdergaan met stap 6. Indien u een geheugenkaart aan de bestaande 64 MB geheugenkaart toevoegt, stap 5 uitvoeren.
- 5. De extra geheugenkaart uit de anti-statische zak verwijderen.

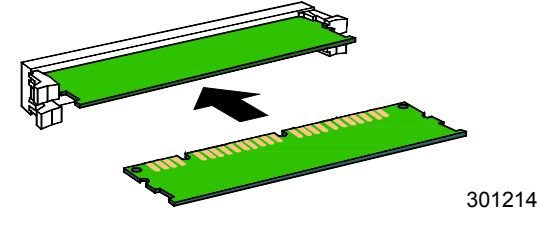

- a. De kaart in de onderste sleuf onder de 64 MB geheugenkaart plaatsen.
- b. Met behulp van uw duimen de kaart in de sleuf duwen tot deze vastklikt.

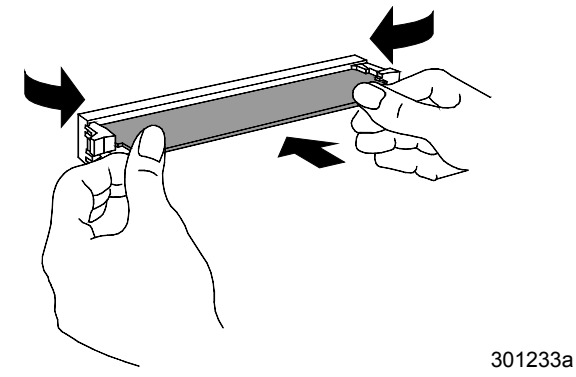

c. Verdergaan met stap 7.

- 6. Om de 64 MB geheugenkaart te vervangen, de volgende stappen uitvoeren:
  - a. Om de 64 MB geheugenkaart te verwijderen met uw duimen tegen de clips aan de zijkanten van de kaartsleuf drukken.
  - b. Wanneer de clips naar achteren zijn gedrukt, de 64 MB kaart verwijderen.

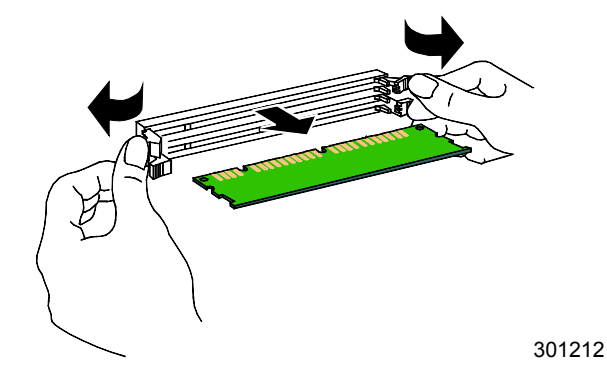

- c. De nieuwe geheugenkaart uit de anti-statische zak verwijderen.
- d. De 64 MB geheugenkaart in de anti-statische zak plaatsen.
- e. De nieuwe geheugenkaart in de bovenste sleuf plaatsen.
- f. Met behulp van uw duimen de kaart net zo ver duwen tot deze vastklikt.

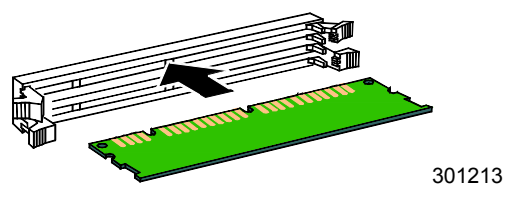

g. Indien u een tweede kaart installeert, deze in de onderste sleuf plaatsen en vastdrukken.

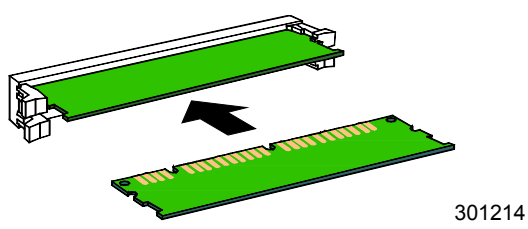

7. Het linkerzijpaneel van de printer terug op zijn plaats zetten, zoals hieronder weergegeven.

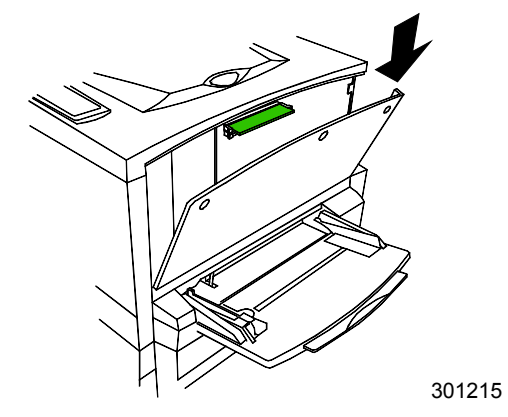

8. Het paneel dichtdrukken en naar links schuiven.

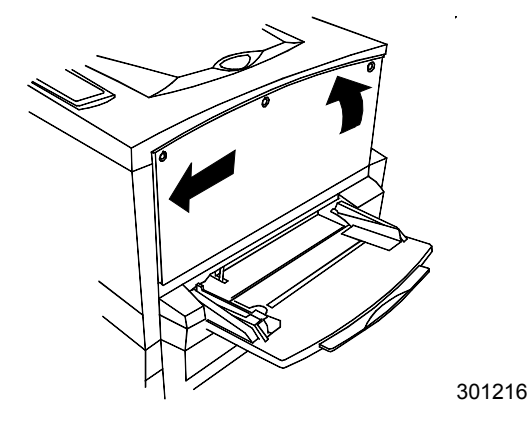

9. De drie schroeven terugplaatsen in het zijpaneel.

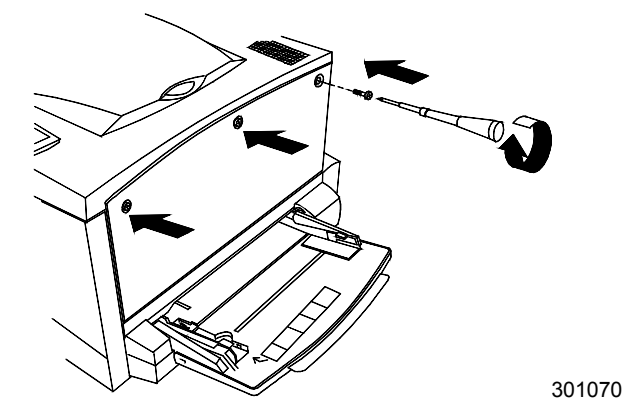

10. De printer en scanner opnieuw aanzetten.

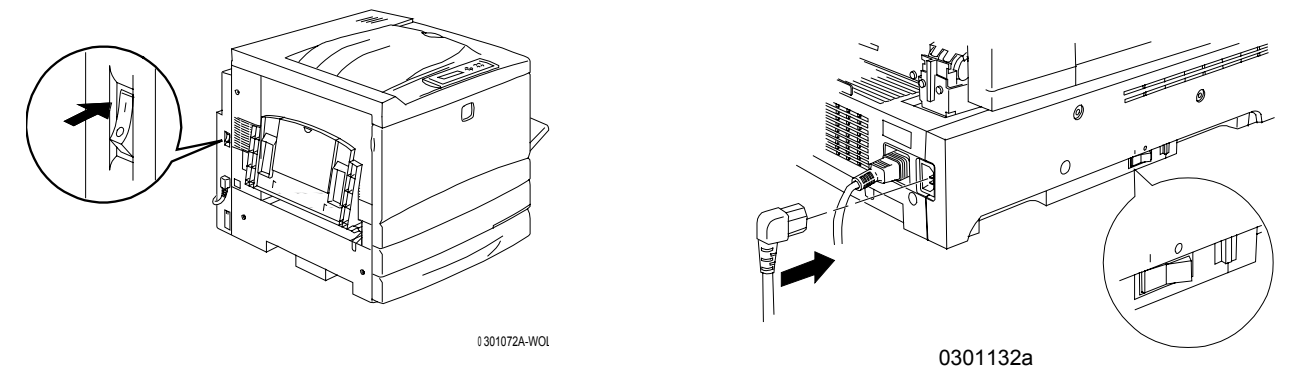

11. Na een paar seconden verschijnt GEREED op het bedieningspaneel.

#### De volgende stap

Een van de volgende stappen uitvoeren:

- Indien u geheugen aan de scanner wilt toevoegen, verdergaan met de procedure *Geheugen aan de scanner toevoegen*.
- Indien u geen geen geheugen aan de scanner wilt toevoegen, verdergaan met het hoofdstuk Kennismaking met de Xerox DocuColor 2006.

### Geheugen aan de scanner toevoegen

De scannergeheugenkaart maakt 2-zijdig kopiëren mogelijk.

U heeft een platte schroevendraaier nodig om deze procedure uit te voeren.

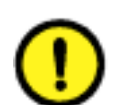

#### **VOORZICHTIG**

- De geheugenkaart beschermen tegen statische elektriciteit door deze in de anti-statische zak te bewaren totdat u gereed bent om deze te installeren.
- De kaart alleen bij de bovenkant of zijkanten vasthouden. De kaartcomponenten of de koperen connectorrand niet aanraken.
- De kaart niet in de buurt van magnetische apparaten, zoals een PCmonitor leggen.
- De kaart niet aan direct zonlicht, hoge temperaturen of vochtigheid blootstellen.
- 1. De scanner uitzetten.

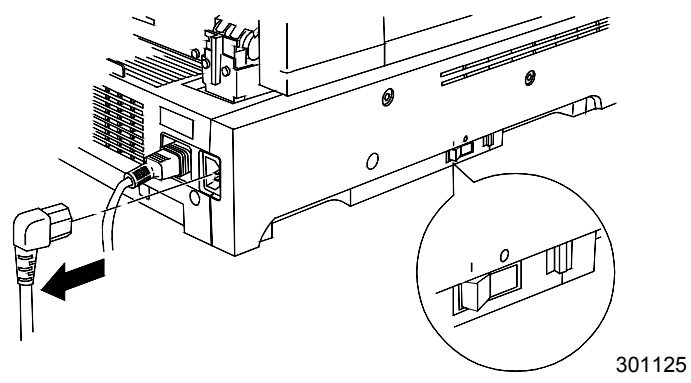

2. Het toegangsklepje aan de linkerkant van de scanner opzoeken.

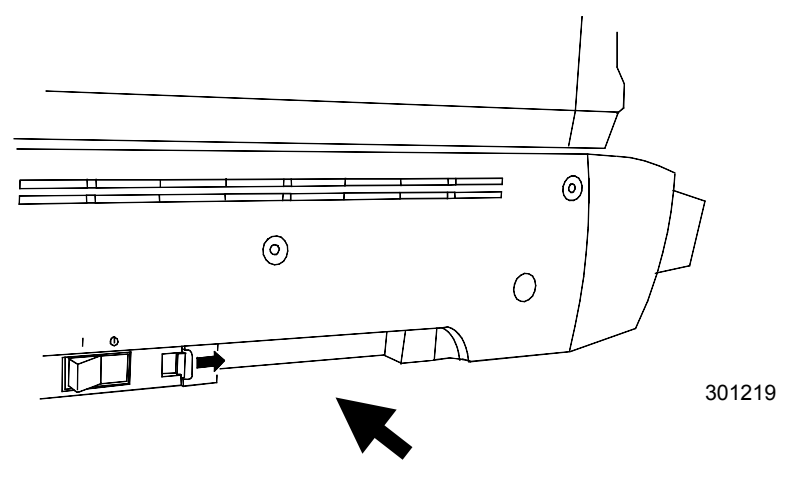

3. De vergrendeling naar rechts duwen en het toegangsklepje van de scanner verwijderen.

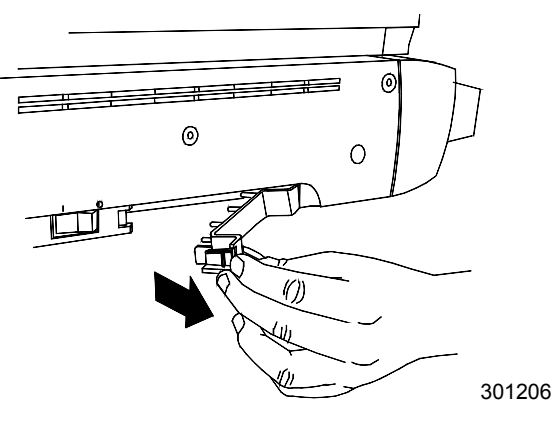

4. De geugenkaart uit de anti-statische zak halen.

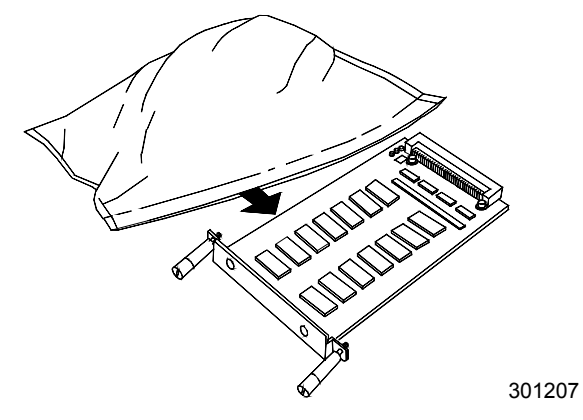

5. De kaart in lijn brengen met de rails in de toegangssleuf. De geheugenkaart vervolgens zo ver mogelijk in de sleuf drukken.

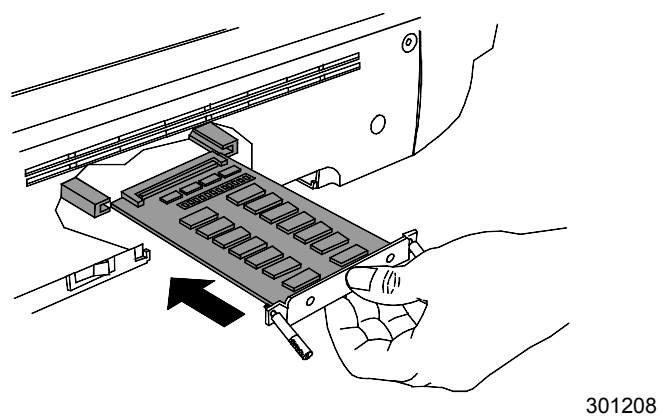

- 6. De schroeven die in de achterkant van de geheugenkaart worden bevestigd in de gaten van het achterklepje steken.
- 7. Met een schroevendraaier de schroeven vastdraaien.

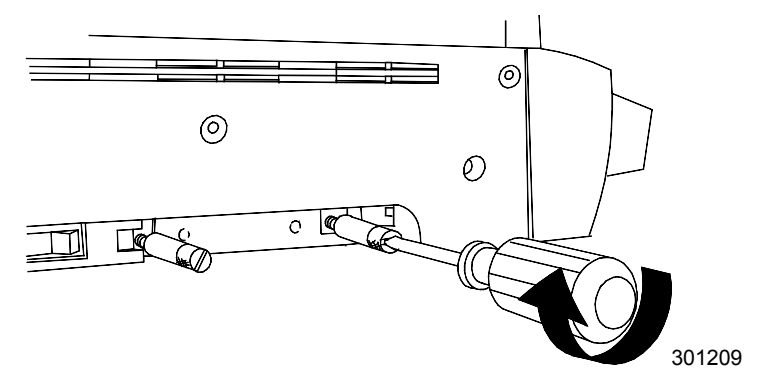

8. Het klepje terugplaatsen en de scanner aanzetten.

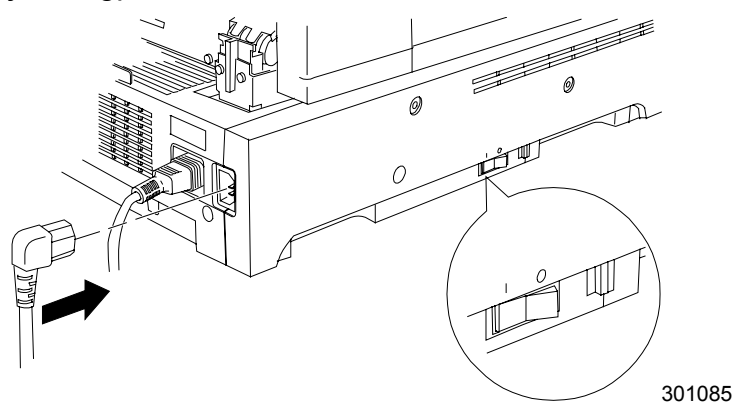

9. Na een paar seconden verschijnt GEREED op het bedieningspaneel.

#### De volgende stap

Verdergaan met het hoofdstuk Kennismaking met de Xerox DocuColor 2006.

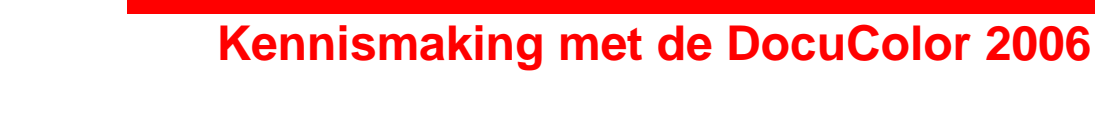

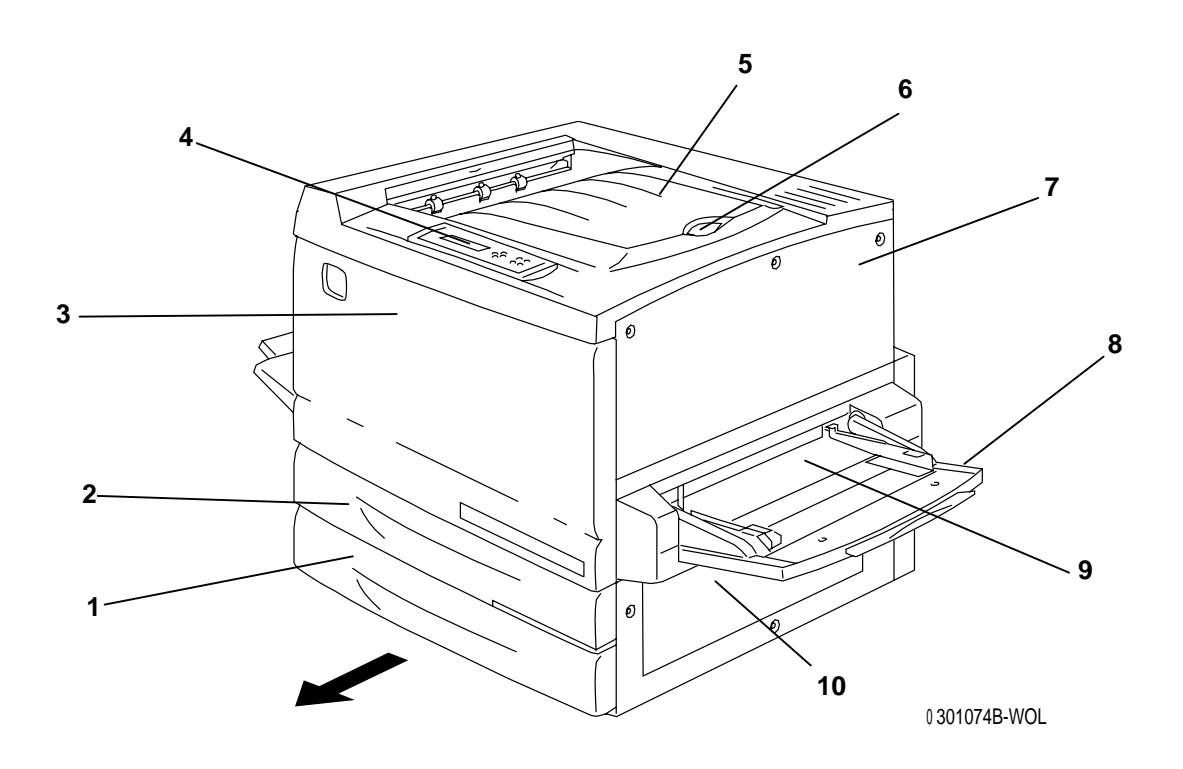

## Printer, vooraanzicht

2

- 1. **Papierlade 1** Papierinvoer hier plaatsen.
- 2. **2-zijdige lade** Optionele lade die 2-zijdig afdrukken mogelijk maakt.
- 3. **Voorpaneel** Het paneel openen om toegang te krijgen tot tonercassettes en de afdrukmodule.
- 4. **Bedieningspaneel** Via het bedieningspaneel heeft u toegang tot printermenu's en kunt u berichten zien.
- 5. **Opvangbak bovenkant** Hier worden de afdrukken afgeleverd.
- 6. **Papierstop** Gebruiken om te voorkomen dat grote afdrukken uit de opvangbak worden gedrukt. Instelbaar tot 17 x 11 inch (A3) papier.
- 7. **Rechterbovenpaneel** Paneel openen om geheugen toe te voegen.
- 8. **Handmatige invoer** Gebruiken voor transparanten, enveloppen, briefkaarten of ander afdrukmateriaal.
- 9. **Overbruggingstransport** Openen om papierstoringen te verhelpen.
- 10. **Papierinvoerzone** Openen om papierstoringen te verhelpen.

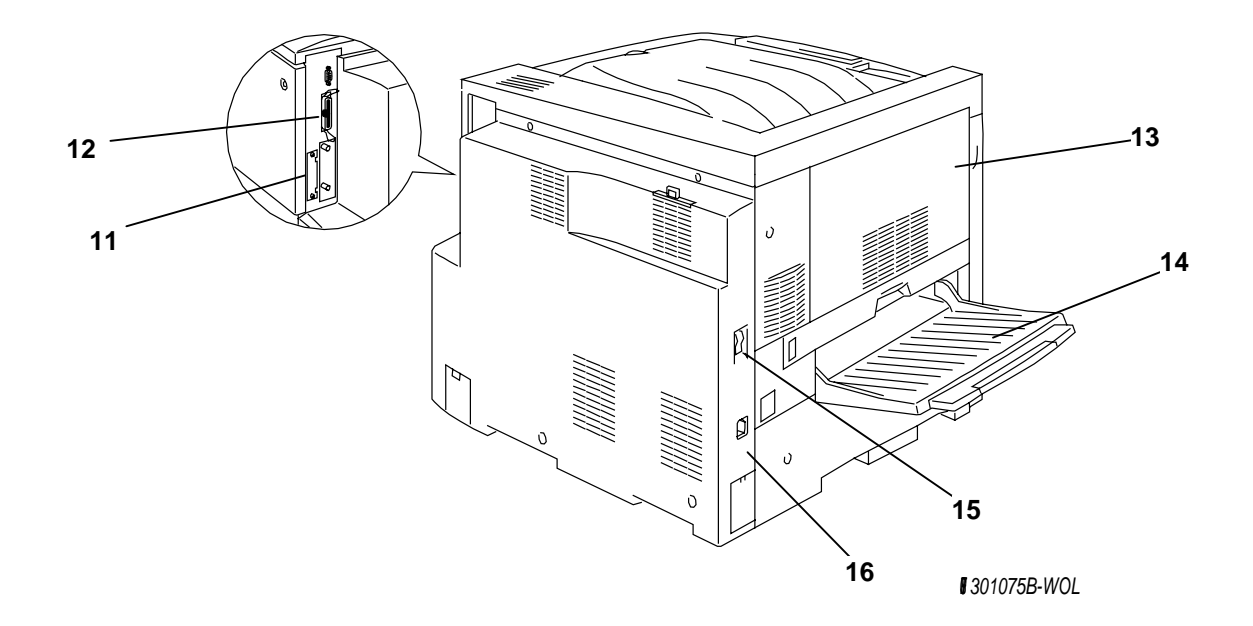

## Printer, achteraanzicht

- 11. **Scannernetaansluiting** spanning naar de scanner.
- 12. **Scannerinterfaceaansluiting** zorgt voor interface met de scanner.
- 13. **Toegangsklep zone 4** Openen om papierstoringen te verhelpen.
- 14. **Opvangbak zijkant** afdrukken/kopieën worden hier afgeleverd.
- 15. **Printer AAN/UIT-schakelaar** Gebruiken om netspanning naar de printer AAN en UIT te zetten.
- 16. **Printernetsnoeraansluiting** Het netsnoer van de printer hier aansluiten.

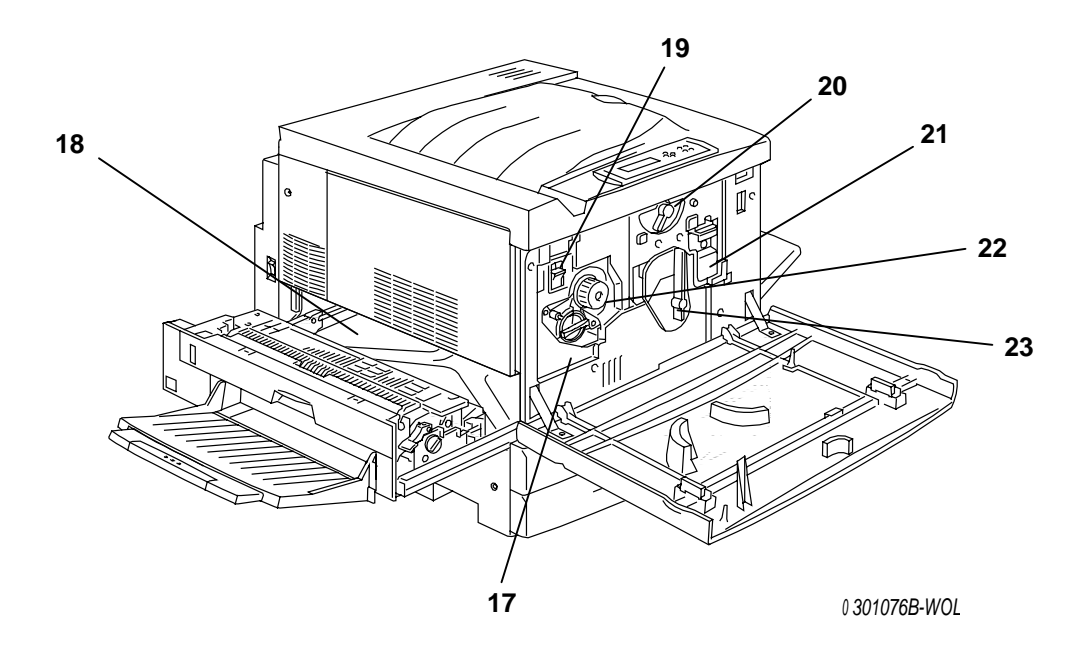

## Printer, intern aanzicht

- 17. **Toegang tot tonercarrousel** De vier tonercassettes worden via deze opening één voor één geïnstalleerd.
- 18. **Fuserstoringsoplossingszone** De fuser levert hitte waardoor de toner zich aan het papier bevestigt.
- 19. **Anti-rotatieknop** Gebruiken om de tonercarrousel te ontgrendelen, om de tonercassettes te verwijderen en te vervangen.
- 20. **Hendel B** Gebruiken om de afdrukmodule op zijn plaats te vergrendelen.
- 21. **Afdrukmodule** Wordt gebruikt om het beeld naar het papier over te brengen.
- 22. **Knop** Gebruiken om de carrousel handmatig te draaien om toegang te krijgen tot de tonercassettes.
- 23. **Hendel A** Deze hendel verdraaien om toegang te hebben tot de afdrukmodule.

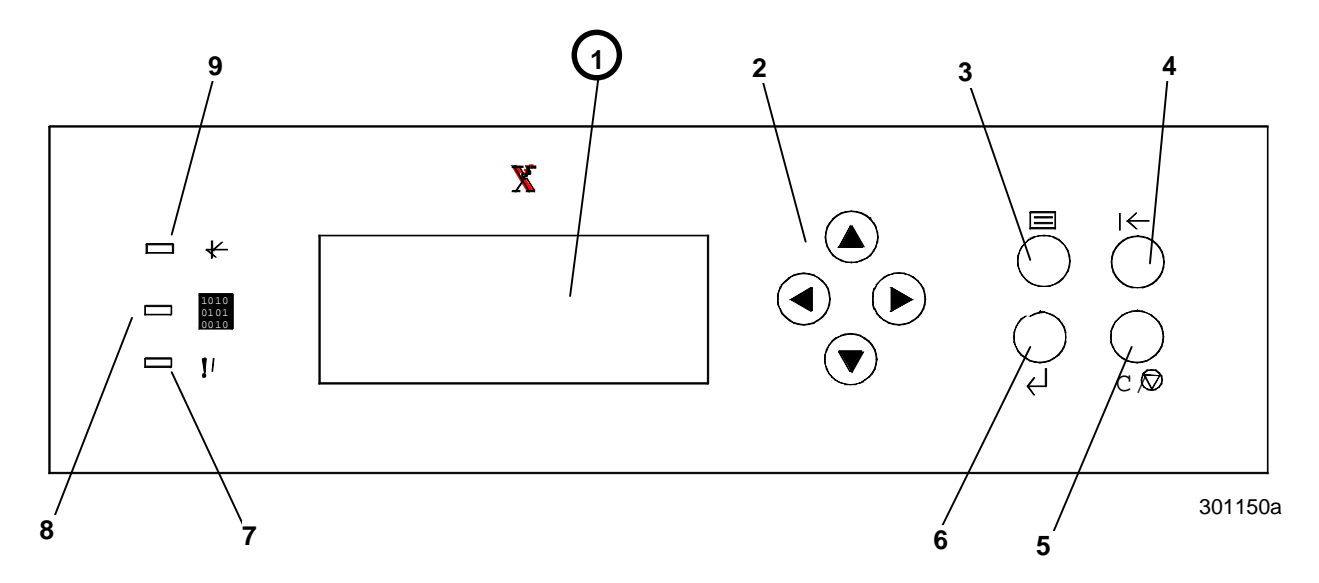

## Printerbedieningspaneel

- 1. **Bedieningspaneelscherm** Hierin worden de systeemstatus, menuopties, probleemberichten en foutcodes weergegeven.
- 2. **Pijltoetsen** Gebruiken om de opties in een menu te zien.
- 3. **Menutoets** Gebruiken om de printermenu's te doorlopen.
- 4. **Toets Offline** Gebruiken om de systeemstatus te wijzigen van online naar offline en vice versa.
- 5. **Toets Wissen/Stop** Deze toets gebruiken om een procedure te stoppen en terug te gaan naar het menu GEREED.
- 6. **Toets Item/Enter** Deze toets gebruiken om de opties die in het scherm worden weergegeven te selecteren.
- 7. **Foutindicator** Deze indicator gaat branden wanneer er een fout optreedt.
- 8. **Verwerkingsindicator** Deze indicator gaat branden wanneer de printer bezig is met de verwerking van een opdracht.
- 9. **Online-indicator** Deze indicator gaat branden wanneer het systeem online is.

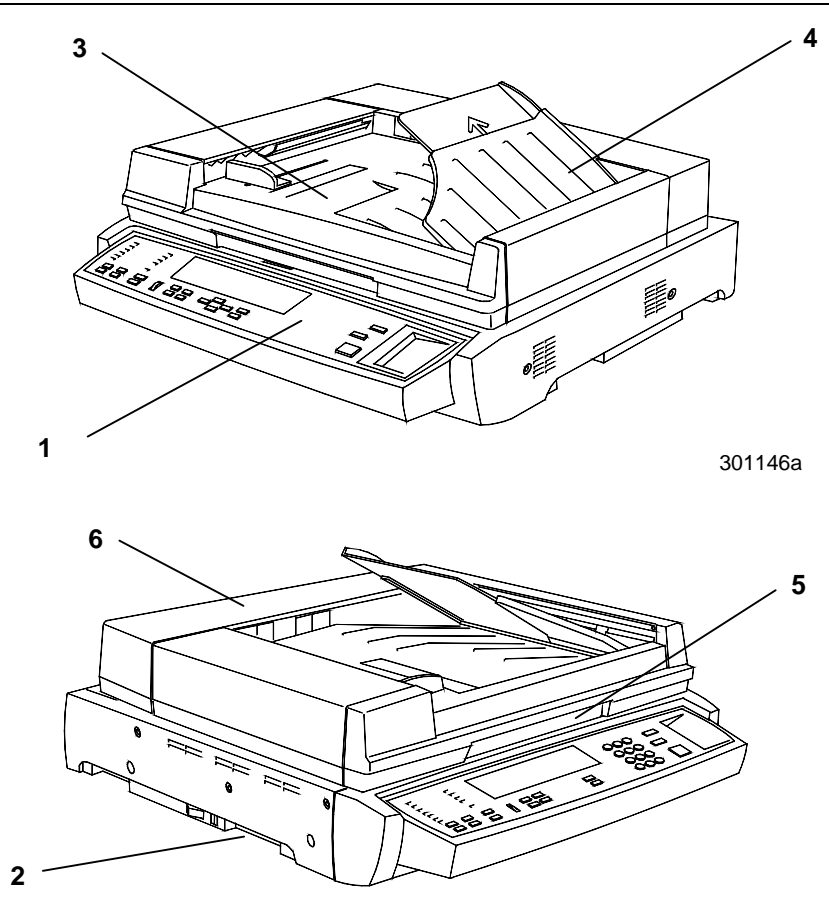

## Scanner- en AOD-onderdelen

301129a

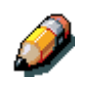

De automatische originelendoorvoer (AOD) is optioneel. De onderdelen ervan zijn geïllustreerd en worden beschreven door nummers 3 tot 6.

- 1. **Scannerbedieningspaneel** Gebruiken om toegang te krijgen tot de functies en opties van de DocuColor 2006.
- 2. **Geheugenuitbreidingssleuf** Voor optie 2-zijdig afdrukken.
- 3. **Origineelinvoer** De te scannen originelen hier plaatsen.
- 4. **Originelenopvangbak** Gescande originelen worden hier afgeleverd.
- 5. **AOD-handgreep** Gebruiken om toegang te krijgen tot de glasplaat.
- 6. **Toegangsklep** Optillen voor toegang tot invoerrollen en voor het verhelpen van papierstoringen.

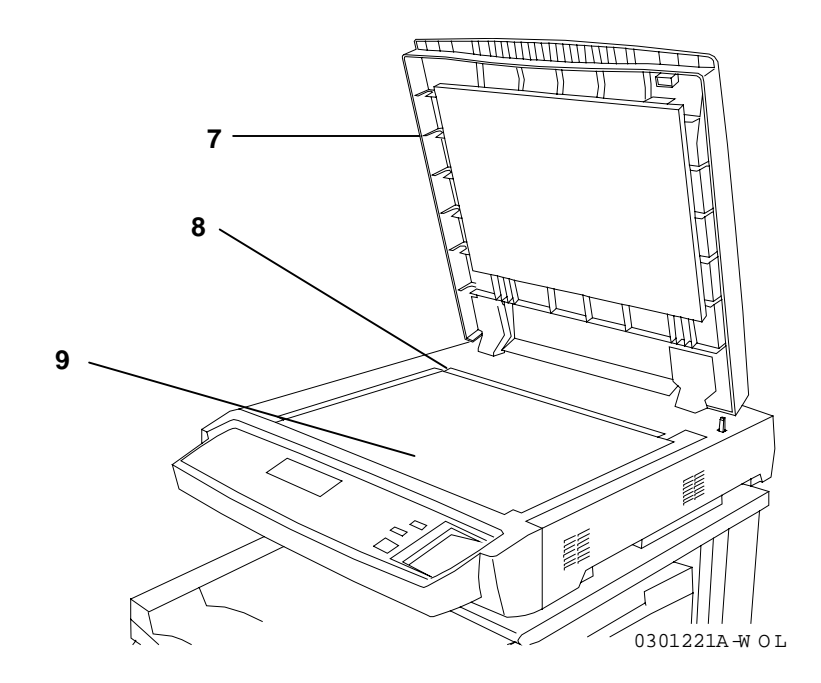

- 7. **Afdekklep** zonder AOD Optillen om toegang te hebben tot de glasplaat.
- 8. **Registratiehoek** Het origineel met de rechterbovenhoek hier plaatsen.
- 9. **Glasplaat** Voor het scannen van originelen.

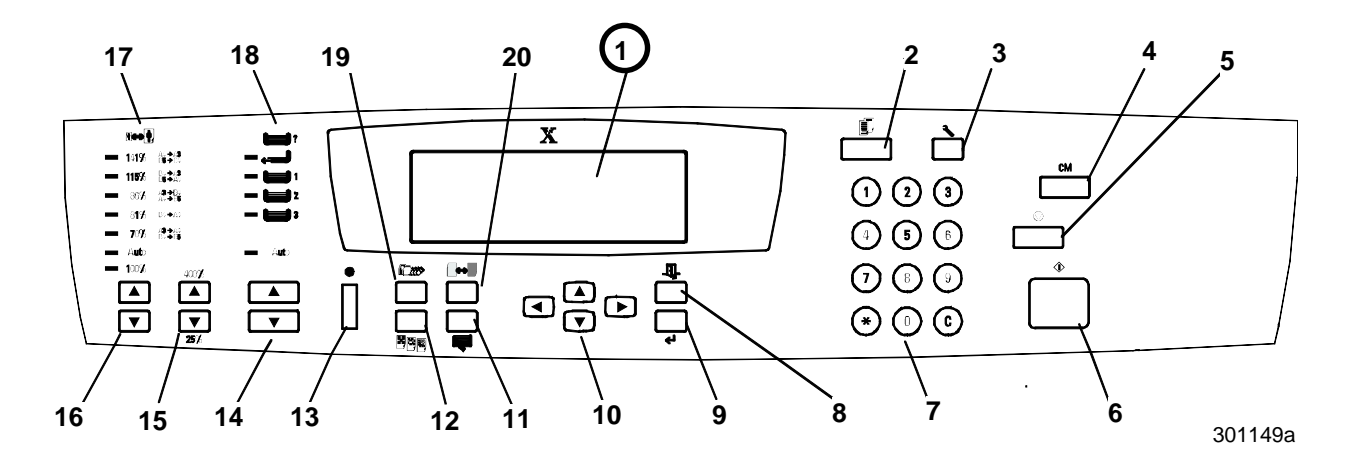

## Scannerbedieningspaneel

- 1. **Bedieningspaneelscherm** Hierin worden de systeemstatus, menuopties, probleemberichten en foutcodes weergegeven.
- 2. **Toets Kopiëren** Gebruiken om het systeem van online-mode in kopiemode te zetten.
- 3. **Toets Extra** Biedt toegang tot beheerfuncties.
- 4. **Toets Alles wissen** Gebruiken om de geselecteerde optie te wissen en het systeem op de standaardinstellingen terug te zetten.
- 5. **Toets Stop** Gebruiken om het kopieerproces te stoppen.
- 6. Toets Start Gebruiken om het kopieerproces te stoppen.
- 7. **Aantaltoetsen** Voor het invoeren van het aantal kopieën en van toegangscodes.
- 8. **Toets Terug** Gebruiken om terug te gaan naar het eerder weergegeven schermbericht
- 9. **Toets Selectie** Gebruiken om de momenteel geselecteerde functies en opties op te slaan.
- 10. Menupijltoetsen Gebruiken om de opties in een menu te zien.
- 11. **Toets Geavanceerde functies** Gebruiken voor toegang tot de functies Aflevering, Wissen, 2-zijdig en X-op-1.
- 12. **Toets Kwaliteitsaanpassing** Voor toegang tot het kwaliteitsaanpassingsscherm, waarin de scherpte en het kleurniveau van kopieën kunnen worden gewijzigd.
- 13. **Contrasttoets** Gebruiken om het bedieningspaneelscherm lichter of donkerder te maken.
- 14. **Papier pijltoetsen** Gebruiken om de gewenste papierlade te selecteren.
- 15. **Zoomtoetsen** Gebruiken om eigen verkleinings- of vergrotingspercentages tussen 25 en 400% in te voeren.

- 16. **Vergroten/verkleinen pijltoetsen** Gebruiken om een van de vooringestelde verkleinings- of vergrotingspercentages te selecteren.
- 17. Vergroten/verkleinen-indicatoren Geeft aan welke optie momenteel is geselecteerd.
- 18. **Papierindicatoren** Geeft aan welke papierlade momenteel in gebruik is.
- 19. **Toets Soort origineel (kleurmode)** Gebruiken om toegang te krijgen tot de-opties voor kleurmode en afdrukkwaliteit.
- 20. **Toetsen Lichter/Donkerder** Gebruiken om kopieën lichter of donkerder te maken.

## Accessoires

Dit hoofdstuk bevat bestelinformatie voor accessoires van de DocuColor 2006. Het bevat tevens nummers voor het bijbestellen van verbruiksmaterialen.

#### **Bestelinformatie voor accessoires**

| Onderdeelnr. | Accessoire                                 | Beschrijving                                                                                                    |  |
|--------------|--------------------------------------------|----------------------------------------------------------------------------------------------------|--|
| Z35TR        | Token Ring-pakket                          | Vereist voor de installatie van de<br>DC2006 op een Token Ring-netwerk.                                                                                                    |  |
| 790DPLX      | 2-zijdige module                           | Maakt 2-zijdig afdrukken mogelijk.                                                                                                    |  |
| 097S02510    | Opvangbak/vergaaree<br>nheid met 10 vakken | De opvangbak/vergaareenheid kan<br>maximaal 10 sets afdrukken of kopieën<br>bevatten. Kan ook worden gebruikt<br>voor 500 vellen in de grote papierlade.<br>Een AOD is benodigd om de<br>funcionaliteit ten volle te benutten. |  |
| 097S02509    | Automatische<br>origineleninvoer<br>(AOD)  | De AOD voert automatisch 30 vellen<br>papier tegelijkertijd in ter verhoging van<br>de productiviteit. Is benodigd voor 2-<br>zijdig kopiëren en aflevering in de<br>opvangbak/vergaareenheid.                                 |  |
| 097S04447    | Transparantenlade                          | In deze lade kunnen max. 100<br>transparanten worden ingevoerd. De<br><i>Lijst aanbevolen materialen</i> raadplegen<br>voor het bestelnummer.                                                                                  |  |
| 097S04448    | Extra grote papierlade                     | In deze lade kan papier tot 18 x 12 inch (A3) worden geplaatst.                                                                                                    |  |
| 097S04449    | Diversen papierlade                        | Deze lade gebruiken om af te drukken<br>op enveloppen en andere afwijkende<br>afdrukmaterialen.                                                                                                    |  |
| ZMB64        | 64 MB geheugen-<br>upgrade                 | Voegt max. 512 megabytes extra geheugen toe aan de printer.                                                                                                    |  |
| ZMB128       | 128 MB geheugen-<br>upgrade                |                                                                                                    |  |
| ZMB256       | 256 MB geheugen-<br>upgrade                |                                                                                                    |  |

| Nummer    | Beschrijving               | Nummer    | Beschrijving               |
|-----------|----------------------------|-----------|----------------------------|
| 006R90307 | 1 zwarte<br>tonercassette  | 006R90310 | 1 gele tonercassette       |
| 006R90308 | 1 cyaan<br>tonercassette   | 013R90140 | 1 afdrukmodule             |
| 006R90309 | 1 magenta<br>tonercassette | 008R12571 | 1 tonerafval-<br>container |

## Nummers voor bijbestellen van verbruiksmaterialen

# Netwerkinstelling

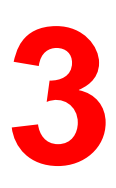

De informatie in dit hoofdstuk is **alleen voor de klant** bedoeld. Voor instructies inzake het installeren van de printerdrivers op gebruikerswerkstations, de procedure voor het betreffende besturingssysteem in dit hoofdstuk raadplegen:

- Windows 95/98
- Windows 2000
- Windows NT 4.0
- Macintosh OS 8.X of hoger

## De Token Ring-netwerkkaart installeren

Het Token Ring-netwerkpakket wordt vereist voor het installeren van een gesloten lus- of lokaal netwerk (LAN). Token Ring-netwerken kunnen op andere netwerken worden aangesloten, op lokale en externe netwerklocaties. U heeft een kruiskopschroevendraaier nodig voor deze procedure.

### **VOORZICHTIG**

- De netwerkkaart tegen statische elektriciteit beschermen door deze in de antistatische zak te bewaren tot u gereed bent om deze te installeren.
- De kaart alleen bij de bovenkant en zijkanten vasthouden. De kaartcomponenten of de goudkleurige insteekrand niet aanraken.
- De kaart niet in de buurt van apparaten met magnetische velden plaatsen, zoals een PC-monitor.
- De kaart niet blootstellen aan direct zonlicht, hoge temperaturen of vochtigheid.
- 1. De printer uitzetten.
- 2. De drie schroeven uit het rechterzijpaneel van de printer verwijderen.

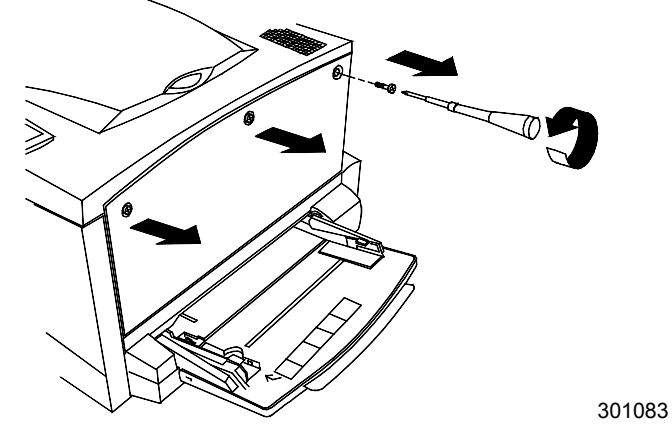

3. Het paneel naar rechts schuiven en optillen om te verwijderen.

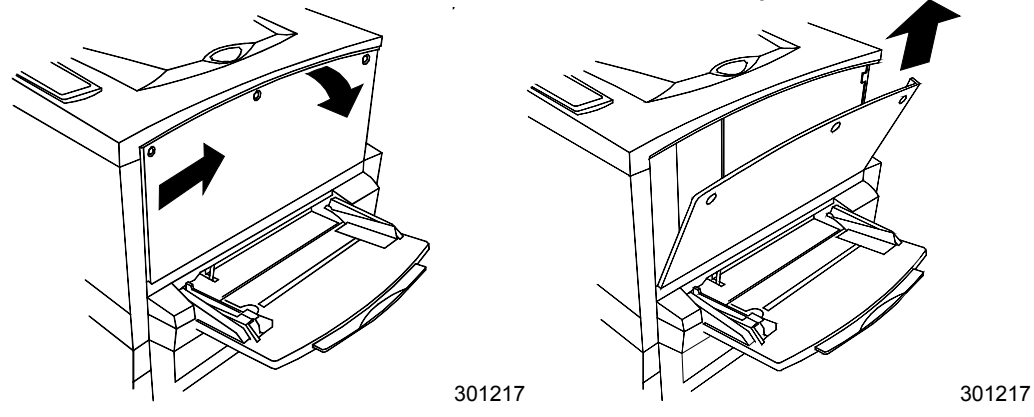

- 4. De Token Ring-kaart uit de anti-statische zak verwijderen.
- 5. De kaart op onderstaande wijze installeren. Ervoor zorgen dat de aansluitingen toegankelijk blijven door het achterpaneel van de printer.

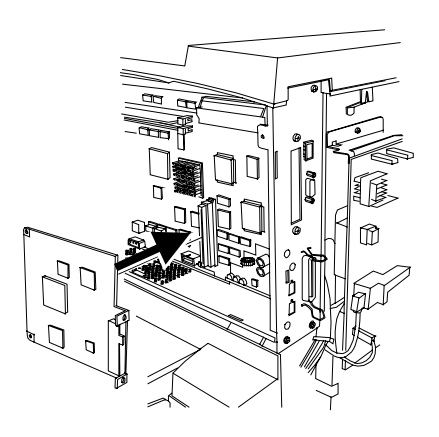

6. Het rechterzijpaneel op de afgebeelde wijze terug op zijn plaats zetten.

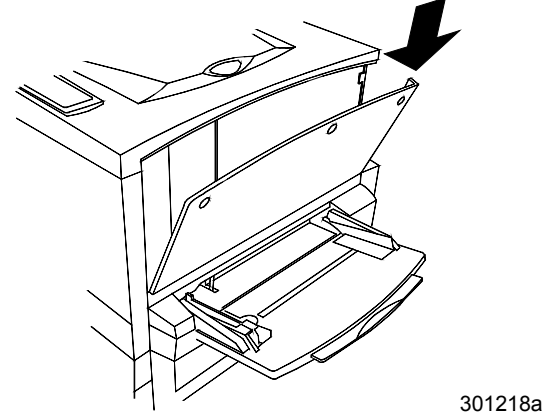

7. Het paneel dichtdrukken en naar links schuiven.

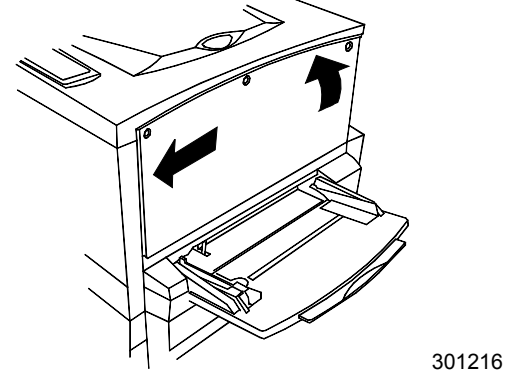

8. De drie schroeven in het zijpaneel terugplaatsen.

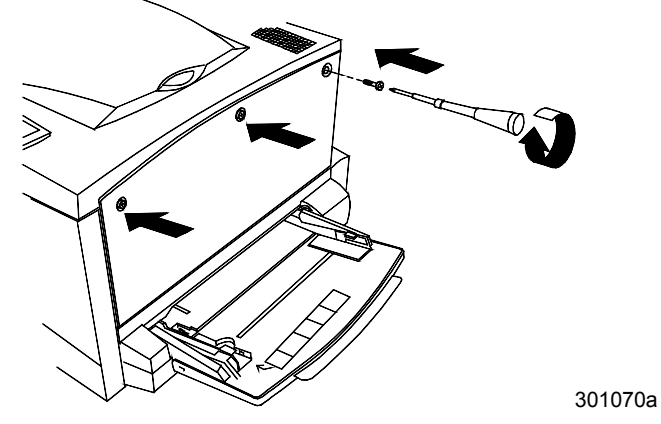

9. De netwerkkabel aansluiten.

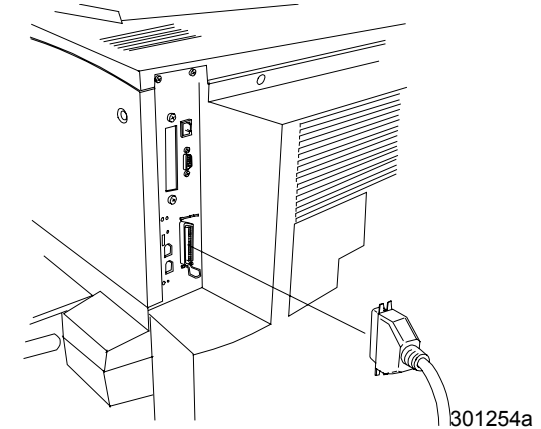

10. De printer aanzetten. Na een paar seconden verschijnt GEREED op het bedieningspaneel.

## **Windows 95/98**

#### Voordat u begint

- 1. Controleren of de DocuColor 2006 gereed is gemaakt voor afdrukken via het netwerk.
- Ervoor zorgen dat u de printernaam, AppleTalk-zone (indien nodig) en het IP-adres heeft. Deze kunnen bij uw systeembeheerder of via de configuratiepagina worden verkregen. De volgende stappen uitvoeren om de configuratiepagina af te drukken:
  - a. De toets **Offline** op het printerbedieningspaneel indrukken.
  - b. De toets **Menu** indrukken tot het bericht **Druk pag. van lijst af** op het bedieningspaneel verschijnt.
  - c. De toets **Item/Enter** indrukken om **Configuratie afdrukken** te selecteren.
  - d. De toets **Item/Enter** opnieuw indrukken om de pagina af te drukken.

#### **De printerdriver installeren**

In de volgende procedure worden de stappen beschreven voor het installeren van de printerdriver voor het afdrukken via de parallelle poort. Voor gedetailleerde informatie over het installeren van IPX/SPX-afdrukken of SMB-afdrukken, *De gebruikerssoftware installeren in een Windows 95/98-omgeving* raadplegen.

- 1. De Gebruikerssoftware-CD in uw CD-ROM-station plaatsen.
- 2. De toets **Start** en daarna **Instellingen** en **Printers** selecteren.
- 3. Dubbelklikken op Printer toevoegen en Volgende selecteren.
- 4. Lokale printer selecteren en op Volgende klikken.
- 5. De toets **Diskette** selecteren.
- 6. Een van de volgende handelingen uitvoeren:
  - Indien u van CD installeert, het CD-ROM-station (bijvoorbeeld, D:\) in de keuzelijst selecteren en de toets **Bladeren** selecteren.
  - Indien u installeert van bestanden die u via Installer WebTool heeft gedownload, de naam van het vaste-schijfstation invoeren (bijvoorbeeld, C:\) en de toets **Bladeren** selecteren.

- 7. Een van de volgende handelingen uitvoeren:
  - Indien u van CD installeert, naar een van de volgende mappen bladeren:
    - Voor PostScript-afdrukken: English\Prntdrvr\PS\_drvr\Win\_9x
    - Voor PCL-afdrukken: English\Prntdrvr\PCL\_drvr\Win\_9x
  - Indien u een installatie uitvoert vanaf bestanden die u via Installer WebTool heeft gedownload, naar een van de volgende mappen bladeren:
    - Voor PostScript-afdrukken: Prntdrvr\PS\_drvr\Win\_9x
    - Voor PCL-afdrukken: Prntdrvr\PCL\_drvr\Win\_9x

OK selecteren en ervoor zorgen dat de optie **oemsetup.inf** of **oemsetup** is geselecteerd.

- 8. Controleren of het pad correct is en **OK** selecteren.
- 9. In het vak Printers **Xerox DocuColor 2006** selecteren en daarna op **Volgende** klikken.
- 10. LPT1: ECP Printerpoort selecteren en op Volgende klikken.
- 11. Een **naam** van maximaal 31 tekens voor de printer invoeren of de standaardnaam in het vak Printernaam accepteren.
- 12. Indien u wilt dat de DocuColor 2006 de standaardprinter wordt, **Ja** selecteren; zo niet, **Nee** selecteren. Daarna op **Volgende** klikken.
- 13. **Nee** selecteren in het volgende dialoogvenster om het afdrukken van een testpagina uit te stellen en op **Voltooien** klikken.

Wanneer de installatie voltooid is, zijn de nodige bestanden op uw vaste schijf geïnstalleerd. De opties op uw printer configureren en de betreffende netwerkverbinding voltooien.

Voor gedetailleerde informatie over het configureren van afdrukken via de parallelle poort, afdrukken via IPX/SPX of SMB of het instellen van printeropties en het installeren van overige software, *De gebruikerssoftware installeren in een Windows 95/98-omgeving* raadplegen.

## Windows 2000

#### Voordat u begint

- 1. Controleren of de DocuColor 2006 gereed is gemaakt voor afdrukken via het netwerk.
- Ervoor zorgen dat u de printernaam, AppleTalk-zone (indien nodig) en het IP-adres heeft. Deze kunnen bij uw systeembeheerder of via de configuratiepagina worden verkregen. De volgende stappen uitvoeren om de configuratiepagina af te drukken:
  - a. De toets Offline op het printerbedieningspaneel indrukken.
  - b. De toets **Menu** indrukken tot het bericht **Druk pag. van lijst af** op het bedieningspaneel verschijnt.
  - c. De toets **Item/Enter** indrukken om **Configuratie afdrukken** te selecteren.
  - d. De toets **Item/Enter** opnieuw indrukken om de pagina af te drukken.

#### De printerdrivers installeren

In de volgende procedure worden de stappen beschreven voor het installeren van de printerdriver voor het afdrukken via de parallelle poort. Voor gedetailleerde informatie over het installeren van TCP/IP-, IPX/SPX-, SPM- of SMB-afdrukken, *De gebruikerssoftware installeren in een Windows 2000omgeving* raadplegen.

- 1. Start, Instellingen en Printers selecteren.
- 2. Dubbelklikken op **Printer toevoegen** en **Volgende** selecteren.
- 3. Lokale printer selecteren en op Volgende klikken.

Ervoor zorgen dat het selectievakje **Mijn Plug en Play-printer automatisch detecteren en installeren** NIET is geselecteerd.

- 4. LPT1: Printerpoort selecteren en op Volgende klikken.
- 5. Diskette selecteren.
- 6. De CD in het CD-ROM-station plaatsen en de naam van het CD-ROMstation invoeren (bijvoorbeeld, D:\) en **Bladeren** selecteren.

In het dialoogvenster Installeren vanaf diskette wordt u gevraagd de CD te plaatsen.

- 7. Naar de map English\Prntdrvr\Ps\_drvr\Win\_2000 bladeren en ervoor zorgen dat oemsetup.inf of oemsetup is geselecteerd.
- 8. **Openen** selecteren.

- 9. Controleren of het pad correct is en **OK** selecteren.
- 10. In het vak Printers **Xerox DocuColor 2006** selecteren en op **Volgende** klikken.
- 11. Een **naam** van maximaal 31 tekens voor de printer invoeren of de standaardnaam in het vak Printernaam accepteren.
- 12. Indien u wilt dat de DocuColor 2006 de standaardprinter wordt, **Ja** selecteren; zo niet, **Nee** selecteren. Daarna op **Volgende** klikken.
- 13. Aangeven of u de printer wilt installeren als gedeelde printer.

Indien u **Delen als** selecteert, dient u ook een sharenaam voor de printer in te voeren (of de standaardnaam te accepteren) en selecties te maken uit de lijst besturingssystemen die door clientwerkstations worden gebruikt.

#### Volgende selecteren.

- 14. **Nee** selecteren bij het afdrukken van een testpagina en op **Volgende** klikken.
- 15. De gespecificeerde printerinstellingen controleren en op **Voltooien** klikken.

Het venster Kan digitale handtekening niet vinden geeft aan dat de printerdriver voor Windows 2000 geen Microsoft digitale handtekening heeft. Het afdrukken wordt echter correct verwerkt.

16. Ja selecteren.

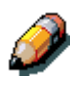

Indien dit de eerste printer is die u op de computer installeert, wordt u gevraagd extra bestanden van de Windows 2000-CD te installeren. Deze CD in het CD-ROM-station plaatsen, naar de map i386 bladeren en **OK** selecteren.

Wanneer de installatie is voltooid, verschijnt het venster Printers met een pictogram voor de zojuist geïnstalleerde printer.

- 17. Rechtsklikken op het printerpictogram en Eigenschappen selecteren.
- 18. Het tabblad **Geavanceerd** selecteren om de wachtrij-instellingen weer te geven.
- 19. Ofwel de optie Afdrukopdrachten in wachtrij plaatsen (afdrukken is dan eerder voltooid) of de optie Rechtstreeks naar de printer afdrukken selecteren.
  - Indien de time-out voor de poort is ingesteld op 10 seconden, kunt u beide opties selecteren; afdrukken via de wachtrij is sneller.
  - Indien de time-out voor de poort is ingesteld op 5 seconden, kunt u beter de optie Rechtstreeks naar de printer afdrukken selecteren.

20. Om de verbinding te testen, een Windows-testpagina afdrukken. Het tabblad **Algemeen** selecteren. De toets **Testpagina afdrukken** selecteren en op **OK** klikken.

Voor gedetailleerde informatie over het configureren van afdrukken via de parallelle poort, afdrukken via TCP/IP, IPX/SPX, SPM of SMB of het instellen van printeropties en het installeren van overige software, *De gebruikerssoftware installeren in een Windows 2000-omgeving* op de gebruikers-CD raadplegen.

# Windows NT 4.0

#### Voordat u begint

- 1. Controleren of de printer gereed is gemaakt voor afdrukken via het netwerk.
- Ervoor zorgen dat u de printernaam, AppleTalk-zone (indien nodig) en het IP-adres heeft. Deze kunnen bij uw systeembeheerder of via de configuratiepagina worden verkregen. De volgende stappen uitvoeren om de configuratiepagina af te drukken:
  - a. De toets **Offline** op het printerbedieningspaneel indrukken.
  - b. De toets **Menu** indrukken tot het bericht **Druk pag. van lijst af** op het bedieningspaneel verschijnt.
  - c. De toets **Item/Enter** indrukken om **Configuratie afdrukken** te selecteren.
  - d. De toets **Item/Enter** opnieuw indrukken om de pagina af te drukken.

#### De printerdrivers installeren

In de volgende procedure worden de stappen beschreven voor het installeren van de printerdriver voor het afdrukken via de parallelle poort. Voor gedetailleerde informatie over het installeren van IPX-, TCP/IP- of SMBafdrukken, *De gebruikerssoftware installeren in een Windows NT 4.0omgeving* op de gebruikers-CD raadplegen.

- 1. De Gebruikerssoftware-CD in uw CD-ROM-station plaatsen.
- 2. Start, Instellingen en Printers selecteren.
- 3. Dubbelklikken op **Printer toevoegen** en **Volgende** selecteren.
- 4. **Deze computer** selecteren en op **Volgende** klikken.
- 5. LPT1 selecteren en op Volgende klikken.
- 6. Diskette selecteren.
- 7. Een van de volgende handelingen uitvoeren:
  - Indien u van CD installeert, de **naam** van het CD-ROM-station (bijvoorbeeld, D:\) invoeren en de toets **Bladeren** selecteren.
  - Indien u installeert van bestanden die u via Installer WebTool heeft gedownload, de naam van het vaste-schijfstation invoeren (bijvoorbeeld, C:\) en de toets **Bladeren** selecteren.

- 8. Een van de volgende handelingen uitvoeren:
  - Indien u van CD installeert, naar een van de volgende mappen bladeren:
    - Voor PostScript-afdrukken: English\Prntdrvr\PS\_drvr\Win\_NT4.x
    - Voor PCL-afdrukken: English\Prntdrvr\PCL\_drvr\Win\_NT4.x
  - Indien u bestanden instaleert die u via Installer WebTool heeft gedownload, naar de map **Prntdrvr** bladeren.

OK selecteren en ervoor zorgen dat de optie **oemsetup.inf** of **oemsetup** is geselecteerd.

- 9. Controleren of het pad correct is en **OK** selecteren.
- 10. In het vak Printers **Xerox DocuColor 2006** selecteren en daarna op **Volgende** klikken.
- 11. Een **naam** van maximaal 31 tekens voor de printer invoeren of de standaardnaam in het vak Printernaam accepteren.
- 12. Indien u wilt dat de DocuColor 2006 de standaardprinter wordt, **Ja** selecteren; zo niet, **Nee** selecteren. Daarna op **Volgende** klikken.
- Aangeven of u de printer wilt installeren als gedeelde printer. Indien u Delen als selecteert, dient u ook een sharenaam voor de printer in te voeren (of de standaardnaam te accepteren) en selecties te maken uit de lijst besturingssystemen die door clientwerkstations worden gebruikt. Daarna op Volgende klikken.
- 14. **Nee** selecteren in het volgende dialoogvenster om het afdrukken van een testpagina uit te stellen en op **Voltooien** klikken.

Wanneer de installatie is voltooid, verschijnt het venster Printers met een pictogram voor de zojuist geïnstalleerde printer. Wanneer u Afdrukken selecteert, worden uw bestanden via de parallelle poortverbinding naar de printer verzonden.

Voor gedetailleerde informatie over het configureren van afdrukken via de parallelle poort, afdrukken via IPX, TCP/IP of SMB of het instellen van printeropties en het installeren van overige software, *De gebruikerssoftware installeren in een Windows NT 4.0-omgeving* op de gebruikers-CD raadplegen.
## **Macintosh OS**

## Voordat u begint

- 1. Controleren of de printer gereed is gemaakt voor afdrukken via het netwerk.
- Ervoor zorgen dat u de printernaam, AppleTalk-zone (indien nodig) en het IP-adres heeft. Deze kunnen bij uw systeembeheerder of via de configuratiepagina worden verkregen. De volgende stappen uitvoeren om de configuratiepagina af te drukken:
  - a. De toets **Offline** op het printerbedieningspaneel indrukken.
  - b. De toets **Menu** indrukken tot het bericht **Druk pag. van lijst af** op het bedieningspaneel verschijnt.
  - c. De toets **Item/Enter** indrukken om **Configuratie afdrukken** te selecteren.
  - d. De toets **Item/Enter** opnieuw indrukken om de pagina af te drukken.

## De printerdrivers installeren

- 1. Een van de volgende handelingen uitvoeren:
  - De Gebruikerssoftware-CD in uw CD-ROM-station plaatsen en de map **English: Printer Driver** openen.
  - Indien u de installatie uitvoert van bestanden die u via Installer WebTool heeft gedownload, de map **Printer Driver** op uw vaste schijf openen.
- 2. Dubbelklikken op het pictogram AdobePS 8.6 Installer.
- 3. Wanneer het waarschuwingsdialoogvenster verschijnt, Ja selecteren.
- 4. **Herstart** selecteren wanneer de installatie is voltooid.

## De DocuColor 2006 configureren in de Kiezer

- 1. **Kiezer** selecteren in het Apple-menu.
- 2. Ervoor zorgen dat AppleTalk is ingesteld op Actief.
- 3. Indien nodig, de **AppleTalk-zone** die uw printer bevat selecteren.
- Het AdobePS-pictogram selecteren. De printer wordt weergegeven in de lijst Selecteer PostScript-printer in de vorm <servernaam>\_<apparaatnaam>\_<printerverbinding>. De apparaatnaam is de interne naam van uw printer.
- 5. Een van de volgende stappen uitvoeren:
  - Indien desktop printing is ingeschakeld, een printerverbinding selecteren in de lijst Selecteer een PostScript-printer en Aanmaken selecteren. Er wordt een printerpictogram gemaakt en op het bureaublad weergegeven.
  - Indien desktop printing niet is ingeschakeld, De toets Setup selecteren.
    De Adobe PS-printerdriver selecteert automatisch het correcte PPD-bestand voor uw DocuColor 2006.
- 6. Een van de volgende stappen uitvoeren:
  - Indien desktop printing is ingeschakeld, het printerpictogram dat op het bureaublad wordt wergegeven selecteren of de printer in de lijst Kiezer selecteren. De toets Setup selecteren.
  - Indien desktop printing niet is ingeschakeld, verschijnt er een pictogram naast de zojuist geïnstalleerde printer in de lijst Kiezer. Het printerpictogram selecteren en de toets Setup selecteren.
- Om de printer te configureren, dubbelklikken op de printer in de lijst met PostScript-printers. De toets Configureren selecteren en de beschikbare opties kiezen. Twee keer OK selecteren.
- 8. De Kiezer sluiten.

Voor gedetailleerde informatie over het installeren van Fiery-software en fonts; het configureren van verbindingen voor ColorWise ProTools, Fiery Spooler of Fiery Link; of het installeren van fonts of extra software, het hoofdstuk *Gebruikerssoftware installeren in een Macintosh OS-omgeving* op de Gebruikers-CD raadplegen.